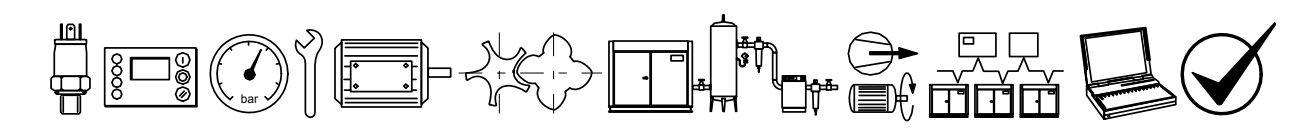

Air Master"

Q1 POSITIVE DISPLACEMENT ROTARY COMPRESSOR

# **Software Manual**

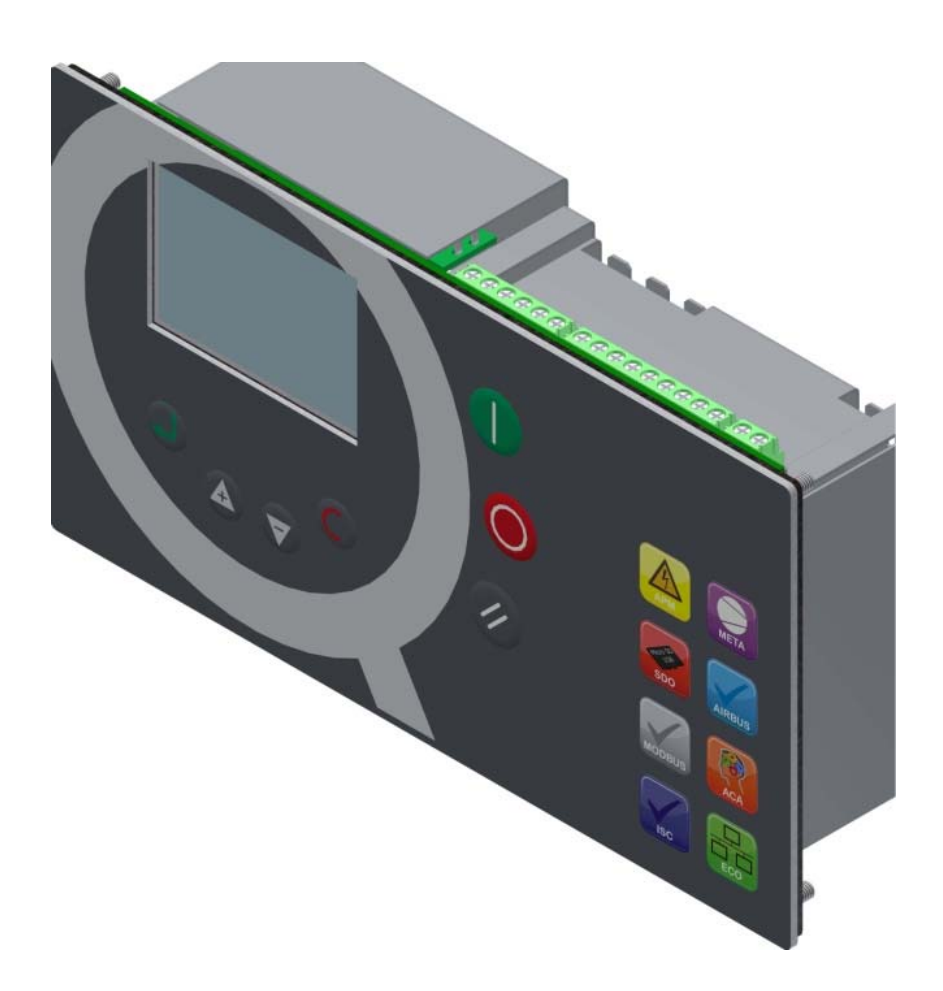

# **Contents:**

#### 1.0 Safety Warning

#### 2.0 Version revision notes

- 3.0 General description
- 3.1 Airmaster<sup>™</sup>
  3.2 Airmaster<sup>™</sup> Q1
- 3.2 Airmaster™ Q1
  3.3 Airmaster™ RS485 card option
- 3.4 Airmaster™ ECO card option
- 3.5 Airmaster™ XPM card option
- 3.6 Airmaster<sup>™</sup> network card options
- 3.7 Metacentre<sup>™</sup> system networking

#### 4.0 User interface

- 4.1 Keypad
- 4.2 Graphic display
- 4.3 User account controls4.4 Menu navigation
- 4.4 Menu naviga 4.5 Menu map
- 4.6 Menu detail

#### 5.0 General operation and control modes

- 5.1 Airmaster<sup>™</sup> Q1 state diagram
- 5.2 Load / offload
- 5.3 Continuous run
- 5.4 Pressure decay / off load
- 5.5 Dynamic no load control
- 5.6 Variable speed

#### 6.0 Text abbreviations

- 6.1 Language codes
- 6.2 Logged events
- 6.3 Admin edit user # configurable parameters
- 6.4 Start and / or load source configurable parameters
- 6.5 Use of Menu pages and page items
- 6.6 Symbols used
- 6.7 Standard software parameter configuration table
- 7.0 Release notes
- 8.0 Help and Support
- 8.1 What you need to know first!
- 8.2 Where to go for help and support

#### Limit of Liability

The publisher and the author make no representation or warranties with respect to the accuracy or completeness of the contents of this work and specifically disclaim all warranties, including without limitation warranties of fitness for a particular purpose. No warranty may be created or extended by sales or promotional materials. Neither the publisher nor the author shall be liable for damages arising here from. The fact that an organisation or website is referred to in this work as a citation and/or a potential source of further information does not mean that the author or the publisher endorses the information the organisation or website may provide or recommendations it may make. Further, readers should be aware that internet websites listed in this work may have changed or disappeared between when this work was written and when it is read.

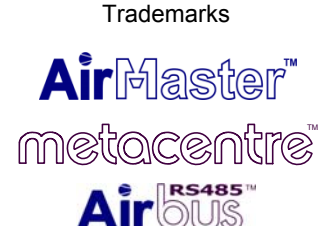

Airmaster, the Airmaster logo, Metacentre, the Metacentre logo, Airbus485 and the Airbus485 logo are trademarks or registered trademarks of Compressor & Machine Controls NV. All other trademarks are the property of their respective owners.

Copyright © 2010 Compressor & Machine Controls NV.

All rights reserved.

#### SOFTWARE LICENSE AGREEMENT

PLEASE READ THIS SOFTWARE LICENSE AGREEMENT CAREFULLY BEFORE USING THE EQUIPMENT THAT CONTAINS THIS PRODUCT, YOU ARE CONSENTING TO BE BOUND BY THIS AGREEMENT.

IF YOU DO NOT AGREE TO ALL OF THE TERMS OF THIS AGREEMENT, RETURN THE PRODUCT TO THE PLACE OF PURCHASE.

Compressor and Machine Controls NV ("CMC") and its suppliers grant to Customer ("Customer") a nonexclusive and non-transferable single user license to use the CMC software ("Software") in object code form solely on a single Airmaster™ product.

EXCEPT AS EXPRESSLY AUTHORIZED ABOVE, CUSTOMER SHALL NOT: COPY, IN WHOLE OR IN PART, SOFTWARE OR DOCUMENTATION; MODIFY THE SOFTWARE; REVERSE COMPILE OR REVERSE ASSEMBLE ALL OR ANY PORTION OF THE SOFTWARE; OR RENT, LEASE, DISTRIBUTE, SELL, OR CREATE DERIVATIVE WORKS OF THE SOFTWARE.

Customer agrees that aspects of the licensed materials, including the specific design and structure of individual programs, constitute trade secrets and/or copyrighted material of CMC. Customer agrees not to disclose, provide, or otherwise make available such trade secrets or copyrighted material in any form to any third party without the prior written consent of CMC. Customer agrees to implement reasonable security measures to protect such trade secrets and copyrighted material. Title to Software and documentation shall remain solely with CMC.

#### LIMITED WARRANTY

CMC warrants that for a period of ninety (90) days from the date of shipment from CMC the Software substantially conforms to its published specifications. Except for the foregoing, the Software is provided AS IS. This limited warranty extends only to Customer as the original licensee. Customer's exclusive remedy and the entire liability of CMC and its suppliers under this limited warranty will be, at CMC or its service centre's option, repair, replacement, or refund of the Software if reported (or, upon request, returned) to the party supplying the product to Customer. In no event does CMC warrant that the Software is error free or that Customer will be able to operate the Software without problems or interruptions.

This warranty does not apply if the software (a) has been altered, except by CMC, (b) has not been installed, operated, repaired, or maintained in accordance with instructions supplied by CMC, (c) has been subjected to abnormal physical or electrical stress, misuse, negligence, or accident, or (d) is used in ultra hazardous activities.

#### DISCLAIMER

EXCEPT AS SPECIFIED IN THIS WARRANTY, ALL EXPRESS OR IMPLIED CONDITIONS, REPRESENTATIONS, AND WARRANTIES INCLUDING, WITHOUT LIMITATION, ANY IMPLIED WARRANTY OF MERCHANTABILITY, FITNESS FOR A PARTICULAR PURPOSE, NONINFRINGEMENT OR ARISING FROM A COURSE OF DEALING, USAGE, OR TRADE PRACTICE, ARE HEREBY EXCLUDED TO THE EXTENT ALLOWED BY APPLICABLE LAW.

IN NO EVENT WILL CMC OR ITS SUPPLIERS BE LIABLE FOR ANY LOST REVENUE, PROFIT, OR DATA, OR FOR SPECIAL, INDIRECT, CONSEQUENTIAL, INCIDENTAL, OR PUNITIVE DAMAGES HOWEVER CAUSED AND REGARDLESS OF THE THEORY OF LIABILITY ARISING OUT OF THE USE OF OR INABILITY TO USE THE SOFTWARE EVEN IF CMC OR ITS SUPPLIERS HAVE BEEN ADVISED OF THE POSSIBILITY OF SUCH DAMAGES. In no event shall CMC' or its suppliers' liability to Customer, whether in contract, tort (including negligence), or otherwise, exceed the price paid by Customer. The foregoing limitations shall apply even if the above-stated warranty fails of its essential purpose.

The above warranty DOES NOT apply to any beta software, any software made available for testing or demonstration purposes, any temporary software modules or any software for which CMC does not receive a license fee. All such software products are provided AS IS without any warranty whatsoever.

This License is effective until terminated. Customer may terminate this License at any time by destroying product including any documentation. This License will terminate immediately without notice from CMC if Customer fails to comply with any provision of this License.

Software, including technical data, is subject to Belgium export control laws. Customer agrees to comply strictly with all such regulations.

This License shall be governed by and construed in accordance with the laws of Belgium. If any portion hereof is found to be void or unenforceable, the remaining provisions of this License shall remain in full force and effect. This License constitutes the entire License between the parties with respect to the use of the Software.

# Section 1: Safety Warning:

Do not operate the Airmaster<sup>™</sup> Q1 until you and all personnel concerned have read and understood this software manual

Operation may only be done by trained personnel according to safe engineering practises and with the observance of all relevant local health and safety requirements and regulations.

A requirement of fault-free operation and fulfilment of any right to claim under guarantee is that documentation is observed.

This document is subject to changes without notice, if in doubt, do not proceed!

## Section 2: Version Revision notes:

| Version | Revision notes  |
|---------|-----------------|
| E03     | Phase 3 release |
| E06     | Sprint 2        |
| E07     | Sprint 3        |
| E08     | STD release_E08 |

### Section 3: General description

### 3.1 Airmaster™

Airmaster<sup>™</sup> sets the standard for preprogrammed logic controllers in air compressor, vacuum and related applications. For nearly 30 years, Airmaster™ products have pioneered developments in compressed air and vacuum application PLC's, ensuring our customers remain at the forefront in their chosen area of expertise. Our continued commitment to product development has positioned Airmaster™ as the global leader and choice solution for compressed air and vacuum application PLC controls.

# 3.2 Airmaster™ Q1

Airmaster™ Q1 is a 'mid-range' member of the Airmaster<sup>™</sup> product family ideally suited to positive displacement rotary screw, vane and piston compressor or vacuum applications. Using the powerful ARM CORTEX-M3 processor from NXP, product features are arranged to ensure a cost effective and feature rich PLC with options that enhance where required.

## 3.3 Airmaster™ RS485 card option

Airmaster™ RS485 option cards are available where required. Two RS485 option cards can be added to the Airmaster<sup>™</sup> Q1. Once installed, the RS485 communication port can support communication with the Airmaster™ Q1 using either the Airbus485™ protocol or the MODBUS RTU protocol.

Airbus485<sup>™</sup> is a dedicated application specific protocol uniquely designed to accelerate communication between Airmaster™ and Metacentre<sup>™</sup> devices and improves device responsiveness when compared to conventional network protocols such as MODBUS RTU and is of significant benefit in larger device networks (e.g. larger compressed air or vacuum systems)

MODBUS RTU is a proprietary protocol supported by Airmaster™ Q1. In use, the Airmaster<sup>™</sup> Q1 operates as a MODBUS slave to a MODBUS Master that has access to the Airmaster™ Q1's RS485 communication port and field bus registers than describe how to interrogate the Airmaster™ Q1's application software. Note: Field bus registers are not supplied with the Airmaster<sup>™</sup> Q1 and must be sources separately (consult your product supplier or visit

www.controlcompressors.com).

## 3.4 Airmaster<sup>™</sup> ECO card option

An Ethernet card option (ECO) is available where required. A Micro SD card is supplied as part of the ECO card option assembly. One ECO card option can be added to the Airmaster<sup>™</sup> Q1. Once installed, the ECO card option can support communication with the Airmaster <sup>™</sup> Q1 over Ethernet using the TCP/IP protocol.

## 3.5 Airmaster<sup>™</sup> XPM card option

Airmaster<sup>™</sup> XPM card options are available. Airmaster<sup>™</sup> XPM card options provide additional analogue or digital inputs and analogue or relay outputs. XPM card options are DIN rail mounted within the electrical enclosure of the host equipment and communicate with the Airmaster<sup>™</sup> Q1 using the Airbus485<sup>™</sup> protocol.

## 3.6 Airmaster<sup>™</sup> network card options

Airmaster<sup>™</sup> network cards are available. Airmaster<sup>™</sup> network cards support networking with network protocols not directly supported by Airmaster<sup>™</sup> Q1 e.g. Profibus or DeviceNet etc (consult your product supplier or visit www.controlcompressors.com)

# 3.7 Metacentre™ system networking

Metacentre<sup>™</sup> is the compressor and vacuum system product range of CMC NV. Metacentre<sup>™</sup> products are used to fully integrate compressed air or vacuum systems on a production site, optimise air or vacuum generation and manage key aspects of the system with dedicated, but easy to use, visual software. For multiple compressor or vacuum pump installations, Metacentre products can reduce energy usage by well over 30%, typically delivering savings in the tens of thousands of pounds, dollars or Euros per year (consult your product supplier or visit www.metacentre.eu)

# Section 4: User interface

## 4.1 Keypad

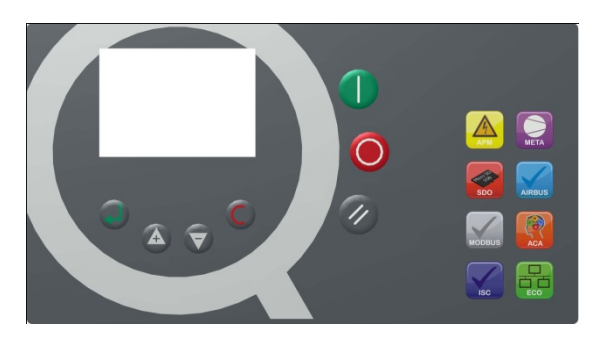

| Key: image | Key: Function |
|------------|---------------|
|            | Start         |
| Ο          | Stop          |
| Ø          | Reset         |
|            | Enter         |
| ÷          | Up            |
|            | Down          |
|            | Escape        |

| Icon: image | Icon: Function               |
|-------------|------------------------------|
| APM         | Advanced Power<br>Monitoring |
| META        | Metacentre™ compatible       |
| SDO         | SD Card option               |

| AIRBUS | Airbus485™ compatible          |
|--------|--------------------------------|
| MODBUS | MODBUS compatible              |
| ACA    | Advanced Control<br>Algorithms |
| ISC    | Internal System Control        |
|        | Ethernet card option           |

# 4.2 Graphic display

The graphic display is intuitively arranged...

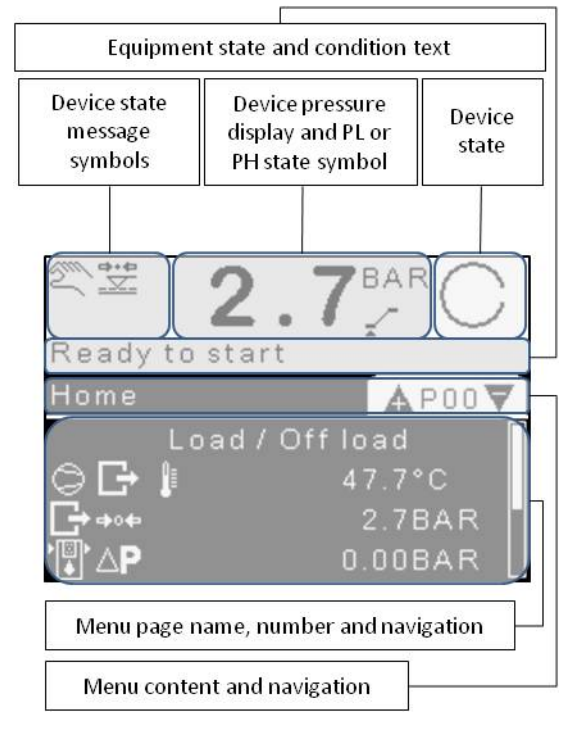

After a period of non-use the graphic display light level will reduce until a key is pressed.

P00 is the default view after power up and where the display will return after a period of non-use.

Use the Up & Down keys to navigate between menus.

Where applicable, the menu item highlighted will toggle between the default menu display and additional menu information.

For example: P00.02

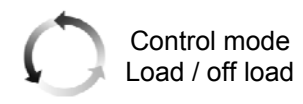

## **4.3 User Account Controls**

Airmaster<sup>™</sup> Q1 is supplied with a 'Default' user account, an 'ADMIN' user account and a further 10 configurable User accounts. Only the 'ADMIN' user can configure additional User accounts.

The 'Default' user account does not require a PIN code. The Default user can view menus 00 - 09 only. These menus cannot be edited.

All other User accounts are protected via a 4 digit PIN code. If you enter a 4 digit PIN code incorrectly, after pressing ENTER the user will be returned to Menu P09.01 (i.e. default user)

The 'ADMIN' User PIN code is intentionally not printed. If you do not know or require the 'ADMIN' user PIN code, contact your product supplier. Change the 'ADMIN' user PIN code as necessary. The reset 'ADMIN' User PIN code feature is intentionally not printed. If you do not know or require the reset 'ADMIN' User PIN code feature, contact your product supplier.

The 'ADMIN' User name cannot be changed and remains 'ADMIN' User.

Use 'ADMIN' User access to configure additional User accounts and User account preferences as required.

| ltem              | Edit             |
|-------------------|------------------|
| P09.03~10.01      | Edit user name   |
| P09.02~10.02      | User PIN code    |
| P09.02~10.03      | Language         |
| P09.02~10.04      | Time format      |
| P09.02~10.05      | Date format      |
| P09.02~10.06      | Pressure unit    |
| P09.02~10.07      | Temperature unit |
| P09.03~10.08 ~ 17 | No edit          |
|                   | Access:          |
| P00 03~10 18 ~ 32 | Not available    |
| FU9.03~10.10~32   | Read access      |
|                   | Edit access      |

In addition to personal preferences, the 'ADMIN' User can configure menus access rights for each Additional User.

Menu access configuration options are 'Not available' which makes the menu invisible to

the User, 'Read access' which makes the menu visible and NOT editable to the User and 'Edit access' which makes the menu both visible and editable to the User.

Note: This software manual describes all software menus. If software menus are not visible, check User access configuration before troubleshooting elsewhere!

To return to 'Default' User, navigate to Menu P09.01 'Default user' and press 'ENTER' whereby the Default user will become the Active user once more

Use 'ADMIN' user access to edit the Default User configuration. Use the parameters menu location to adjust the 'Default' User configuration.

Notes:

Understand how to edit the 'Default' User account which is done differently from the 'ADMIN' or the Additional User accounts.

Monitor which User account is active when evaluating configuration or menu access restrictions!

After a period of non-use Airmaster™ Q1 will always return to 'Default' User and 'P00 Home page'.

# 4.4 Menu Navigation

Menu tabs are arranged sequentially and in a continuous loop.

The graphical interface inverts to identify the 'on screen' navigation location and the navigation location is indicated on the vertical scroll bar.

Additionally the menu tab extends to identify the navigation location. For example...

| Item      | Description       |
|-----------|-------------------|
| P02       | Menu: Utilisation |
| P02.10    | VSD average RPM   |
| P02.10.01 | AVG RPM 1 – 25%   |

Note: menu content items are only visible when the device is appropriately configured! Menu items are indexed sequentially and without omission. If a menu item is not present it's most likely due to configuration!

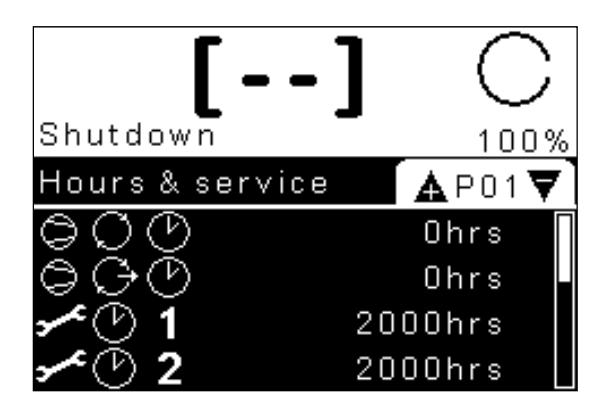

Use the Enter key (enter) and the clear key (exit) to navigate between menu page navigation and menu content navigation.

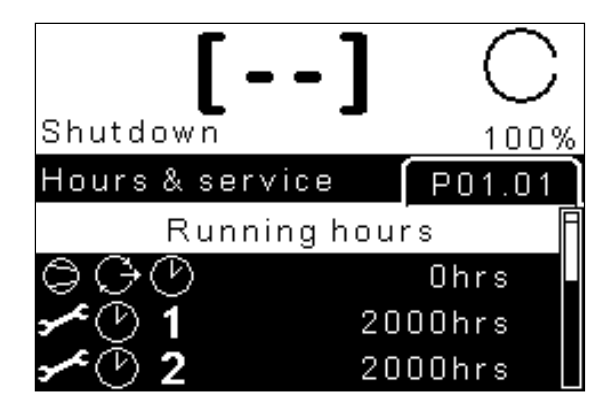

Entering the menu content area navigates to the first item of the menu. Use the Up and Down keys to navigate between menu content items. Menu content items are vertically assembled and in a continuous loop. For example, below indicates the user has navigated to P01 menu item 06

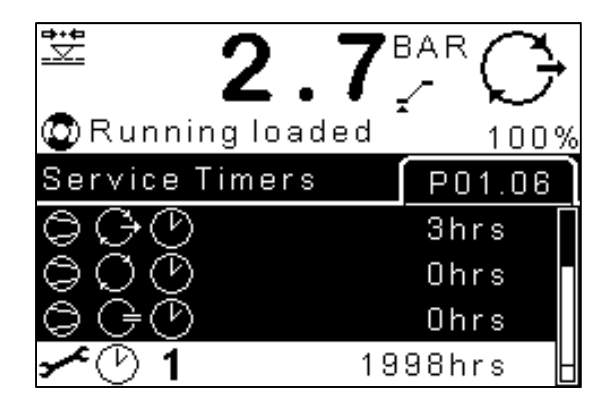

To edit an accessible and editable menu item, navigate to it and press the enter key.

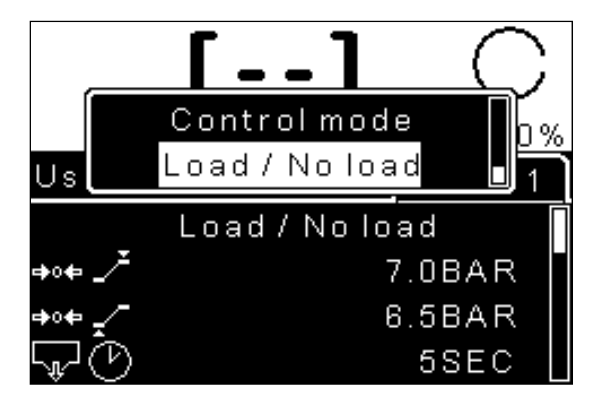

An edit menu popup window will appear. Use the Up and Down keys to select an available option. Press and hold the Up or Down key to increase the speed at which a selectable value is reached. Press the enter key to confirm a selection or use the clear key to exit without making a new selection. With the popup window displayed, press and hold the 'ENTER' button to alternate between display text and display value

# 4.5 Menu map (Display menus will vary based on device configuration)

| Colour key: | Read only menu                                                            | Read and Edit menu<br>(Keyboard or ECO card option)      | Read and Edit menu<br>(edit using ECO card option only) |  |  |
|-------------|---------------------------------------------------------------------------|----------------------------------------------------------|---------------------------------------------------------|--|--|
|             | BLACK = EDIT IN ANY DEVICE STATE, RED = EDIT IN DEVICE STOPPED STATE ONLY |                                                          |                                                         |  |  |
| Ψ.          | Pres                                                                      | Press ENTER key to access sub menu item (e.g. P02.10.01) |                                                         |  |  |

| P00 – Home            | P01 – Service timers   | P02 – Utilisation       | P03 – Error Log | P04 – Event Log | P05 – Service Provider |
|-----------------------|------------------------|-------------------------|-----------------|-----------------|------------------------|
| 01 Any active alarm + | 01 Total hours         | 01 EQUIP status         | 01 Error 1 ↔    | 01 Event 1 ↔    | 01 Company name        |
| 02 Control mode       | 02 Load / off load HRS | 02 Load / offload hours |                 |                 | 02 Company name        |
| 03 P00.03 user DEF    | 03 Load hours          | 03 MTR STR last HR      | 50 Error 50 ←   | 200 Event 200 🗸 | 03 Street name         |
| 04 P00.04 user DEF    | 04 Off load hours      | 04 MTR STR last 24H     |                 |                 | 04 Street name         |
| 05 P00.05 user DEF    | 05 Stopped hours       | 05 Load frequency       |                 |                 | 05 City                |
| 06 COMP OUT TEMP      | 06 Service hours 1     | 06 Load % last hour     |                 |                 | 06 State / Province    |
| 07 EQUIP OUT PRESS    | 07 Service hours 2     | 07 Load % last 24 hours |                 |                 | 07 ZIP / Postal        |
| 08 EQUIP INT PRESS    | 08 Service hours 3     | 08 Load time last hour  |                 |                 | 08 Country             |
| 09 DIFF pressure      | 09 Service hours 4     | 09 Load time last 24HRS |                 |                 | 09 Telephone           |
| 10 Oil/Air SEP DP     | 10 Service hours 5     | 10 VSD average RPM ←    |                 |                 | 10 Fax                 |
| 11 Main MTR current   | 11 Service hours 6     |                         |                 |                 | 11 E Mail              |
| 12 Fan MTR current    | 12 Service hours 7     |                         |                 |                 | 12 Web                 |
| 13 Time               | 13 Service hours 8     |                         |                 |                 |                        |
| 14 Date               | 14 Weekly service      |                         |                 |                 |                        |
| 15 Daylight saving    | 15 Annual service      |                         |                 |                 |                        |
| 16 ISC Sequence       | 16 Bi-annual SERV      |                         |                 |                 |                        |
| 17 ISC rotate in HRS  |                        |                         |                 |                 |                        |
| 18 ISC XPM pressure   |                        |                         |                 |                 |                        |

| P06 – Controller Data | P07 – Equipment Data | P08 – Message Codes | P09 – Access      | P10 – Equip settings 1 | P11 – Equip settings 2 |
|-----------------------|----------------------|---------------------|-------------------|------------------------|------------------------|
| 01 Controller ID      | 01 MANUF name        | 01 Message code     | 01 DEFAULT USER 🚽 | 01 Control mode 🚽      | 01 Star delta TRANS ←  |
| 02 Serial number      | 02 EQUIP model       |                     | 02 ADMIN USER 🕂   | 02 Force offload 🖊     | 02 MIN MTR run time ←  |
| 03 Software ID        | 03 MDL SER number    | 134 Message code    | 03 USER 1 ←       | 03 Start pressure ←    | 03 Load INH time 🕂     |
| 04 Software version   | 04 MDL rated PRESS   |                     | 04 USER 2 ←       | 04 Load pressure ←     | 04 Reload INH time 🕂   |
| 05 Software time      | 05 MDL rated output  |                     | 05 USER 3 ↔       | 05 Off load pressure ← | 05 Off load run time ← |
| 06 Software date      | 06 MDL YR MANUF      |                     | 06 USER 4 ←       | 06 Run period ←        | 06 Stop MIN time ←     |
| 07 Software CFG       | 07 COMP SER NUM      |                     | 07 USER 5 ↔       | 07 Offload period ←    | 07 Vent time ←         |
| 08 Software ©         | 08 COMP YR MANUF     |                     | 08 USER 6 ←       | 09 RS485 X04 CONFIG 🗸  | 08 AUTO restart INH ⊷  |
|                       | 09 MTR SER NUM       |                     | 09 USER 7 ←       | 10 RS485 X05 CONFIG 🗸  | 09 CNDS drain open ←   |
|                       | 10 MTR YR MANUF      |                     | 10 USER 8 🗸       | 11 RS485 X06 CONFIG ↔  | 10 CNDS drain INT ←    |
|                       | 11 CLR SER NUM       |                     | 11 USER 9 ←       | 12 Start source ←      | 11 CNDS off load ←     |

| 12 CLR YR MANUF    | 12 USER 10 ₽ | 13 Load source ←      | 12 MTR STR HR INH 🕂    |
|--------------------|--------------|-----------------------|------------------------|
| 13 PV inspect date |              | 14 Language 🕂         | 13 DP inhibit time ←   |
|                    |              | 15 Time 🖊             | 14 Service hours 1 🕂   |
|                    |              | 16 Time format ←      | 15 Service hours 2 ←   |
|                    |              | 17 Daylight saving ←  | 16 Service hours 3 ←   |
|                    |              | 18 Date ←             | 17 Service hours 4 🕂   |
|                    |              | 19 Date format ←      | 18 Service hours 5 ←   |
|                    |              | 20 LCD light level 🕂  | 19 Service hours 6 ←   |
|                    |              | 21 Pressure unit ←    | 20 Service hours 7 🕂   |
|                    |              | 22 Temperature unit 🚽 | 21 Service hours 8 ←   |
|                    |              |                       | 22 Weekly service ←    |
|                    |              |                       | 23 Annual service 🕂    |
|                    |              |                       | 24 Bi-annual service ← |

| P12 – Equip settings 3 | P13 – VSD settings    | P14 – Motor protection | P15 – Inhibits       | P16 – Warning alarm    | P17 – IMM stop alarm   |
|------------------------|-----------------------|------------------------|----------------------|------------------------|------------------------|
| 01 Parameter reset ←   | 01 VSD control mode 🕂 | 01 Main MTR protect ←  | 01 Operator 🕂        | 01 Service hours 1 ←   | 01 COMP OUT TEMP ←     |
| 02 Save as CONFIG ←    | 02 VSD target PRESS ← | 02 Fan MTR protect ←   | 02 Door open ←       | 02 Service hours 2 ←   | 02 TEMP rise CONFIG ←  |
| 03 Use custom SENS ←   | 03 VSD MAX speed ←    | 03 Main MTR NOM CUR ←  | 03 Low temperature 🗸 | 03 Service hours 3 ←   | 03 EQUIP OUT PRESS ←   |
| 04 EO PRESS range ←    | 04 VSD MIN speed ←    | 04 Main MTR SDTTF ←    | 04 INT PRESS high ←  | 04 Service hours 4 ←   | 04 EQUIP INT PRESS ←   |
| 05 EI PRESS range ←    | 05 VSD OPT speed ←    | 05 Main MTR ROT LOC ←  |                      | 05 Service hours 5 ↔   | 05 PRESS rise CONFIG ← |
| 06 Error log reset ←   | 06 VSD offload SPD ←  | 06 Main MTR PH IMB ←   |                      | 06 Service hours 6 ←   | 06 DIFF pressure ←     |
| 07 Event log reset ←   | 07 VSD speed RPM      | 07 Fan MTR NOM CURR ↔  |                      | 07 Service hours 7 ←   | 07 Main motor lock ←   |
| 08 Total HRS STR ←     | 08 VSD output CURR    | 08 Fan MTR OVLD INH ←  |                      | 08 Service hours 8 🕂   | 08 Main motor OVLD ←   |
| 09 Set load hours ←    | 09 VSD P factor ←     |                        |                      | 09 Weekly service 🕂    | 19 Motor phase IMB⊷    |
| 10 Set off load HRS ←  | 10 VSD I factor 🕂     |                        |                      | 10 Annual service ←    | 10 Fan MTR overload    |
| 11 Set stopped HRS ←   | 11 VSD D factor 🕂     |                        |                      | 11 Bi-annual SERV ↔    | 11 Phase detection ←   |
| 12 TEMP sensor type ←  | 12 VSD speed %        |                        |                      | 12 COMP OUT TEMP -     | 12 Door open ←         |
| 13 AI5 sensor type ←   | 13 VSD MAX RMP rate ← |                        |                      | 13 EQUIP OUT PRESS ←   | 13 Fan motor alarm 🕂   |
| 14 El sensor active ←  | 14 Speed limit line ← |                        |                      | 14 EQUIP INT PRESS -   | 14 COOL water alarm ←  |
| 15 ISC available ←     | 25 Skip Hz 1 low      |                        |                      | 15 DIFF pressure ←     | 15 Oil level alarm ⊷   |
| 16 ISC P SENS range    | 26 Skip Hz 1 high     |                        |                      | 16 Oil Air SEP DP HI 🛩 | 16 Belt drive alarm ⊷  |
| 17 Fan TEMP high       | 27 Skip Hz 2 low      |                        |                      | 17 Phase detection ←   | 17 RD alarm ←          |
| 18 Fan TEMP low        | 28 Skip Hz 2 high     |                        |                      | 18 HI MTR STR HR 🖊     | 18 Water flow ←        |
| 19 Fan run period      | 29 Skip Hz 3 low      |                        |                      | 19 Door open ←         | 19 Inverter fault ↔    |
| 20 Boot screen BMP     | 30 Skip Hz 3 high     |                        |                      | 20 CAB filter DP ←     | 20 Main MTR temp HI 🕂  |
| 21 P00.03 CONFIG ←     |                       |                        |                      | 21 Air filter DP ←     | 21 EQUIP out TEMP HI ↔ |
| 22 P00.04 CONFIG ←     |                       |                        |                      | 22 Oil filter DP 🖊     | 22 Cooling system ←    |
| 23 P00.05 CONFIG ←     |                       |                        |                      | 23 SEP filter DP HI 🕂  | 23 Main motor ←        |
|                        |                       |                        |                      | 24 Fan motor alarm 🕂   | 24 CONF IMM stop 1 ↔   |
|                        |                       |                        |                      | 25 CNDS Drain alarm ↔  | 25 CONF IMM stop 2 ↔   |
|                        |                       |                        |                      | 26 COOL Water alarm ↔  | 26 CONF IMM stop 3 ↔   |

| 27 Oil level alarm ← |
|----------------------|
| 28 RD alarm ←        |
| 29 Line FTR DP ALM ← |
| 30 FTR drain alarm ← |
| 31 Oil/WTR SEP ALM ← |
| 32 Ambient TEMP HI ← |
| 33 CONF alarm 1 ←    |
| 34 CONF alarm 2 ←    |
| 35 CONF alarm 3 ←    |
|                      |

| P18 – I/O CONFIG      | P19 – Sensor CONFIG   | P20 – Diagnostics      | P21 – Run schedule  | P80 – ISC Main menu   | P81 – ISC Settings     |
|-----------------------|-----------------------|------------------------|---------------------|-----------------------|------------------------|
| 01 AO function +      | 01 EQUIP OUT PRESS ←  | 01 Digital input 1 🕂   | 01 Run schedule ←   | 01 ISC enabled ←      | 01 ISC # compressors ← |
| 02 DI2 function ←     | 02 EQUIP INT PRESS -  | 02 Digital input 2 +   | 02 Workday edit ←   | 02 Offload pressure ← | 02 ISC start delay +   |
| 03 DI2 OK: NO/NC ←    | 03 COMP OUT TEMP ←    | 03 Digital input 3 🕂   | 03 Schedule entry ← | 03 Load pressure ←    | 03 ISC damping ←       |
| 04 DI3 function ←     | 04 Main MTR current + | 04 Digital input 4 🕂   |                     | 04 ISC rotate INT ←   | 04 ISC tolerance ←     |
| 05 DI3 OK: NO/NC      | 05 Fan MTR current ↔  | 05 Digital input 5 🕂   | 30 Schedule entry ← |                       | 05 ISC DI1 FCN ←       |
| 06 DI4 function ←     |                       | 06 Digital input 6 🕂   |                     |                       | 06 ISC DI2 FCN ←       |
| 07 DI4 OK: NO/NC ←    |                       | 07 Digital input 7 🕂   |                     |                       | 07 ISC DI3 FCN ←       |
| 08 DI5 function ←     |                       | 08 Digital input 8 🕂   |                     |                       | 08 ISC XPM pressure +  |
| 09 DI5 OK: NO/NC ←    |                       | 09 Analogue input 1 ←  |                     |                       | 09 ISC PRESS SENS -    |
| 10 DI6 function ←     |                       | 10 Analogue input 2 ←  |                     |                       |                        |
| 11 DI6 OK: NO/NC ←    |                       | 11 AI 3 - Ohms +       |                     |                       |                        |
| 12 DI7 function ←     |                       | 12 AI 3 - Amps 🚽       |                     |                       |                        |
| 13 DI7 OK: NO/NC ←    |                       | 13 AI 3 - Volts ←      |                     |                       |                        |
| 14 DI8 function ←     |                       | 14 Analogue input 4 ←  |                     |                       |                        |
| 15 DI8 OK: NO/NC -    |                       | 15 AI 5 - Ohms +       |                     |                       |                        |
| 16 Relay 5 function ← |                       | 16 AI 5 - Amps 🚽       |                     |                       |                        |
| 17 Relay 6 function ← |                       | 17 AI 5 - Volts ←      |                     |                       |                        |
| 18 Relay 7 function ← |                       | 18 Relay output 1 ←    |                     |                       |                        |
| 19 Relay 8 function ← |                       | 19 Relay output 2 ←    |                     |                       |                        |
|                       |                       | 20 Relay output 3 ←    |                     |                       |                        |
|                       |                       | 21 Relay output 4 ←    |                     |                       |                        |
|                       |                       | 22 Relay output 5 ←    |                     |                       |                        |
|                       |                       | 23 Relay output 6 ←    |                     |                       |                        |
|                       |                       | 24 Relay output 7 ←    |                     |                       |                        |
|                       |                       | 25 Relay output 8 ←    |                     |                       |                        |
|                       |                       | 26 Analogue output 1 ← |                     |                       |                        |
|                       |                       | 27 ANAL input CT1A ←   |                     |                       |                        |
|                       |                       | 28 ANAL input CT1B +   |                     |                       |                        |
|                       |                       | 29 ANAL input CT1C ←   |                     |                       |                        |

|  | 30 ANAL input CT2A ← |  |  |
|--|----------------------|--|--|
|  | 31 L1 Frequency ←    |  |  |
|  | 32 L2 Frequency ←    |  |  |
|  | 33 L3 Frequency ←    |  |  |
|  | 34 L1 Phase angle ←  |  |  |
|  | 35 L2 Phase angle ←  |  |  |
|  | 36 L3 Phase angle ←  |  |  |
|  | 37 Key switch test ← |  |  |
|  | 38 LED test ←        |  |  |

| P82 – ISC Priority  |
|---------------------|
| 01 COMP1 priority ← |
| 02 COMP2 priority ← |
| 03 COMP3 priority ← |
| 04 COMP4 priority ← |
| 05 COMP5 priority ← |
| 06 COMP6 priority ← |
| 07 COMP7 priority ← |
| 08 COMP8 priority ← |

# 4.6 Menu detail

| Menu name | Menu code          | Menu text                   | Additional information                                                                                                    |
|-----------|--------------------|-----------------------------|----------------------------------------------------------------------------------------------------|
|           | The home page is t | he where the display will d | efault after any period of non use. The home page provides routine status and condition information                                                                                                    |
|           | P00.01 ←           | Any active alarm            | <ul> <li>Where present, any one active alarm will be displayed. If more than one active alarm exists, active alarms will be displayed in chronological order. The active alarm with the highest chronological priority only will be displayed. Active alarms are displayed until action has been taken to remove the alarm condition.</li> <li>To view all active alarms press 'ENTER'. Use 'UP' and 'DOWN' keys to view all active alarms. Press 'ENTER' or 'ESCAPE' to return to P00.01</li> </ul> |
| Home      | P00.02             | Control mode                | The control mode selected                                                                                                    |
|           | P00.03             | P00.03 user DEF             | User defined home page P00.02 display menu item                                                                                                    |
|           | P00.04             | P00.04 user DEF             | User defined home page P00.03 display menu item                                                                                                    |
|           | P00.05             | P00.05 user DEF             | User defined home page P00.04 display menu item                                                                                                    |
|           | P00.06             | COMP OUT TEMP               | The compressor (air end or engine) outlet temperature                                                                                                    |
|           | P00.07             | EQUIP OUT PRESS             | The equipment or device outlet pressure value                                                                                                    |
|           | P00.08             | EQUIP INT PRESS             | The equipment or device internal pressure value                                                                                                    |
|           | P00.09             | DIFF pressure               | The differential pressure value (EQUIP INT PRESS minus EQUIP OUT PRESS)                                                                                                    |

|             |                                           |                                                              | Note: EQUIP INT PRESSURE should always be greater than EQUIP OUT PRESS during normal operation.                          |
|-------------|-------------------------------------------|--------------------------------------------------------------|----------------------------------------------------------------------------------------------------|
|             |                                           |                                                              | As such, no negative range values will be displayed                                                                      |
|             | P00.11                                    | Main MTR current                                             | The main motor current value                                                                                             |
|             | P00.12                                    | Fan MTR current                                              | The fan motor current value                                                                                              |
| Home        | P00.13                                    | Time                                                         | The current time (configured)                                                                                            |
|             | P00.14                                    | Date                                                         | The current date (configured)                                                                                            |
|             | P00.15                                    | Daylight saving                                              | Indicated active daylight saving                                                                                         |
|             | P00.16                                    | ISC Sequence                                                 | Indicates if ISC Sequence control is ON or OFF. When ON, annunciates the active Sequence assignment                      |
|             | P00.17                                    | ISC rotate in HRS                                            | Decrements the value in HRS when the next ISC rotate event will occur                                                    |
|             | P00.18                                    | ISC XPM pressure                                             | The ISC XPM pressure sensor value                                                                                        |
|             | Service timers prov<br>commissioning dat  | vide a method of managing<br>te (i.e. when the device was    | device service condition and preventative maintenance programmes that begin from the device<br>s first put into service) |
|             | P01.01                                    | I otal nours                                                 | Hour counter, I otal nours indicates the number of nours since device commissioning date                                 |
|             | P01.02                                    | Load / off load hours                                        | Hour counter, Load / off load hours indicates the number of nours the device has operated in any load or off load state  |
|             | P01.03                                    | Load hours                                                   | Hour counter, Load hours indicates the number of hours the device has operated in any load state                         |
|             | P01.04                                    | Off load hours                                               | Hour counter, Off load hours indicates the number of hours the device has operated in any off load state                 |
| Sorvico     | P01.05                                    | Stopped hours                                                | Hour counter, Standby hours indicates the number of hours the device has operated in any stopped state                   |
| timore      | P01.06                                    | Service hours 1                                              | Hour counter, visible when configured and displays assignment (e.g. routine service)                                     |
| umers       | P01.07                                    | Service hours 2                                              | Hour counter, visible when configured and displays assignment (e.g. cabinet filter)                                      |
|             | P01.08                                    | Service hours 3                                              | Hour counter, visible when configured and displays assignment (e.g. air filter)                                          |
|             | P01.09                                    | Service hours 4                                              | Hour counter, visible when configured and displays assignment (e.g. oil filter)                                          |
|             | P01.10                                    | Service hours 5                                              | Hour counter, visible when configured and displays assignment (e.g. oil service)                                         |
|             | P01.11                                    | Service hours 6                                              | Hour counter, visible when configured and displays assignment                                                            |
|             | P01.12                                    | Service hours 7                                              | Hour counter, visible when configured and displays assignment                                                            |
|             | P01.13                                    | Service hours 8                                              | Hour counter, visible when configured and displays assignment                                                            |
|             | P01.14                                    | Weekly service                                               | Time counter, visible when configured                                                                                    |
|             | P01.15                                    | Annual service                                               | Time counter, visible when configured                                                                                    |
|             | P01.16                                    | Bi-annual SERV                                               | Time counter, visible when configured                                                                                    |
|             | Utilisation provides<br>diagnosing device | s a method of interrogating<br>efficient operation or reliab | the devices routine operation. The equipment utilisation menu can provide useful information when<br>pility.             |
|             | P02.01                                    | EQUIP status                                                 | Equipment status, Consult this manual                                                                                    |
| Utilisation | P02.02                                    | Load / offload hours                                         | Hour counter, Load / offload hours indicates the number of hours the device has operated in any load or offload state    |
|             | P02.03                                    | MTR STR last HR                                              | Frequency counter, number of times the device main motor starts in the prior 1 hour of utilisation                       |
|             | P02.04                                    | MTR STR last 24H                                             | Frequency counter, number of times the device main motor starts in the prior 24 hours of utilisation                     |
|             | P02.05                                    | Load frequency                                               | Frequency counter, number of times the device moves from the offload state to the load state                             |

|             | P02.06                                                                                                    | Load % last hour                                                                                                    | Total of load state in the prior 1 hour expressed as a percentage                                                                                                    |
|-------------|----------------------------------------------------------------------------------------------------|----------------------------------------------------------------------------------------------------|----------------------------------------------------------------------------------------------------|
|             | P02.07                                                                                                    | Load % last 24 hours                                                                                                    | Total of load state in the prior 24 hours expressed as a percentage                                                                                                    |
|             | P02.08                                                                                                    | Load time last hour                                                                                                    | Total of load state in the prior 1 hour displayed in minutes                                                                                                    |
|             | P02.09                                                                                                    | Load time last 24 hours                                                                                                    | Total of load state in the prior 24 hours displayed in hours and minutes (HH:MM)                                                                                                    |
| Utilisation | P02.10                                                                                                    | VSD average RPM ←                                                                                                    | VSD average RPM 1 – 100% expressed as a percentage                                                                                                    |
|             | P02.10.01                                                                                                    | VSD average RPM ##%                                                                                                    | VSD average RPM 1 – 25% expressed as a percentage                                                                                                    |
|             | P02.10.02                                                                                                    | VSD average RPM ##%                                                                                                    | VSD average RPM 26 – 50% expressed as a percentage                                                                                                    |
|             | P02.10.03                                                                                                    | VSD average RPM ##%                                                                                                    | VSD average RPM 51 – 75% expressed as a percentage                                                                                                    |
|             | P02.10.04                                                                                                    | VSD average RPM ##%                                                                                                    | VSD average RPM 76 – 100% expressed as a percentage                                                                                                    |
| Everler     | The error log provi<br>shutdown) conditie<br>error codes and co<br>internal memory of<br>error log stores the<br>additional data rela<br>to view the data re<br>Note: Some data is | ides a log of error condition<br>ons, Start inhibit condition<br>ondition text is contained ir<br>f the Airmaster™ Q1. In ad<br>e previous 50 errors in chro<br>ating to any error condition<br>lating to the selected error<br>s dependent on device setu | ns. Error conditions can be grouped into 4 categories; Warning conditions, Immediate stop (or<br>s and Run inhibit conditions. Each error condition consists of an error code and condition text. A list of<br>a this publication. When an error condition occurs, the error is immediately logged and stored in the<br>dition to the error condition being logged, additional key data is simultaneously logged and stored. The<br>onological order beginning with the most recent error condition at menu location P03.01. To view<br>a, navigate to the error condition in the error log and press 'ENTER'. Then use the 'UP' and 'DOWN' keys<br>condition. |
| Error log   | P03.01 ~ 50                                                                                                    | Error log 1 – 50                                                                                                    | Error condition code and condition text                                                                                                    |
|             | P03.##.01                                                                                                    | Index                                                                                                    | Where ## = 01 to 50, Error index                                                                                                    |
|             | P03.##.02                                                                                                    | Error code / Description                                                                                                    | Where ## = 01 to 50, Error message code and short description of error                                                                                                    |
|             | P03.##.03                                                                                                    | Time                                                                                                    | Where ## = 01 to 50, Time when error occurred                                                                                                    |
|             | P03.##.04                                                                                                    | Date                                                                                                    | Where ## = 01 to 50, Date when error occurred                                                                                                    |
|             | P03.##.05                                                                                                    | EQUIP status                                                                                                    | Where ## = 01 to 50, Equipment status when error occurred                                                                                                    |
|             | P03.##.06                                                                                                    | EQUIP OUT PRESS                                                                                                    | Where ## = 01 to 50, Equipment outlet pressure when error occurred                                                                                                    |
|             | P03.##.07                                                                                                    | EQUIP INT PRESS                                                                                                    | Where ## = 01 to 50, Equipment internal pressure when error occurred                                                                                                    |
|             | P03.##.08                                                                                                    | COMP OUT TEMP                                                                                                    | Where ## = 01 to 50, Compressor outlet temperature when error occurred                                                                                                    |
|             | P03.##.09                                                                                                    | Main MTR current                                                                                                    | Where ## = 01 to 50, Main Motor current when error occurred                                                                                                    |
|             | P03.##.10                                                                                                    | Fan MTR current                                                                                                    | Where ## = 01 to 50, Fan current when error occurred                                                                                                    |
| Event log   | The event log prov<br>reset of parameter<br>of the device. In a<br>previous 200 even<br>event, navigate to                                                                         | vides a log of event condition<br>to default and USER ACCE<br>ddition to the event being I<br>ts in chronological order be<br>the event in the event log a                                                                                                 | ons. Event conditions include START button pressed, STOP button pressed, Parameter adjustment or ESS. When an event condition occurs, the event is immediately logged and stored in the internal memory ogged, additional data is simultaneously logged and stored with the event. The event log stores the eginning with the most recent event at menu location P04.01. To view additional data relating to any and press 'ENTER'. Then use the 'UP' and 'DOWN' keys to view the data relating to the event.                                                                                                    |
|             | P04.01 ~ 200                                                                                                    | Event log 1 – 200                                                                                                    | Event                                                                                                    |
|             | P04.###.01                                                                                                    | Index                                                                                                    | Where ### = 001 – 200, Event index                                                                                                    |
|             | P04.###.02                                                                                                    | Event description                                                                                                    | Where ### = 001 – 200, Description of the event                                                                                                    |
|             | P04.###.03                                                                                                    | Time                                                                                                    | Where ### = 001 – 200. Time when event occurred                                                                                                    |

|               | P04.###.04                                                      | Date                                                                                 | Where ### = 001 – 200, Date when event occurred                                                                                                    |
|---------------|-----------------------------------------------------------------|--------------------------------------------------------------------------------------|----------------------------------------------------------------------------------------------------|
|               | Service provider, A<br>provider. Note tha<br>Explorer) and acce | Airmaster™ Q1 controller a<br>t these menus cannot be c<br>essing the menu parameter | nd equipment data are menus that retain specific data regarding the device and the device service<br>onfigured from the Airmaster™ Q1 keypad.  Menus can be configured via a browser (e.g. Internet<br>s via an installed Airmaster™ Q1 ECO option card. |
|               | P05.01                                                          | Company name                                                                         | Service provider, company name                                                                                                    |
|               | P05.02                                                          | Company name                                                                         | Service provider, company name                                                                                                    |
|               | P05.03                                                          | Street name                                                                          | Service provider, street name                                                                                                    |
|               | P05.04                                                          | Street name                                                                          | Service provider, street name                                                                                                    |
|               | P05.05                                                          | City                                                                                 | Service provider, city                                                                                                    |
|               | P05.06                                                          | State / Province                                                                     | Service provider, state or province                                                                                                    |
|               | P05.07                                                          | ZIP / Postal                                                                         | Service provider, ZIP or postal                                                                                                    |
|               | P05.08                                                          | Country                                                                              | Service provider, Country                                                                                                    |
|               | P05.09                                                          | Telephone                                                                            | Service provider, Telephone                                                                                                    |
|               | P05.10                                                          | Fax                                                                                  | Service provider, Fax                                                                                                    |
|               | P05.11                                                          | Email                                                                                | Service provider, Email                                                                                                    |
| Service       | P05.12                                                          | Web                                                                                  | Service provider, Web                                                                                                    |
| provider,     | P06.01                                                          | Controller ID                                                                        | Airmaster™ Q1 part number                                                                                                    |
| Airmaster™    | P06.02                                                          | Serial number                                                                        | Airmaster™ Q1 serial number                                                                                                    |
| Q1 controller | P06.03                                                          | Software ID                                                                          | Airmaster™ Q1 software ID                                                                                                    |
| and           | P06.04                                                          | Software version                                                                     | Airmaster™ Q1 software version                                                                                                    |
| Equipment     | P06.05                                                          | Software time                                                                        | Time, software version installed                                                                                                    |
| data          | P06.06                                                          | Software date                                                                        | Date, software version installed                                                                                                    |
|               | P06.07                                                          | Software CFG                                                                         | Software configuration ID                                                                                                    |
|               | P06.08                                                          | Software ©                                                                           | Software copyright                                                                                                    |
|               | P07.01                                                          | MANUF name                                                                           | Name of the original equipment manufacturer                                                                                                    |
|               | P07.02                                                          | EQUIP model                                                                          | Equipment (Compressor package) model                                                                                                    |
|               | P07.03                                                          | MDL SER number                                                                       | Model serial number                                                                                                    |
|               | P07.04                                                          | MDL rated PRESS                                                                      | Model rated pressure                                                                                                    |
|               | P07.05                                                          | MDL rated output                                                                     | Model rated output                                                                                                    |
|               | P07.06                                                          | MDL YR MANUF                                                                         | Model year of manufacture                                                                                                    |
|               | P07.07                                                          | COMP SER NUM                                                                         | Compressor (air end or compressor engine) serial number                                                                                                    |
|               | P07.08                                                          | COMP YR MANUF                                                                        | Compressor (air end or compressor engine) year of manufacture                                                                                                    |
|               | P07.09                                                          | MTR SER NUM                                                                          | Main motor serial number                                                                                                    |
|               | P07.10                                                          | MTR YR MANUF                                                                         | Main motor year of manufacture                                                                                                    |
|               | P07.11                                                          | CLR SER NUM                                                                          | Cooler serial number                                                                                                    |
|               | P07.12                                                          | CLR YR MANUF                                                                         | Cooler year of manufacture                                                                                                    |
|               | P07.13                                                          | PV inspect date                                                                      | Pressure vessel inspection date                                                                                                    |
|               | Message codes are                                               | e used to annunciate equip                                                           | ment alarm conditions in message code form. Message codes are used to allow information to pass                                                                                                    |

|         | more freely where<br>flashing symbol to<br>the error is annunc | language restrictions may<br>the right of the message c<br>siated). | exist. Message codes are supported by message text and condition symbols left and right of text. A ode indicates that a software hard coded delay offset exists (i.e. the offset timer must decrement before |
|---------|----------------------------------------------------------------|---------------------------------------------------------------------|----------------------------------------------------------------------------------------------------|
|         | Alarm condition Ke                                             | ey to prefix letter: A = warn                                       | reg, E = immediate stop, R = run inhibit, S = start inhibit                                                                                                    |
|         | P08.01                                                         | A:0030                                                              | Door open. Digital input not OK                                                                                                    |
|         | P08.02                                                         | A:0031                                                              | CAB filter DP. Cabinet filter differential pressure, digital input not OK                                                                                                    |
|         | P08.03                                                         | A:0040                                                              | Oil level alarm. Digital input not OK                                                                                                    |
|         | P08.04                                                         | A:0050                                                              | RD alarm. Refrigerant dryer alarm, digital input not OK                                                                                                    |
|         | P08.05                                                         | A:0070                                                              | Fan motor alarm. Digital input not OK                                                                                                    |
|         | P08.06                                                         | A:0083                                                              | Motor phase IMB. Main motor phase imbalance. Consult manual                                                                                                    |
|         | P08.07                                                         | A:0085                                                              | Motor starts HR INH. Number of permissible motor starts exceeded. Consult manual                                                                                                    |
|         | P08.08                                                         | A:0119                                                              | EO PRESS high. Equipment outlet pressure high.                                                                                                    |
| Message | P08.09                                                         | A:0129                                                              | COMP out TEMP HI. Compressor outlet temperature high                                                                                                    |
|         | P08.10                                                         | A:0139                                                              | El PRESS high. Equipment internal pressure high.                                                                                                    |
|         | P08.11                                                         | A:0200                                                              | COOL water alarm. Cooling water alarm. Digital input not OK.                                                                                                    |
| Codes   | P08.12                                                         | A:0201                                                              | CNDS drain alarm. Condensate drain alarm. Digital input not OK.                                                                                                    |
|         | P08.13                                                         | A:0809                                                              | DIFF PRESS high. Differential pressure high. EI – EO pressure out of permissible range. Consult manual.                                                                                                    |
|         | P08.14                                                         | A:0901                                                              | CONF alarm 1. Configurable alarm 1. Digital input not OK                                                                                                    |
|         | P08.15                                                         | A:0902                                                              | CONF alarm 2. Configurable alarm 2. Digital input not OK                                                                                                    |
|         | P08.16                                                         | A:0903                                                              | CONF alarm 3. Configurable alarm 3. Digital input not OK                                                                                                    |
|         | P08.17                                                         | A:1888                                                              | Run check alarm. Digital input not OK                                                                                                    |
|         | P08.18                                                         | A:1903                                                              | Ambient TEMP HI. Digital input not OK                                                                                                    |
|         | P08.19                                                         | A:2030                                                              | Air filter DP. Air filter differential pressure. Digital input not OK                                                                                                    |
|         | P08.20                                                         | A:2032                                                              | Line FTR DP alarm. Line filter differential pressure. Digital input not OK                                                                                                    |
|         | P08.21                                                         | A:2035                                                              | SEP filter DP HI. Separator filter differential pressure high                                                                                                    |
|         | P08.22                                                         | A:2036                                                              | SEP filter DP HI. Separator filter differential pressure high                                                                                                    |
|         | P08.23                                                         | A:2040                                                              | Oil filter DP. Oil filter differential pressure. Digital input not OK                                                                                                    |
|         | P08.24                                                         | A:2201                                                              | Line FTR DRN ALM. Line filter drain alarm. Digital input not OK.                                                                                                    |
|         | P08.25                                                         | A:2240                                                              | Oil / water SEP ALM. Oil water separator. Digital input not OK.                                                                                                    |
|         | P08.26                                                         | A:2602                                                              | No COMM fan DRV. (MODBUS comm's with 3 <sup>rd</sup> party drive)                                                                                                    |
|         | P08.27                                                         | A:2604                                                              | COM INI fan DRV (MODBUS comm's with 3 <sup>rd</sup> party drive)                                                                                                    |
|         | P08.28                                                         | A:2606                                                              | COM ERR fan DRV (MODBUS comm's with 3 <sup>rd</sup> party drive)                                                                                                    |
|         | P08.29                                                         | A:2608                                                              | COM XPC fan DRV (MODBUS comm's with 3 <sup>rd</sup> party drive)                                                                                                    |
|         | P08.30                                                         | A:2610                                                              | Fan Drive Faul EO PRESS high (MODBUS comm's with 3 <sup>rd</sup> party drive)                                                                                                    |
|         | P08.31                                                         | A:2610                                                              | Fan DRV LNK FLT (MODBUS comm's with 3 <sup>rd</sup> party drive)                                                                                                    |
|         | P08.32                                                         | A:2816                                                              | Power failure. 24v @ X13 is below permissible level                                                                                                    |

|                  | P08.33 | A:2831 | Airbus™ RS485 HW (Hardware not detected in X04)                                                     |
|------------------|--------|--------|----------------------------------------------------------------------------------------------------|
|                  | P08.34 | A:2832 | Airbus™ RS485 HW (Hardware not detected in X05)                                                     |
|                  | P08.35 | A:2833 | Airbus™ RS485 HW (Hardware not detected in X06)                                                     |
|                  | P08.36 | A:2836 | RTC error. A real time clock error                                                                  |
|                  | P08.37 | A:2970 | ISC XPM DI alarm. An Internal System Control 'XPM' digital input alarm. Consult manual              |
|                  | P08.38 | A:4804 | Service due                                                                                         |
|                  | P08.39 | A:4805 | Cabinet filter. Service due                                                                         |
|                  | P08.40 | A:4806 | Air filter SERV. Service due                                                                        |
|                  | P08.41 | A:4807 | Oil filter SERV. Service due                                                                        |
|                  | P08.42 | A:4808 | SEP filter SERV. Service due                                                                        |
|                  | P08.43 | A:4809 | Grease service. Service due                                                                         |
|                  | P08.44 | A:4810 | Valves service. Service due                                                                         |
|                  | P08.45 | A:4811 | Belt drive SERV. Service due                                                                        |
|                  | P08.46 | A:4812 | ELEC SYS SERV. Service due                                                                          |
|                  | P08.47 | A:4813 | MTR bearing SERV. Service due                                                                       |
| Message<br>Codes | P08.48 | A:4814 | COMP BRG SERV. Service due                                                                          |
|                  | P08.49 | A:4815 | Weekly service. Service due                                                                         |
|                  | P08.50 | A:4816 | Annual service. Service due                                                                         |
|                  | P08.51 | A:4817 | Bi-annual service. Service due                                                                      |
|                  | P08.52 | A:4818 | Dryer service. Service due                                                                          |
|                  | P08.53 | A:4819 | Oil Service. Service due                                                                            |
|                  | P08.54 | A:4820 | Cooler service. Service due                                                                         |
|                  | P08.55 | A:4821 | Oil/Fog SEP SERV. Service due                                                                       |
|                  | P08.56 | A:4822 | Routine service. Service due                                                                        |
|                  | P08.57 | A:5000 | Default CONFIG. Incompatible software version and parameter values. Reset to default configuration. |
|                  | P08.58 | A:5100 | Default CONFIG. Invalid settings. Reset to default configuration.                                   |
|                  | P08.59 | A:5200 | Default CONFIG. Parameter consistency error. Reset to default configuration.                        |
|                  | P08.60 | E:0010 | Emergency stop. Digital input not OK, emergency stop button pressed!                                |
|                  | P08.61 | E:0030 | Door open. Digital input not OK                                                                     |
|                  | P08.62 | E:0040 | Oil level. Digital input not OK                                                                     |
|                  | P08.63 | E:0050 | RD alarm. Digital input not OK                                                                      |
|                  | P08.64 | E:0060 | Belt drive SERV. Digital input not OK                                                               |
|                  | P08.65 | E:0070 | Fan MTR IMM stop. Digital input not OK                                                              |
|                  | P08.66 | E:0080 | Main MTR short. Consult manual                                                                      |
|                  | P08.67 | E:0081 | Main motor lock. Consult manual                                                                     |
|                  | P08.68 | E:0082 | Main MTR OVLD. Main motor overload. Consult manual                                                  |
|                  | P08.69 | E:0083 | Motor phase IMB. Main motor phase imbalance. Consult manual                                         |

|                  | P08.70  | E:0084 | Main MTR CT SENS. Main motor current sensor. Consult manual                          |  |  |
|------------------|---------|--------|--------------------------------------------------------------------------------------|--|--|
|                  | P08.71  | E:0085 | Fan motor CT sensor. Fan motor current sensor. Consult manual                        |  |  |
|                  | P08.72  | E:0086 | Fan motor overload. Consult manual                                                   |  |  |
|                  | P08.73  | E:0090 | Phase sequence. Consult manual                                                       |  |  |
|                  | P08.74  | E:0091 | Phase L1 fault. Consult manual                                                       |  |  |
|                  | P08.75  | E:0092 | Phase L2 fault. Consult manual                                                       |  |  |
|                  | P08.76  | E:0093 | Phase L3 fault. Consult manual                                                       |  |  |
|                  | P08.77  | E:0115 | EO PRESS sensor. Equipment outlet pressure sensor. Wiring error or faulty sensor     |  |  |
|                  | P08.78  | E:0119 | EO PRESS high. Equipment outlet pressure high                                        |  |  |
|                  | P08.79  | E:0125 | CO TEMP sensor. Compressor outlet temperature sensor Wiring error or faulty sensor   |  |  |
|                  | P08.80  | E:0129 | COMP out TEMP HI. Compressor outlet temperature high                                 |  |  |
|                  | P08.81  | E:0131 | INT PRESS low. Internal pressure low. Consult manual: See pressure rate rise feature |  |  |
|                  | P08.82  | E:0135 | INT PRESS sensor. Internal pressure sensor. Wiring error or faulty sensor            |  |  |
|                  | P08.83  | E:0139 | INT PRESS high. Internal pressure high.                                              |  |  |
|                  | P08.84  | E:0179 | EQUIP out TEMP HI. Equipment outlet temperature high.                                |  |  |
| Message<br>Codes | P08.85  | E:0200 | COOL water IMM stop. Cooling water immediate stop. Digital input not OK              |  |  |
|                  | P08.86  | E:0229 | TEMP rise rate. Consult manual.                                                      |  |  |
| 00000            | P08.87  | E:0603 | COM INI main DRV (MODBUS comm's with 3 <sup>rd</sup> party drive)                    |  |  |
|                  | P08.88  | E:0605 | COM ERR main DRV (MODBUS comm's with 3 <sup>rd</sup> party drive)                    |  |  |
|                  | P08.89  | E:0607 | COM XPC main DRV (MODBUS comm's with 3 <sup>rd</sup> party drive)                    |  |  |
|                  | P08.90  | E:0909 | Main drive Fault (MODBUS comm's with 3 <sup>ra</sup> party drive)                    |  |  |
|                  | P08.91  | E:0911 | Main DRV LNK FLT (MODBUS comm's with 3 <sup>rd</sup> party drive)                    |  |  |
|                  | P08.92  | E:0809 | DIFF PRESS high. EI – EO pressure out of permissible range. Consult manual           |  |  |
|                  | P08.93  | E:0814 | Venting error. Excess pressure after vent time has elapsed. Consult manual           |  |  |
|                  | P08.94  | E:0821 | Short circuit. Wiring error. Consult manual.                                         |  |  |
|                  | P08.95  | E:0846 | Not used                                                                             |  |  |
|                  | P08.96  | E:0856 | Not used                                                                             |  |  |
|                  | P08.97  | E:0901 | User trip 1. User configurable immediate stop 1                                      |  |  |
|                  | P08.98  | E:0902 | User trip 2. User configurable immediate stop 2                                      |  |  |
|                  | P08.99  | E:0903 | User trip 3. User configurable immediate stop 3                                      |  |  |
|                  | P08.100 | E:0971 | Cooling SYS FLT. Digital input not OK.                                               |  |  |
|                  | P08.101 | E:1887 | Main motor fault. Digital input not OK.                                              |  |  |
|                  | P08.102 | E:1888 | Run CHK IMM stop. Digital input not OK.                                              |  |  |
|                  | P08.103 | E:1901 | Water flow. Digital input not OK.                                                    |  |  |
|                  | P08.104 | E:1902 | Inverter fault. Digital input not OK.                                                |  |  |
|                  | P08.105 | E:1903 | Main MTR TEMP HI. Digital input not OK.                                              |  |  |
|                  | P08.106 | E:2032 | Line FTR DP stop. Line filter differential pressure. Digital input not OK.           |  |  |

|         | P08.107                                                             | E:2915                                                                              | ISC PRESS SENS                                                                                                    |
|---------|---------------------------------------------------------------------|-------------------------------------------------------------------------------------|----------------------------------------------------------------------------------------------------|
|         | P08.108                                                             | E:2950                                                                              | ISC sensor range                                                                                                    |
|         | P08.109                                                             | E:2960                                                                              | ISC XPM COMMS                                                                                                    |
|         | P08.110                                                             | E:2980                                                                              | ISC XPM DI                                                                                                    |
|         | P08.111                                                             | E:3230                                                                              | Door open. Digital input not OK.                                                                                                    |
|         | P08.112                                                             | E:4804                                                                              | Service hours. Consult manual.                                                                                                    |
|         | P08.113                                                             | E:4805                                                                              | Cabinet filters. Digital input not OK.                                                                                                    |
|         | P08.114                                                             | E:4806                                                                              | Air filter SERV. Air filter service. Service timer elapsed                                                                                                    |
|         | P08.115                                                             | E:4807                                                                              | Oil filter SERV. Oil filter service. Service timer elapsed                                                                                                    |
|         | P08.116                                                             | E:4808                                                                              | Separator SERV. Separator service. Service timer elapsed                                                                                                    |
|         | P08.117                                                             | E:4809                                                                              | Grease service. Service due                                                                                                    |
|         | P08.118                                                             | E:4810                                                                              | Valves service. Service due                                                                                                    |
|         | P08.119                                                             | E:4811                                                                              | Belt drive SERV. Service due                                                                                                    |
| Message | P08.120                                                             | E:4812                                                                              | ELEC SYS SERV. Service due                                                                                                    |
| Codes   | P08.121                                                             | E:4813                                                                              | MTR bearing SERV. Service due                                                                                                    |
|         | P08.122                                                             | E:4814                                                                              | COMP BRG SERV. Service due                                                                                                    |
|         | P08.123                                                             | E:4815                                                                              | Weekly service. Service due                                                                                                    |
|         | P08.124                                                             | E:4816                                                                              | Annual service. Service due                                                                                                    |
|         | P08.125                                                             | E:4817                                                                              | Bi-annual SERV. Service due                                                                                                    |
|         | P08.126                                                             | E:4818                                                                              | Dryer service. Service due                                                                                                    |
|         | P08.127                                                             | E:4819                                                                              | Oil service. Service due                                                                                                    |
|         | P08.128                                                             | E:4820                                                                              | Cooler service. Service due                                                                                                    |
|         | P08.129                                                             | E:4821                                                                              | Oil/Fog SEP SERV. Service due                                                                                                    |
|         | P08.130                                                             | E:4822                                                                              | Routine service. Service due                                                                                                    |
|         | P08.131                                                             | R:3123                                                                              | COMP out TEMP LO. Compressor outlet temperature low                                                                                                    |
|         | P08.132                                                             | R:3137                                                                              | INT PRESS high. Internal pressure high                                                                                                    |
|         | P08.133                                                             | S:3500                                                                              | Start inhibit (operator inhibit)                                                                                                    |
|         | P08.134                                                             | S:3501                                                                              | Start inhibit (enclosure doors)                                                                                                    |
|         | P08.135                                                             | S:3601                                                                              | MTR VSD COMM <mark>?</mark>                                                                                                    |
| ۵۰۲۹۹۹  | The Access menu i<br>ADMIN user). The<br>other USER PROFI<br>menus. | s used to both manage acc<br>ADMIN user must read and<br>LE options and also have t | cess and administer access rights to all Airmaster™ Q1 users. Begin by choosing an administrator (the<br>understand '4.3 User Access Controls' and be acquainted with the 'DEFAULT USER', 'ADMIN user'; all<br>he ADMIN user default PIN code before attempting to access the Airmaster™ Q1's PIN code protected |
| A00000  | P09                                                                 | Active: ########                                                                    | The 'Active: User' is displayed above P09.01 when the operator navigates to P09                                                                                                    |
|         | P09.01 ←                                                            | Default user                                                                        | Use to return User Access to 'Default user'. Press 'ENTER'. User Account will return to 'Default' user and the operator is returned to Menu P09.01                                                                                                    |

|        | P09.02 -    | ADMIN user       | Use to enter the 'ADMIN' user account. Press 'ENTER' to access the 'ADMIN' User PIN code sub menu                                                                                                    |
|--------|-------------|------------------|----------------------------------------------------------------------------------------------------|
|        | P09.02.01   | ADMIN user       | No edit                                                                                                    |
|        | P09.02.02 🛩 | User PIN code    | The 'ADMIN' User PIN code is a four digit numeric number. Press 'ENTER' to access the 'ADMIN' User PIN code sub menu. The current 'ADMIN' User PIN code is displayed and first digit is selected. Use the 'UP' and 'DOWN' keys to configure and then press 'ENTER'. The configured value is stored and the second digit is selected. Complete the process for digits two, three and four. Use the 'ESCAPE' key to go back at any time. When the operator presses 'ENTER' after configuring the fourth digit, the configured value is committed permanently to memory and the operator is returned to menu P09.02.02 |
|        | P09.02.03 🛏 | Language         | Press 'ENTER'. Use the 'UP' and 'DOWN' keys to configure from language list options. Press 'ENTER'. The configured value has been committed to memory and the operator returned to menu P09.02.03                                                                                                    |
|        | P09.02.04 H | Time format      | Press 'ENTER'. Use the 'UP' and 'DOWN' keys to configure for 24:00 (24 hour) or 12:00 a/p (12 hour AM / PM). Press 'ENTER'. The configured value has been committed to memory and the operator returned to menu P09.02.04.                                                                                                    |
|        | P09.02.05 ↔ | Date format      | Press 'ENTER'. Use the 'UP' and 'DOWN' keys to configure date format display for 'DD/MM/YYYY',<br>'MM/DD/YYYY' or YYYY/MM/DD'. Press 'ENTER'. The configured value has been committed to memory and<br>the operator returned to menu P09.02.05.<br>Note:<br>DD = Day. For example 21 = the 21 <sup>st</sup> day of the month<br>MM = Month. For example 12 = the 12 <sup>th</sup> Month of the Year or 'December'<br>YYYY = Year. For example 2011                                                                                                    |
| Access | P09.02.06 ↔ | Pressure unit    | Press 'ENTER'. Use the 'UP' and 'DOWN' keys to configure for 'BAR', 'PSI', 'kPA' or 'MPA'. Press 'ENTER'. The configured value has been committed to memory and the operator returned to menu P09.02.06.                                                                                                    |
|        | P09.02.07 🛏 | Temperature unit | Press 'ENTER'. Use the 'UP' and 'DOWN' keys to configure for °C or °F. Press 'ENTER'. The configured value has been committed to memory and the operator returned to menu P09.02.07.                                                                                                    |
|        | P09.03 H    | User 1           | Use to enter the User 1 user account. Press 'ENTER' to access the User 1 sub menu.                                                                                                    |
|        | P09.03.01 H | Edit user name   | The User name is an eight digit alpha number value. Press 'ENTER' to access the Edit user name sub menu. The current User name is displayed and first digit is selected. Use the 'UP' and 'DOWN' keys to configure and then press 'ENTER'. The configured value is stored and the second digit is selected. Complete the process for digits two, three, four, five, six, seven and eight. Use the 'ESCAPE' key to go back at any time. When the operator presses 'ENTER' after configuring the eighth digit, the configured value is committed to memory and the operator is returned to menu P09.03.01             |
|        | P09.03.02 + | User PIN code    | The User PIN code is a four digit numeric number. Press 'ENTER' to access the User PIN code sub menu.<br>The current User PIN code is displayed and first digit is selected. Use the 'UP' and 'DOWN' keys to configure<br>and then press 'ENTER'. The configured value is stored and the second digit is selected. Complete the<br>process for digits two, three and four. Use the 'ESCAPE' key to go back at any time. When the operator<br>presses 'ENTER' after configuring the forth digit, the configured value is committed to memory and the operator<br>is returned to menu P09.03.02                       |
|        | P09.03.03 H | Language         | Press 'ENTER'. Use the 'UP' and 'DOWN' keys to configure from language list options. Press 'ENTER'. The configured value has been committed to memory and the operator returned to menu P09.03.03.                                                                                                    |
|        | P09.03.04 ← | Time format      | Press 'ENTER'. Use the 'UP' and 'DOWN' keys to configure for 24:00 (24 hour) or 12:00 a/p (12 hour AM /                                                                                                    |

|          |             |                      | PM). Press ENTER. The configured value has been committed to memory and the operator returned to menu P09.03.04.                                                                                                    |  |  |  |
|----------|-------------|----------------------|----------------------------------------------------------------------------------------------------|--|--|--|
|          | P09.03.05 ↔ | Date format          | Press 'ENTER'. Use the 'UP' and 'DOWN' keys to configure date format display for 'DD/MM/YYYY',<br>'MM/DD/YYYY' or YYYY/MM/DD'. Press 'ENTER'. The configured value has been committed to memory and<br>the operator returned to menu P09.03.05.<br>Note:<br>DD = Day. For example 21 = the 21 <sup>st</sup> day of the month<br>MM = Month. For example 12 = the 12 <sup>th</sup> Month of the Year or 'December'<br>YYYY = Year. For example 2011 |  |  |  |
|          | P09.03.06 ← | Pressure unit        | Press 'ENTER'. Use the 'UP' and 'DOWN' keys to configure for 'BAR', 'PSI', 'kPA' or 'MPA'. Press 'ENTER'. The configured value has been committed to memory and the operator returned to menu P09.03.06.                                                                                                    |  |  |  |
|          | P09.03.07 H | Temperature unit     | Press 'ENTER'. Use the 'UP' and 'DOWN' keys to configure for °C or °F. Press 'ENTER'. The configured value has been committed to memory and the operator returned to menu P09.03.07.                                                                                                    |  |  |  |
|          | P09.03.08 + | P00 Home             | Locked, No edit 'Read access'                                                                                                    |  |  |  |
|          | P09.03.09 + | P01 Service timers   | Locked, No edit 'Read access'                                                                                                    |  |  |  |
|          | P09.03.10 + | P02 Utilisation      | Locked, No edit 'Read access'                                                                                                    |  |  |  |
|          | P09.03.11 + | P03 Error log        | Locked, No edit 'Read access'                                                                                                    |  |  |  |
| <b>A</b> | P09.03.12 + | P04 Event log        | Locked, No edit 'Read access'                                                                                                    |  |  |  |
| Access   | P09.03.13 + | P05 Service provider | Locked, No edit 'Read access'                                                                                                    |  |  |  |
|          | P09.03.14 🛏 | P06 Controller data  | Locked, No edit 'Read access'                                                                                                    |  |  |  |
|          | P09.03.15 + | P07 Equipment data   | Locked, No edit 'Read access'                                                                                                    |  |  |  |
|          | P09.03.16 + | P08 Message codes    | Locked, No edit 'Read access'                                                                                                    |  |  |  |
|          | P09.03.17 + | P09 Access           | Locked, No edit 'Edit access'                                                                                                    |  |  |  |
|          | P09.03.18 ← | P10 Equip settings 1 | Press 'ENTER'. Use the 'UP' and 'DOWN' keys to configure for 'Not available', 'Read access' or 'Edit access' using the 'Rights for' sub menu. Press 'ENTER' The configured value has been committed to memory and the operator returned to menu P09.03.18.                                                                                                    |  |  |  |
|          | P09.03.19 ⊷ | P11 EQUIP settings 2 | Press 'ENTER'. Use the 'UP' and 'DOWN' keys to configure for 'Not available', 'Read access' or 'Edit access' using the 'Rights for' sub menu. Press 'ENTER' The configured value has been committed to memory and the operator returned to menu P09.03.19                                                                                                    |  |  |  |
|          | P09.03.20 ← | P12 EQUIP settings 3 | Press 'ENTER'. Use the 'UP' and 'DOWN' keys to configure for 'Not available', 'Read access' or 'Edit access' using the 'Rights for' sub menu. Press 'ENTER' The configured value has been committed to memory and the operator returned to menu P09.03.20                                                                                                    |  |  |  |
|          | P09.03.21 ← | P13 VSD settings     | Press 'ENTER'. Use the 'UP' and 'DOWN' keys to configure for 'Not available', 'Read access' or 'Edit access' using the 'Rights for' sub menu. Press 'ENTER' The configured value has been committed to memory and the operator returned to menu P09.03.21                                                                                                    |  |  |  |
|          | P09.03.22 ~ | P14 Motor protection | Press 'ENTER'. Use the 'UP' and 'DOWN' keys to configure for 'Not available', 'Read access' or 'Edit access' using the 'Rights for' sub menu. Press 'ENTER' The configured value has been committed to memory and the operator returned to menu P09.03.22                                                                                                    |  |  |  |
|          | P09.03.23 + | P15 Inhibits         | Press 'ENTER'. Use the 'UP' and 'DOWN' keys to configure for 'Not available', 'Read access' or 'Edit access'                                                                                                    |  |  |  |

|        |             |                    | using the 'Rights for' sub menu. Press 'ENTER' The configured value has been committed to memory and the operator returned to menu P09 03 23                                                                                                    |
|--------|-------------|--------------------|----------------------------------------------------------------------------------------------------|
|        | P09.03.24 ⊷ | P16 Warning alarm  | Press 'ENTER'. Use the 'UP' and 'DOWN' keys to configure for 'Not available', 'Read access' or 'Edit access' using the 'Rights for' sub menu. Press 'ENTER' The configured value has been committed to memory and the operator returned to menu P09.03.24 |
|        | P09.03.25 ← | P17 IMM stop alarm | Press 'ENTER'. Use the 'UP' and 'DOWN' keys to configure for 'Not available', 'Read access' or 'Edit access' using the 'Rights for' sub menu. Press 'ENTER' The configured value has been committed to memory and the operator returned to menu P09.03.25 |
|        | P09.03.26 ← | P18 I/O CONFIG     | Press 'ENTER'. Use the 'UP' and 'DOWN' keys to configure for 'Not available', 'Read access' or 'Edit access' using the 'Rights for' sub menu. Press 'ENTER' The configured value has been committed to memory and the operator returned to menu P09.03.26 |
|        | P09.03.27 ↔ | P19 Sensor CONFIG  | Press 'ENTER'. Use the 'UP' and 'DOWN' keys to configure for 'Not available', 'Read access' or 'Edit access' using the 'Rights for' sub menu. Press 'ENTER' The configured value has been committed to memory and the operator returned to menu P09.03.27 |
|        | P09.03.28 ~ | P20 Diagnostics    | Press 'ENTER'. Use the 'UP' and 'DOWN' keys to configure for 'Not available', 'Read access' or 'Edit access' using the 'Rights for' sub menu. Press 'ENTER' The configured value has been committed to memory and the operator returned to menu P09.03.28 |
|        | P09.03.29 ← | P21 Run schedule   | Press 'ENTER'. Use the 'UP' and 'DOWN' keys to configure for 'Not available', 'Read access' or 'Edit access' using the 'Rights for' sub menu. Press 'ENTER' The configured value has been committed to memory and the operator returned to menu P09.03.29 |
| Access | P09.03.30 ↔ | P80 ISC Main menu  | Press 'ENTER'. Use the 'UP' and 'DOWN' keys to configure for 'Not available', 'Read access' or 'Edit access' using the 'Rights for' sub menu. Press 'ENTER' The configured value has been committed to memory and the operator returned to menu P09.03.30 |
|        | P09.03.31 ↔ | P81 ISC Settings   | Press 'ENTER'. Use the 'UP' and 'DOWN' keys to configure for 'Not available', 'Read access' or 'Edit access' using the 'Rights for' sub menu. Press 'ENTER' The configured value has been committed to memory and the operator returned to menu P09.03.31 |
|        | P09.03.32 ↔ | P82 ISC Priority   | Press 'ENTER'. Use the 'UP' and 'DOWN' keys to configure for 'Not available', 'Read access' or 'Edit access' using the 'Rights for' sub menu. Press 'ENTER' The configured value has been committed to memory and the operator returned to menu P09.03.32 |
|        | P09.04 🛏    | User 2             | Use to enter the User 2 user account. Press 'ENTER' to access the User 2 sub menu. Follow procedures described for User 1.                                                                                                    |
|        | P09.05 🛏    | User 3             | Use to enter the User 3 user account. Press 'ENTER' to access the User 3 sub menu. Follow procedures described for User 1.                                                                                                    |
|        | P09.06 -    | User 4             | Use to enter the User 4 user account. Press 'ENTER' to access the User 4 sub menu. Follow procedures described for User 1.                                                                                                    |
|        | P09.07 🛏    | User 5             | Use to enter the User 5 user account. Press 'ENTER' to access the User 5 sub menu. Follow procedures described for User 1.                                                                                                    |
|        | P09.08 ←    | User 6             | Use to enter the User 6 user account. Press 'ENTER' to access the User 6 sub menu. Follow procedures described for User 1.                                                                                                    |
|        | P09.09 ↔    | User 7             | Use to enter the User 7 user account. Press 'ENTER' to access the User 7 sub menu. Follow procedures described for User 1.                                                                                                    |
|        | P09.10 ←    | User 8             | Use to enter the User 8 user account. Press 'ENTER' to access the User 8 sub menu. Follow procedures                                                                                                    |

|                         |                                                                                                    |                | described for User 1.                                                                                                    |  |  |  |  |
|-------------------------|----------------------------------------------------------------------------------------------------|----------------|----------------------------------------------------------------------------------------------------|--|--|--|--|
| Access                  |                                                                                                    | llser 9        | Use to enter the User 9 user account. Press 'ENTER' to access the User 9 sub menu. Follow procedures                                                                                                    |  |  |  |  |
|                         | 109.11                                                                                                    |                | described for User 1.                                                                                                    |  |  |  |  |
|                         | P09 12 <b>⊷</b>                                                                                                    | User 10        | Use to enter the User 10 user account. Press 'ENTER' to access the User 10 sub menu. Follow procedures                                                                                                    |  |  |  |  |
|                         | described for User 1.                                                                                                    |                |                                                                                                    |  |  |  |  |
|                         | Equipment settings have been arranged over a series of Equipment setting menus. Menu items are grouped together allowing Administrators to provide menu access to equipment setting menus as appropriate. Equipment settings 1 allow users with access to configure routine operating parameters. |                |                                                                                                    |  |  |  |  |
|                         |                                                                                                    |                | See 5.0 'Control modes and device state diagram' for a detailed explanation of each control mode.                                                                                                    |  |  |  |  |
|                         | P10.01 ⊷                                                                                                    | Control mode   | Press 'ENTER'. Use the 'UP' and 'DOWN' keys to configure for 'Load / off load', 'Continuous run', 'Pressure decay / no load', 'Dynamic / no load', 'Variable speed', 'Modulation' or 'ACS Modulation' . Press 'ENTER'. The configured value has been committed to memory and the operator returned to menu P10.01                                                                                                    |  |  |  |  |
|                         |                                                                                                    |                | Notes:                                                                                                    |  |  |  |  |
|                         |                                                                                                    |                | When selecting 'Variable speed', parameters in menu P13 must be configured accordingly!                                                                                                    |  |  |  |  |
| Equipment<br>settings 1 | P10.02 🕶                                                                                                    | Force offload  | When active (ON) the feature allows the operator to force the device from the load state to the offload state.<br>Once active, to force off load, press and hold the 'START' key and then press the 'DOWN' key. The device will<br>move from the load state to the offload state. The device will remain in the offload state until the force offload<br>condition has been removed. If the offload period expires during the force offload condition the device will vent<br>and move to the started state. To remove the force offload condition repeat the key stroke sequence.<br>Stopping the device will remove the force offload condition. |  |  |  |  |
|                         |                                                                                                    |                | Note: If during a force offload condition the device vents and returns to the started state the operator must remove the force offload condition for the device to move from the started state to the loaded state.                                                                                                    |  |  |  |  |
|                         |                                                                                                    |                | Press 'ENTER'. Use the 'Up' and 'DOWN' keys to configure ON or OFF. Press 'ENTER'. The configured value has been committed to memory and the operator returned to menu P10.02                                                                                                    |  |  |  |  |
|                         | P10.03 +                                                                                                    | Start pressure | When active the start pressure value provides an alternative load pressure value to the load pressure value used during normal load operation (P10.04). In use, the device will move from the started state to the loaded state when the equipment outlet pressure decreases to the start pressure value. Once loaded, the load pressure (P10.04) and off load pressure (P10.05) are used to cycle the device between load and offload states. Only after the device enters the stopped state is the start pressure value used as the load pressure value once more.                                                                               |  |  |  |  |
|                         |                                                                                                    |                | Press 'ENTER' Use the 'UP' and 'DOWN' keys to configure between OFF, 5 BAR and a maximum pressure value equal to load pressure (P10.04) minus 0.2 BAR (or other selectable unit of measure). Press 'ENTER'. The configured value has been committed to memory and the operator returned to menu P10.03                                                                                                    |  |  |  |  |
|                         | P10.04 🛏                                                                                                    | Load pressure  | Press 'ENTER'. Use the 'UP' and 'DOWN' keys to configure between permissible values. Press 'ENTER'. The                                                                                                    |  |  |  |  |

|            | P10.05 ←    | Off load pressure  | configured value has been committed to memory and the operator returned to menu P10.04 ~ 05. The minimum differential between Load pressure and Off load pressure is 0.2 BAR (or other selectable unit of measure)                                                                       |
|------------|-------------|--------------------|----------------------------------------------------------------------------------------------------|
|            |             |                    | Run period. Consult this manual; control modes: Pressure decay / no load                                                                                                    |
|            | P10.06 🛏    | Run period         | Press 'ENTER'. Use the 'UP' and 'DOWN' keys to configure between 60 and 3600 seconds. Press 'ENTER' The configured value has been committed to memory and the operator returned to Menu P10.06                                                                                           |
|            |             |                    | Offload period. Consult this manual. control modes: Pressure decay / no load.                                                                                                    |
|            | P10.07 ←    | Off load period    | Press 'ENTER'. Use the 'UP' and 'DOWN' keys to configure between 60 and 3600 seconds. Press 'ENTER' The configured value has been committed to memory and the operator returned to Menu P10.07                                                                                           |
|            | P10.09 🖊    | RS485: X04 CONFIG  | Press 'ENTER' to enter the RS485: X04 configuration sub menu                                                                                                    |
|            | P10.09.01 + | RS485: X04 CONFIG  | Press 'ENTER'. Use the 'UP' and 'DOWN' keys to select between Airbus485™, MODBUS Master or MODBUS slave. Press 'ENTER'. The configured value has been committed to memory and the operator returned to menu P10.09.01                                                                    |
|            | P10.09.02 ← | Airbus485™ address | Press 'ENTER'. Use the 'UP' and 'DOWN' keys to configure between 1 and 200. Step = 1. Press 'ENTER'. The configured value has been committed to memory and the operator returned to menu P10.09.02                                                                                       |
|            | P10.09.03 H | MODBUS address     | Press 'ENTER'. Use the 'UP' and 'DOWN' keys to configure between 1 and 200. Step = 1. Press 'ENTER'. The configured value has been committed to memory and the operator returned to menu P10.09.03                                                                                       |
| Equipment  | P10.09.04 ← | MODBUS baud rate   | Press 'ENTER'. Use the 'UP' and 'DOWN' keys to select between 300, 600, 1200, 1800, 2400, 4800, 9600, 14400, 19200, 28800, 38400, 57600, 115200, 230400, 460800 and 931600. Press 'ENTER'. The configured value has been committed to memory and the operator returned to menu P10.09.04 |
| settings 1 | P10.09.05 ← | MODBUS parity      | Press 'ENTER'. Use the 'UP' and 'DOWN' keys to select for 'no parity', 'odd parity', 'even parity', 'zero parity' or 'one parity'. Press ENTER. The configured value has been committed to memory and the operator returned to menu P10.09.05                                            |
|            | P10.09.06 ← | MODBUS data bits   | Press 'ENTER'. Use the 'Up' and 'DOWN' keys to configure between 5 and 8. Press 'ENTER'. The configured value has been committed to memory and the operator returned to menu P10.09.06                                                                                                   |
|            | P10.09.07 ← | MODBUS end bits    | Press 'ENTER'. Use the 'UP and 'DOWN' keys to configure between 1 and 3. Press 'ENTER'. The configured value has been committed to memory and the operator returned to menu P10.09.07                                                                                                    |
|            | P10.10 🖊    | RS485: X05 CONFIG  | Press 'ENTER' to enter the RS485: X05 configuration sub menu                                                                                                    |
|            | P10.10.01 ← | RS485: X05 CONFIG  | Press 'ENTER'. Use the 'UP' and 'DOWN' keys to select between Airbus485 <sup>™</sup> , MODBUS Master or MODBUS slave. Press 'ENTER'. The configured value has been committed to memory and the operator returned to menu P10.10.01                                                       |
|            | P10.10.02 ← | Airbus485™ address | Press 'ENTER'. Use the 'UP' and 'DOWN' keys to configure between 1 and 200. Step = 1. Press 'ENTER'. The configured value has been committed to memory and the operator returned to menu P10.10.02                                                                                       |
|            | P10.10.03 🛩 | MODBUS address     | Press 'ENTER'. Use the 'UP' and 'DOWN' keys to configure between 1 and 200. Step = 1. Press 'ENTER'. The configured value has been committed to memory and the operator returned to menu P10.10.03                                                                                       |
|            | P10.10.04 ← | MODBUS baud rate   | Press 'ENTER'. Use the 'UP' and 'DOWN' keys to select between 300, 600, 1200, 1800, 2400, 4800, 9600, 14400, 19200, 28800, 38400, 57600, 115200, 230400, 460800 and 931600. Press 'ENTER'. The configured value has been committed to memory and the operator returned to menu P10.10.04 |
|            | P10.10.05 + | MODBUS parity      | Press 'ENTER'. Use the 'UP' and 'DOWN' keys to select for 'no parity', 'odd parity', 'even parity', 'zero parity' or 'one parity'. Press ENTER. The configured value has been committed to memory and the operator returned                                                              |

|            |             |                               | to menu P10.10.05                                                                                                    |  |  |
|------------|-------------|-------------------------------|----------------------------------------------------------------------------------------------------|--|--|
|            | P10.10.06 ← | MODBUS data bits              | Press 'ENTER'. Use the 'Up' and 'DOWN' keys to configure between 5 and 8. Press 'ENTER'. The configured value has been committed to memory and the operator returned to menu P10 10 06                                                                                                    |  |  |
|            | P10.10.07 ← | MODBUS end bits               | Press 'ENTER'. Use the 'UP and 'DOWN' keys to configure between 1 and 3. Press 'ENTER'. The configured value has been committed to memory and the operator returned to memory P10.10.07                                                                                                    |  |  |
|            | P10 11 ←    | RS485 <sup>·</sup> X06 CONEIG | Press 'ENTER' to enter the RS485' X06 configuration sub menu                                                                                                    |  |  |
|            | P10.11.01 ← | RS485: X06 CONFIG             | Press 'ENTER'. Use the 'UP' and 'DOWN' keys to select between Airbus485 <sup>™</sup> , MODBUS Master or MODBUS slave. Press 'ENTER'. The configured value has been committed to memory and the operator returned to menu P10.11.01                                                                                                    |  |  |
|            | P10.11.02 ← | Airbus485™ address            | Press 'ENTER'. Use the 'UP' and 'DOWN' keys to configure between 1 and 200. Step = 1. Press 'ENTER'. The configured value has been committed to memory and the operator returned to menu P10.11.02                                                                                                    |  |  |
|            | P10.11.03 ← | MODBUS address                | Press 'ENTER'. Use the 'UP' and 'DOWN' keys to configure between 1 and 200. Step = 1. Press 'ENTER'.<br>The configured value has been committed to memory and the operator returned to menu P10.11.03                                                                                                    |  |  |
|            | P10.11.04 ← | MODBUS baud rate              | Press 'ENTER'. Use the 'UP' and 'DOWN' keys to select between 300, 600, 1200, 1800, 2400, 4800, 9600, 14400, 19200, 28800, 38400, 57600, 115200, 230400, 460800 and 931600. Press 'ENTER'. The configured value has been committed to memory and the operator returned to menu P10.11.04                                                                                                    |  |  |
|            | P10.11.05 ← | MODBUS parity                 | Press 'ENTER'. Use the 'UP' and 'DOWN' keys to select for 'no parity', 'odd parity', 'even parity', 'zero parity' or 'one parity'. Press ENTER. The configured value has been committed to memory and the operator returne to menu P10.11.05                                                                                                    |  |  |
| Equipment  | P10.11.06 ← | MODBUS data bits              | Press 'ENTER'. Use the 'Up' and 'DOWN' keys to configure between 5 and 8. Press 'ENTER'. The configured value has been committed to memory and the operator returned to menu P10.11.06                                                                                                    |  |  |
| settings i | P10.11.07 ← | MODBUS end bits               | Press 'ENTER'. Use the 'UP and 'DOWN' keys to configure between 1 and 3. Press 'ENTER'. The configured value has been committed to memory and the operator returned to menu P10.11.07                                                                                                    |  |  |
|            | P10.12 ←    | Start source                  | <ul> <li>Start source is commonly associated with pressing the keypad 'START' button. In addition to the keypad 'START' button, Airmaster™ Q1 features configurable alternatives for start source. See notes below! Press 'ENTER'. Use the 'UP' and 'DOWN' keys to configure for 'Keypad', 'Equipment DI' or 'Communications'. Press 'ENTER'. The configured value has been committed to memory and the operator returned to menu P10.12</li> <li>Notes:</li> <li>Only the selected start source method is active. When selected, all alternative start source methods are inactive!</li> <li>Any 'start' command merely invokes the device to move to a started state. A device in a started state may not necessarily move to any other state (e.g. running, loaded). Inhibit functions, timers and the load source configuration will continue to influence operating characteristics following a 'START' command.</li> <li>When configured for 'keypad' the keypad 'START' button functions as the start source. The keypad 'STOP' button functions as the stop source.</li> <li>When configured for 'Equipment DI', digital input 'normal' state (i.e. normally open or normally closed) functions.</li> </ul> |  |  |

|                         |             |                 | as the start source. The digital input alternative state functions as the stop source.                                                                                                    |
|-------------------------|-------------|-----------------|----------------------------------------------------------------------------------------------------|
|                         |             |                 | The digital inputs normal state is configurable (i.e. normally open or normally closed). Carefully consider the characteristics of the digital input circuit during all operating conditions to determine the appropriate 'normal' state.                       |
|                         |             |                 | When configured for 'Equipment DI', an available digital input must be appropriately configured for 'COMP start / stop'.                                                                                                    |
|                         |             |                 | When configured for 'Communications' an appropriate RS485 option card must be installed and configured for use                                                                                                    |
|                         |             |                 | Device Load source configuration. Press 'ENTER'. Use the 'UP' and 'DOWN' keys to configure for 'EQUIP OUT PRESS', 'Equipment DI' or 'Communications'. Press 'ENTER'. The configured value has been committed to memory and the operator returned to menu P10.13 |
| Equipment<br>settings 1 |             | 3 ← Load source | Notes:                                                                                                    |
|                         | P10.13 H    |                 | When configured for 'Equipment DI', Available digital input must be configured for Remote load enable and Remote load / offload.                                                                                                    |
|                         |             |                 | Remote load enable purpose:                                                                                                    |
|                         |             |                 | Manages device master or local control. Can be used to return the device to local if the remote load / offload signal is lost.                                                                                                    |
|                         |             |                 | Remote load / offload purpose:                                                                                                    |
|                         |             |                 | Moves the device state                                                                                                    |
|                         |             |                 | When configured for 'Communications' an appropriate RS485 option card must be installed and configured for use                                                                                                    |
|                         | P10.14 🛩    | Language        | Press 'ENTER'. Use the 'UP' and 'DOWN' keys to configure from language options listed. Press 'ENTER'. The configured value has been committed to memory and the operator returned to menu P10.14                                                                |
|                         | P10.15 ←    | Time            | Press 'ENTER'. Use 'UP' and 'DOWN' key to set Time. Press 'ENTER'. The configured value has been committed to memory and the operator returned to menu P10.15                                                                                                   |
|                         | P10.16 ←    | Time format     | Press 'ENTER'. Configure for 24:00 (24 hour) or 12:00 a/p (12 hour AM / PM). Press 'ENTER'. The configured value has been committed to memory and the operator returned to menu P10.16                                                                          |
|                         | P10.17 ←    | Daylight saving | Press 'ENTER'. Configure '+0h' or '+1h'. Press 'ENTER'. The configured value has been committed to memory and the operator returned to menu P10.17                                                                                                    |
|                         | P10.18 ↔    | Date            | Press 'ENTER' to access the Date edit sub menu                                                                                                    |
|                         | P10.18.01 ← | Edit vear       | Use 'UP' and 'DOWN' key to set the Year                                                                                                    |
|                         | P10.18.02 ← | Edit month      | Use 'UP' and 'DOWN' key to set the Month                                                                                                    |
|                         |             |                 |                                                                                                    |

|                         | P10.18.03 ←                                                                                                    | Edit day         | Use 'UP' and 'DOWN' key to set the Day                                                                                                    |  |
|-------------------------|----------------------------------------------------------------------------------------------------|------------------|----------------------------------------------------------------------------------------------------|--|
|                         | P10.18.04 ←                                                                                                    | Save changes     | Press 'ENTER' to commit the configured values on P10.18.01 – P10.18.03 to memory. Pressing 'ENTER' commits the configured values to memory are returns the operator to P10.18.<br>Note: You must save the newly configured values in P10.18.01 – P10.18.03 using P10.18.04 before leaving the sub menu!                                                                                                    |  |
| Equipment<br>settings 1 | P10.19 <del>←</del>                                                                                                    | Date format      | Press 'ENTER'. Use the 'UP' and 'DOWN' keys to configure date format display for 'DD/MM/YYYY',<br>'MM/DD/YYYY' or YYYY/MM/DD'. Press 'ENTER'. The configured value has been committed to memory and<br>the operator returned to menu P10.19.<br>Note:<br>DD = Day. For example 21 = the 21 <sup>st</sup> day of the month<br>MM = Month. For example 12 = the 12 <sup>th</sup> Month of the Year or 'December'<br>YYYY = Year. For example 2011 |  |
|                         | P10.20 ←                                                                                                    | LCD Light level  | Press 'ENTER'. Use the 'UP' and 'DOWN' keys to configure between 100% and 0%. Press 'ENTER'. The configured value has been committed to memory and the operator returned to menu P10.20.                                                                                                    |  |
|                         | P10.21 <b>⊷</b>                                                                                                    | Pressure unit    | Press 'ENTER'. Use the 'UP' and 'DOWN' keys to configure for 'BAR', 'PSI', 'kPA' or 'MPA'. Press 'ENTER'. The configured value has been committed to memory and the operator returned to menu P10.21.                                                                                                    |  |
|                         | P10.22 ←                                                                                                    | Temperature unit | Press 'ENTER'. Use the 'UP' and 'DOWN' keys to configure for °C or °F. Press 'ENTER'. The configured value has been committed to memory and the operator returned to menu P10.22.                                                                                                    |  |
|                         | Equipment settings have been arranged over a series of Equipment setting menus. Menu items are grouped together allowing Administrators to provide menu access to equipment settings menus as appropriate. Equipment settings 2 allow users with access to important operating parameters. |                  |                                                                                                    |  |
| Equipment<br>settings 2 | P11.01 🕶                                                                                                    | Star delta TRANS | Star / Delta contactor transition time. Press ENTER. Use the 'UP' and 'DOWN' keys to configure between 1 and 30 seconds. Step = 1 second. Press 'ENTER'. The configured value has been committed to memory and the operator returned to menu P11.01<br>Note: Understand the operation of R1: Main contactor relay, R2: Star contactor relay, R3: Main contactor relay. See diagram below                                                        |  |

|                         |          |                   | 200<br>NO                                                                                                    | 0ms Star : Delta TRANS (1 – 30 sec)                                                                                                    | 50ms Device<br>NO EDIT running                                                                                                    |
|-------------------------|----------|-------------------|----------------------------------------------------------------------------------------------------|----------------------------------------------------------------------------------------------------|----------------------------------------------------------------------------------------------------|
|                         |          |                   | Main contactor                                                                                                    | Lon See parameter 11.01                                                                                                    | **************************************                                                                                                    |
|                         |          |                   | Star contactor<br>SC (R2)<br>Delta contactor                                                                                                    | •                                                                                                    | >                                                                                                    |
|                         |          |                   | DC (R3)                                                                                                    |                                                                                                    |                                                                                                    |
|                         |          |                   | Note: R1, R2 and R3 and R4 have for more information about I/O conf                                                                                                    | no function edit. R5, R6, R7 and figuration options.                                                                                                    | d R8 have function edit. Refer to menu P18                                                                                                    |
| Equipment<br>settings 2 | P11.02 ↔ | MIN MTR run       | Minimum main motor run time. Use<br>event.<br>Notes:<br>Load / Offload state is independent<br>minimum main motor run time is fix<br>Press 'ENTER'. Use the 'UP' and '<br>Press 'ENTER'. The configured va<br>P11.02.<br>Note: Device state timers (e.g. Off I | ed to fix the main motor minimun<br>t of minimum main motor run time<br>(ed).<br>'DOWN' keys to configure betwe<br>alue has been committed to mem<br>load run time) remain active and | m run time following a main motor start<br>ne setting (i.e. irrespective of device state the<br>een Off, 1 and 1800 seconds. Step = 1.<br>nory and the operator returned to menu<br>d can influence the total main motor run time. |
|                         | P11.03 🛩 | Load INH time     | Load inhibit time. Inhibits the devic<br>Press 'ENTER'. Use the 'UP' and '<br>Step = 1 second. Press ENTER. T<br>returned to menu P11.03.                                                                                                    | ce from moving to the initial load<br>'DOWN' keys to configure betwe<br>The configured value has been c                                                                               | state for the initial load inhibit time duration.<br>een OFF (i.e. not required) and 30 seconds.<br>committed to memory and the operator                                                                                           |
|                         | P11.04 🛩 | Reload INH time   | Reload inhibit time. Inhibits the dev<br>operation. Press ENTER. Use the<br>seconds. Step = 1 second. Press<br>operator returned to menu P11.04.                                                                                                    | vice from moving to the load stat<br>• 'UP' and 'DOWN' keys to config<br>'ENTER'. The configured value                                                                                | te for the reload inhibit time during normal<br>gure between OFF (i.e. not required) and 10<br>has been committed to memory and the                                                                                                |
|                         | P11.05 ← | Off load run time | The time the device will continue to configure between 3 and 3600 seco committed to memory and the oper                                                                                                    | o run in an offload state. Press 'E<br>onds. Step = 1 second. Press 'E<br>rator returned to menu P11.05.                                                                              | ENTER'. Use the 'UP' and 'DOWN' keys to ENTER'. The configured value has been                                                                                                    |
|                         | P11.06 ← | Stop MIN time     | Stop minimum time. The minimum state. Press 'ENTER'. Use the 'UF                                                                                                    | n time the device will remain in the<br>P' and 'DOWN' keys to configure                                                                                                    | ne stopped state before moving to any new ebetween OFF (i.e. not required) and 60                                                                                                    |

|                      |                      |                  | seconds. Step = 1 second. Press 'ENTER'. The configured value has been committed to memory and t operator returned to menu P11.06.                                                                                                    |  |  |
|----------------------|----------------------|------------------|----------------------------------------------------------------------------------------------------|--|--|
| Equipment settings 2 | P11.07 +             | Vent time        | Vent time (Sometimes described as the blow down time). The period of time required to discharge pressure from the device. Press 'ENTER'. Use the 'UP' and 'DOWN' keys to configure between OFF (i.e. not required) and 600 seconds. Step = 1 second. Press 'ENTER'. The configured value has been committed to memory and the operator returned to menu P11.07.                                                                                                    |  |  |
|                      | P11.08 ↔             | AUTO restart INH | Automatic restart inhibit. Use to inhibit automatic restarting of the device or to return the device to the started state following a power source failure. Once the source of power has been restored, the device will decrement the automatic restart inhibit time period and then return to the started state.<br>Note: The automatic restart INH function can only restart a device that was in the started state prior to the power source failure. A device configured for auto restarting that was not in the started state prior to the power source failure <u>will not</u> automatically restart!<br>Press 'ENTER'. Use the 'UP' and 'DOWN' keys to configure between OFF (i.e. no automatic restart) and 120 Seconds. Step = 1 second. Press 'ENTER'. The configured value has been committed to memory and the |  |  |
|                      |                      |                  | operator returned to menu P11.08                                                                                                    |  |  |
|                      | P11.09 ←<br>P11.10 ← | CNDS drain open  | I he condensate drain is the component employed by the device to collect and eject condensed water from the device. These components are typically exercised and depending a relay output. Before proceeding                                                                                                    |  |  |
|                      |                      |                  | to configure drain open, drain interval and off load drain times, be sure to assign a relay output to 'Drain'<br>Condensate drain load open time. Press 'ENTER'. Use the 'UP' and 'DOWN' keys to configure between OFF,<br>1 and 30 seconds. Press 'ENTER'. The configured value has been committed to memory and the operator<br>returned to menu P11.09<br>Condensate drain interval time. The interval time between condensate drain open events. Press 'ENTER' Use<br>the 'UP' and 'DOWN' keys to configure between 60 and 3600 seconds. Press 'ENTER'. The configured value<br>has been committed to memory and the operator returned to menu P11.010                                                                                                    |  |  |
|                      | P11.11 ⊷             | CNDS off load    | Condensate drain off load open time is only active during all device off load running or other no load started state. Press 'ENTER'. Use the 'UP' and 'DOWN' keys to configure between OFF, 1 and 30 seconds. Press 'ENTER'. The configured value has been committed to memory and the operator returned to menu P11.11                                                                                                    |  |  |
|                      |                      |                  | Configuring the condensate drain off load open time to 'OFF' will disable the condensate drain function during off load running or other no load started state.                                                                                                    |  |  |
|                      |                      |                  | Note:                                                                                                    |  |  |
|                      |                      |                  | Device state influences how the condensate drain interval times are used!                                                                                                    |  |  |
|                      |                      |                  | When in the load state; cycle in accordance with P11.09 drain open and P11.10 drain interval times. When the device is off load, any elapsed interval time is stored in memory and the remaining interval time applied when the device returns to the loaded state.                                                                                                    |  |  |

|                         |             |                 | When in off load running or other no load started state; cycle in accordance with P11.11 drain open and 10 X P11.10 CNDS drain INT. The cycle begins with the calculated X10 condensate drain interval time. No elapsed time is stored and the cycle is reset each time the device enters a state which invokes the use of the off load drain open and interval times.<br>Main motor starts per hour inhibit. The maximum permissible main motor starts in any one chronological hour                                                                                                    |
|-------------------------|-------------|-----------------|----------------------------------------------------------------------------------------------------|
| Equipment<br>settings 2 | P11.12 ⊷    | OMTR STR HR INH | Every time a main motor start occurs, a 'start event' entry is made in a perpetual 'first in first out' list. The list<br>entry begins at 3600 seconds (or 1 hour) and decrements from that value. For each additional main motor start<br>up to the maximum permissible number of main motor starts in any one chronological hour, a further entry is<br>made. When an entry expires (i.e. after 3600 seconds) the total number of listed main motor starts entries<br>decrements accordingly. If the total number of main motor starts registered (motor start events within the last<br>3600 seconds) equals the number of permissible starts, an adjustment to the off load run time is made. The<br>new off load run time is calculated so that the main motor will continue to run until the number of registered<br>main motor start events within the last one hour period reduces below the permissible maximum, allowing<br>another main motor start event to occur. |
|                         |             |                 | The 'main motor starts per hour inhibit' function only influences the off load run time, it will not prevent the main motor from starting. If a main motor start is performed after the maximum permissible number of main motor starts have been registered, the oldest register is removed from the list, causing the off load run time to increase.<br>Press 'ENTER'. Use the 'UP' and 'DOWN' key to configure between OFF (i.e. not required), 1 and 20. Step =                                                                                                    |
|                         |             |                 | 1. Press 'ENTER'. The configured value has been committed to memory and the operator returned to menu                                                                                                    |
|                         | P11.13 -    | DP inhibit time | Differential pressure inhibit time. Measures the differential pressure between the Equipment outlet pressure<br>and the Equipment internal pressure. Use the Differential pressure inhibit time to filter (ignore) instantaneous<br>or short periods where the differential pressure alarm or trip levels are exceeded. Press 'ENTER'. Configure<br>between 1 and 600 Seconds. Step = 1 second. Press 'ENTER'. The configured value has been committed to<br>memory and the operator returned to menu P11.13.                                                                                                    |
|                         | P11.14 ←    | Service hours 1 | Enter sub menu                                                                                                    |
|                         | P11.14.01 ← | Function        | Configure timer for a variety of service functions. Press 'ENTER'. Use the 'UP' and 'DOWN' key to configure for OFF, Air filter SERV, Belt drive SERV, Cabinet filters, COMP BRG SERV, Cooler SERV, Dryer service, ELEC SYS SERV, Grease service, MTR bearing SERV, Oil filter SERV, Oil service, Routine SERV, Separator SERV, Valves service, PV inspect, Air End SERV. Press 'ENTER'. The configured value has been committed to memory and the operator returned to menu P11.14.01                                                                                                    |
|                         |             |                 | Use pre condition to annunciate Service hour conditions up to 200 hours before the timer decrements to 0                                                                                                    |
|                         | P11.14.02 ← | Pre condition   | Press 'ENTER'. Use the 'UP' and 'DOWN' key to configure between OFF, o and 200 hours. Step = 10. Press 'ENTER'. The configured value has been committed to memory and the operator returned to menu P11.14.02                                                                                                    |

|                      |             |                 | Note: The Pre condition menu item will not reveal until the corresponding Immediate stop enable is set to ON.                                                                                                    |
|----------------------|-------------|-----------------|----------------------------------------------------------------------------------------------------|
|                      |             |                 | Use immediate stop enable to create an Immediate stop condition once the service hours timer decrements to                                                                                                    |
|                      | P11.14.03 ← | IMM stop enable | 0. Press 'ENTER'. Use the 'Up and 'DOWN' keys to configure between ON or OFF. Press 'ENTER'. The                                                                                                    |
|                      |             |                 | configured value has been committed to memory and the operator returned to menu P11.14.03                                                                                                    |
|                      | P11.15 ←    | Service hours 2 | Enter sub menu                                                                                                    |
|                      | P11.15.01 ← | Function        | Configure timer for a variety of service functions. Press 'ENTER'. Use the 'UP' and 'DOWN' key to configure for OFF, Air filter SERV, Belt drive SERV, Cabinet filters, COMP BRG SERV, Cooler SERV, Dryer service, ELEC SYS SERV, Grease service, MTR bearing SERV, Oil filter SERV, Oil service, Routine SERV, Separator SERV, Valves service, PV inspect, Air End SERV. Press 'ENTER'. The configured value has been committed to memory and the operator returned to menu P11.15.01 |
|                      |             |                 | Use pre condition to annunciate Service hour conditions up to 200 hours before the timer decrements to 0                                                                                                    |
|                      | P11.15.02 ← | Pre condition   | Press 'ENTER'. Use the 'UP' and 'DOWN' key to configure between OFF, o and 200 hours. Step = 10. Press 'ENTER'. The configured value has been committed to memory and the operator returned to menu P11.15.02                                                                                                    |
|                      |             |                 | Note: The Pre condition menu item will not reveal until the corresponding Immediate stop enable is set to ON.                                                                                                    |
| Equipment settings 2 | P11.15.03 ← | IMM stop enable | Use immediate stop enable to create an Immediate stop condition once the service hours timer decrements to 0. Press 'ENTER'. Use the 'Up and 'DOWN' keys to configure between ON or OFF. Press 'ENTER'. The configured value has been committed to memory and the operator returned to menu P11.15.03                                                                                                    |
|                      | P11.16 ←    | Service hours 3 | Enter sub menu                                                                                                    |
|                      | P11.16.01 ← | Function        | Configure timer for a variety of service functions. Press 'ENTER'. Use the 'UP' and 'DOWN' key to configure for OFF, Air filter SERV, Belt drive SERV, Cabinet filters, COMP BRG SERV, Cooler SERV, Dryer SERV, ELEC SYS SERV, Grease service, MTR bearing SERV, Oil filter SERV, Oil service, Routine SERV, Separator SERV, Valves service, PV Inspect, Air End SERV. Press 'ENTER'. The configured value has been committed to memory and the operator returned to menu P11.16.01    |
|                      |             |                 | Note: Set hours value at P16.03                                                                                                    |
|                      | P11.16.02 ← | Pre condition   | Use pre condition to annunciate Service hour conditions up to 200 hours before the timer decrements to 0. Press 'ENTER'. Use the 'UP' and 'DOWN' key to configure between OFF, o and 200 hours. Step = 10. Press 'ENTER'. The configured value has been committed to memory and the operator returned to menu P11.16.02                                                                                                    |
|                      |             |                 | Note: The Pre condition menu item will not reveal until the corresponding Immediate stop enable is set to ON.                                                                                                    |
|                      | P11.16.03 ↔ | IMM stop enable | Use immediate stop enable to create an Immediate stop condition once the service hours timer decrements to 0. Press 'ENTER'. Use the 'Up and 'DOWN' keys to configure between ON or OFF. Press 'ENTER'. The configured value has been committed to memory and the operator returned to menu P11.16.03                                                                                                    |
|                      | P11.17 ←    | Service hours 4 | Enter sub menu                                                                                                    |
|                      | P11.17.01 ← | Function        | Configure timer for a variety of service functions. Press 'ENTER'. Use the 'UP' and 'DOWN' key to configure for OFF, Air filter SERV, Belt drive SERV, Cabinet filters, COMP BRG SERV, Cooler SERV, Dryer SERV, ELEC SYS SERV, Grease service, MTR bearing SERV, Oil filter SERV, Oil service, Routine SERV, Separator SERV, Valves service, PV Inspect, Air End SERV. Press 'ENTER'. The configured value has been                                                                    |

|                         |                    |                 | committed to memory and the operator returned to menu P11.17.01                                                                                                    |
|-------------------------|--------------------|-----------------|----------------------------------------------------------------------------------------------------|
|                         |                    |                 |                                                                                                    |
|                         |                    |                 | Note: Set hours value at P16.04                                                                                                    |
|                         | P11.17.02 ⊷        | Pre condition   | Use pre condition to annunciate Service nour conditions up to 200 nours before the timer decrements to 0.<br>Press 'ENTER'. Use the 'UP' and 'DOWN' key to configure between OFF, o and 200 hours. Step = 10. Press<br>'ENTER'. The configured value has been committed to memory and the operator returned to menu P11.17.02<br>Note: The Pre condition menu item will not reveal until the corresponding Immediate stop enable is set to ON.                                                                                      |
|                         | P11.17.03 ←        | IMM stop enable | Use immediate stop enable to create an Immediate stop condition once the service hours timer decrements to 0. Press 'ENTER'. Use the 'Up and 'DOWN' keys to configure between ON or OFF. Press 'ENTER'. The configured value has been committed to memory and the operator returned to menu P11.17.03                                                                                                    |
|                         | P11.18 🛏           | Service hours 5 | Enter sub menu                                                                                                    |
| Equipment<br>settings 2 | P11.18.01 🕶        | Function        | Configure timer for a variety of service functions. Press 'ENTER'. Use the 'UP' and 'DOWN' key to configure<br>for OFF, Air filter SERV, Belt drive SERV, Cabinet filters, COMP BRG SERV, Cooler SERV, Dryer SERV,<br>ELEC SYS SERV, Grease service, MTR bearing SERV, Oil filter SERV, Oil service, Routine SERV, Separator<br>SERV, Valves service, PV Inspect, Air End SERV. Press 'ENTER'. The configured value has been<br>committed to memory and the operator returned to menu P11.18. 01<br>Note: Set hours value at P16.05 |
|                         | P11.18.02 ←        | Pre condition   | Use pre condition to annunciate Service hour conditions up to 200 hours before the timer decrements to 0.<br>Press 'ENTER'. Use the 'UP' and 'DOWN' key to configure between OFF, o and 200 hours. Step = 10. Press<br>'ENTER'. The configured value has been committed to memory and the operator returned to menu P11.18.02<br>Note: The Pre condition menu item will not reveal until the corresponding Immediate stop enable is set to ON                                                                                       |
|                         | P11.18.03 <b>←</b> | IMM stop enable | Use immediate stop enable to create an Immediate stop condition once the service hours timer decrements to 0. Press 'ENTER'. Use the 'Up and 'DOWN' keys to configure between ON or OFF. Press 'ENTER'. The configured value has been committed to memory and the operator returned to menu P11.18.03                                                                                                    |
|                         | P11.19 🖊           | Service hours 6 | Enter sub menu                                                                                                    |
|                         | P11.19.01 ←        | Function        | Configure timer for a variety of service functions. Press 'ENTER'. Use the 'UP' and 'DOWN' key to configure for OFF, Air filter SERV, Belt drive SERV, Cabinet filters, COMP BRG SERV, Cooler SERV, Dryer SERV, ELEC SYS SERV, Grease service, MTR bearing SERV, Oil filter SERV, Oil service, Routine SERV, Separator SERV, Valves service, PV Inspect, Air End SERV. Press 'ENTER'. The configured value has been committed to memory and the operator returned to menu P11.19.01<br>Note: Set hours value at P16.06              |
|                         | P11.19.02 ⊷        | Pre condition   | Use pre condition to annunciate Service hour conditions up to 200 hours before the timer decrements to 0.<br>Press 'ENTER'. Use the 'UP' and 'DOWN' key to configure between OFF, o and 200 hours. Step = 10. Press 'ENTER'. The configured value has been committed to memory and the operator returned to menu P11.19.02<br>Note: The Pre condition menu item will not reveal until the corresponding Immediate stop enable is set to ON.                                                                                         |
|                         | P11.19.03 +        | IMM stop enable | Use immediate stop enable to create an Immediate stop condition once the service hours timer decrements to 0. Press 'ENTER'. Use the 'Up and 'DOWN' keys to configure between ON or OFF. Press 'ENTER'. The                                                                                                    |

|            |             |                   | configured value has been committed to memory and the operator returned to menu P11.19.03                                                                                                    |
|------------|-------------|-------------------|----------------------------------------------------------------------------------------------------|
|            | P11.20 ←    | Service hours 7   | Enter sub menu                                                                                                    |
|            | P11.20.01 ← | Function          | Configure timer for a variety of service functions. Press 'ENTER'. Use the 'UP' and 'DOWN' key to configure for OFF, Air filter SERV, Belt drive SERV, Cabinet filters, COMP BRG SERV, Cooler SERV, Dryer SERV, ELEC SYS SERV, Grease service, MTR bearing SERV, Oil filter SERV, Oil service, Routine SERV, Separator SERV, Valves service, PV Inspect, Air End SERV. Press 'ENTER'. The configured value has been committed to memory and the operator returned to menu P11.20.01 |
|            |             |                   | Use pre condition to annunciate Service hour conditions up to 200 hours before the timer decrements to 0                                                                                                    |
| Equipment  | P11.20.02 ← | Pre condition     | Press 'ENTER'. Use the 'UP' and 'DOWN' key to configure between OFF, o and 200 hours. Step = 10. Press 'ENTER'. The configured value has been committed to memory and the operator returned to menu P11.20.02                                                                                                    |
| settings 2 |             |                   | Note: The Pre condition menu item will not reveal until the corresponding Immediate stop enable is set to ON.                                                                                                    |
|            | P11.20.03 ← | IMM stop enable   | Use immediate stop enable to create an Immediate stop condition once the service hours timer decrements to 0. Press 'ENTER'. Use the 'Up and 'DOWN' keys to configure between ON or OFF. Press 'ENTER'. The configured value has been committed to memory and the operator returned to menu P11.20.03                                                                                                    |
|            | P11.21 ←    | Service hours 8   | Enter sub menu                                                                                                    |
|            | P11.21.01 ⊷ | Function          | Configure timer for a variety of service functions. Press 'ENTER'. Use the 'UP' and 'DOWN' key to configure for OFF, Air filter SERV, Belt drive SERV, Cabinet filters, COMP BRG SERV, Cooler SERV, Dryer SERV, ELEC SYS SERV, Grease service, MTR bearing SERV, Oil filter SERV, Oil service, Routine SERV, Separator SERV, Valves service, PV Inspect, Air End SERV. Press 'ENTER'. The configured value has been committed to memory and the operator returned to menu P11.21.01 |
|            |             |                   | Note. Set hours value at F10.00                                                                                                    |
|            | P11.21.02 ← | Pre condition     | Press 'ENTER'. Use the 'UP' and 'DOWN' key to configure between OFF, o and 200 hours. Step = 10. Press 'ENTER'. The configured value has been committed to memory and the operator returned to menu P11.21.02                                                                                                    |
|            |             |                   | Note: The Pre condition menu item will not reveal until the corresponding Immediate stop enable is set to ON.                                                                                                    |
|            | P11.21.03 ← | IMM stop enable   | Use immediate stop enable to create an Immediate stop condition once the service hours timer decrements to 0. Press 'ENTER'. Use the 'Up and 'DOWN' keys to configure between ON or OFF. Press 'ENTER'. The configured value has been committed to memory and the operator returned to menu P11.21.03                                                                                                    |
|            | P11.22 ←    | Weekly service    | Press 'ENTER'. Use the 'UP' and 'DOWN' key to configure for 'ON' or 'OFF'. Press 'ENTER'. The configured value has been committed to memory and the operator returned to menu P11.19.                                                                                                    |
|            |             |                   | Note: Set time value at P16.09                                                                                                    |
|            |             |                   | Press 'ENTER'. Use the 'UP' and 'DOWN' key to configure for 'ON' or 'OFF'. Press 'ENTER'. The configured                                                                                                    |
|            | P11.23 ←    | Annual service    | value has been committed to memory and the operator returned to menu P11.20.                                                                                                    |
|            |             |                   | Note: Set time value at P16.10                                                                                                    |
|            | P11.24 ←    | Bi-annual service | Press 'ENTER'. Use the 'UP' and 'DOWN' key to configure for 'ON' or 'OFF'. Press 'ENTER'. The configured                                                                                                    |

|                         |                                                                                                    |                 | value has been committed to memory and the operator returned to menu P11.21.                                                                                                    |  |  |
|-------------------------|----------------------------------------------------------------------------------------------------|-----------------|----------------------------------------------------------------------------------------------------|--|--|
|                         |                                                                                                    |                 | Note: Set time value at P16.11                                                                                                    |  |  |
|                         | Equipment settings have been arranged over a series of Equipment setting menus. Menu items are grouped together allowing Administrators to provide menu access to equipment settings menus as appropriate. Equipment settings 3 allow users with access to make adjustment to critical operating parameters. |                 |                                                                                                    |  |  |
| Equipment<br>settings 3 | P12.01 ←                                                                                                    | Parameter reset | Parameter default values are defined by the application software configuration file. The application software configuration file is part of the Airmaster™ Q1 software.<br>Press 'ENTER'. Use the 'UP' key to select 'YES'. Press 'ENTER'. The Airmaster™ Q1's parameter default values have been reset.<br>Note:<br>The Airmaster™ Q1 will power cycle following a parameter reset<br>The Event Log will indicate that a parameter reset to default event was carried out                                                                                                    |  |  |
|                         | P12.02 ↔                                                                                                    | Save as CONFIG  | Creates a new configuration file, replacing the existing configuration file. Press 'ENTER'. Use the 'UP' key to select 'YES'. Press 'ENTER'. The current parameter values have been saved as the configuration file. Notes:<br>Understand how the Airmaster™ Q1 manages parameter data  Parameter default values are defined by the configuration file Parameter default values are the configuration file Use menu 12.02 to save current parameter values to default Each Airmaster™ Q1 controller is delivered complete with a hard coded environment and configuration file. Parameter default values are defined by the application software configuration file. Current parameter values are defined by the application software configuration file. Current parameter values are parameter values configured during normal operation. Current parameter values can differ from the original configuration file. |  |  |

|                         |          |                   | power down. The current parameter values are instantly recovered and re-instated by the Airmaster™ Q1 following power up.                                                                                                    |
|-------------------------|----------|-------------------|----------------------------------------------------------------------------------------------------|
|                         |          |                   | Following a parameter reset the current parameter values are replaced by the original or previously saved configuration file.                                                                                                    |
|                         | P12.03 ↔ | Use custom sensor | Use custom pressure sensor range. The default pressure sensor range is 0 – 16 BAR (or other selectable unit of measure). To use an alternative pressure sensor range press 'ENTER'. Select ON. Press 'ENTER'. The configured value has been committed to memory and the operator returned to Menu P12.03. |
|                         |          |                   | Equipment outlet pressure sensor range. Press 'ENTER'. Configure between 5.0 BAR and 100 BAR (or other selectable unit of measure). Press 'ENTER'. The configured value has been committed to memory and the operator returned to Menu P12.04.                                                            |
|                         | P12.04 🕶 | EO PRESS range    | Note:                                                                                                    |
| Equipment<br>settings 3 |          |                   | In standard hardware, the pressure sensor signal is 4-20mA<br>In standard software, the 4mA signal is referenced to 0 Bar<br>In standard software, the 20mA signal is the maximum range of the sensor up to a maximum of 100 Bar                                                                          |
|                         |          |                   | Equipment internal pressure sensor range. Press 'ENTER'. Configure between 5.0 BAR and 100 BAR (or other selectable unit of measure). Press 'ENTER'. The configured value has been committed to memory and the operator returned to Menu P12.05.                                                          |
|                         | P12.05 ⊷ | EI PRESS range    | Note:                                                                                                    |
|                         |          |                   | In standard hardware, the pressure sensor signal is 4-20mA<br>In standard software, the 4mA signal is referenced to 0 Bar<br>In standard software, the 20mA signal is the maximum range of the sensor up to a maximum of 100 Bar                                                                          |
|                         | P12.06 ← | Error log reset   | Use to purge Error log from memory. Press 'ENTER'. Use the 'UP' key to select 'YES'. PRESS 'ENTER'. The Error log has been deleted from memory and the operator has been returned to P12.06.                                                                                                    |
|                         |          |                   | Note: 'NO' will remain the default state following the log reset!<br>Use to purge Event log from memory. Press 'ENTER'. Use the 'UP' key to select 'YES'. PRESS 'ENTER'.                                                                                                    |
|                         | P12.07 ← | Event log reset   | The Event log has been deleted from memory and the operator has been returned to P12.07.                                                                                                    |
|                         |          |                   | Note: 'NO' will remain the default state following the log reset!                                                                                                    |
|                         |          |                   | Total hours start date. Total hours start date is intended to synchronise with the device commissioning date and thus provide a controller accessible indication of device 'total in service' hours.                                                                                                    |
|                         | P12.08 ← | Total HRS STR     | Total hours = Number of chronological hours elapsed since 00:00 on the date the device was commissioned                                                                                                    |
|                         |          |                   | Note:                                                                                                    |
|                         |          |                   | The date configured should correspond with the device commissioning date (i.e. the date the device was put into first service)                                                                                                    |

| Equipment<br>settings 3 | P12.08.01 | Year              | Press 'ENTER'. Use 'Up' and 'DOWN' keys to configure as required. Pressing 'ENTER' saves the configured value and returns the operator to P12.08.01                                                                                                    |
|-------------------------|-----------|-------------------|----------------------------------------------------------------------------------------------------|
|                         | P12.08.02 | Month             | Press 'ENTER'. Use 'Up' and 'DOWN' keys to configure as required. Pressing 'ENTER' saves the configured value and returns the operator to P12.08.02                                                                                                    |
|                         | P12.08.03 | Day               | Press 'ENTER'. Use 'Up' and 'DOWN' keys to configure as required. Pressing 'ENTER' saves the configured value and returns the operator to P12.08.03                                                                                                    |
|                         | P12.08.04 | Date              | Press 'ENTER'. The configured values in P12.08.01 ~ P12.08.03 have been committed to memory and the operator returned to Menu P12.08<br>Note: You must save the newly configured values in P12.08.01 – P12.08.03 using P12.08.04 before leaving the sub menu!                                                                                                    |
|                         | P12.09 ↔  | Set load hours    | Set load hours provide a controller accessible indication of device load hours. The set load hour's feature is typically only used to purge pre commissioning load hours from memory or to synchronise with other hour counters.<br>Press 'ENTER' Use 'Up' and 'DOWN' keys to configure as required. Pressing 'ENTER' saves the configured value and returns the operator to P12.09                   |
|                         | P12.10 ←  | Set off load HRS  | Set off load hours provides a controller accessible indication of device off load hours. The set off load hour's feature is typically only used to purge pre commissioning off load hours from memory or to synchronise with other hour counters.<br>Press 'ENTER' Use 'Up' and 'DOWN' keys to configure as required. Pressing 'ENTER' saves the configured value and returns the operator to P12 10. |
|                         | P12.11 ←  | Set stopped hours | Set stopped hours provides a controller accessible indication of device stopped hours. The set stopped hours feature is typically only used to purge pre commissioning stopped hours from memory or to synchronise with other hour counters.<br>Press 'ENTER' Use 'Up' and 'DOWN' keys to configure as required. Pressing 'ENTER' saves the configured value and returns the operator to P12.11       |
|                         | P12.12 ↔  | AI3 sensor type   | Configure for sensor type. Press 'ENTER' Use 'Up' and 'DOWN' keys to configure for 'PT1000', 'PT100', 'KTY' or 'OFF'. Pressing 'ENTER' saves the configured value and returns the operator to P12.12<br>Note:<br>We recommend the use of PT1000 temperature sensor types<br>When using KTY sensor types always specify 2000 Ohm @ 25°C rated sensors                                                  |
|                         | P12.13 ↔  | AI5 sensor type   | Configure for sensor type. Press 'ENTER' Use 'Up' and 'DOWN' keys to configure for 'PT1000', 'PT100', 'KTY' or 'digital'. Pressing 'ENTER' saves the configured value and returns the operator to P12.13<br>Note:                                                                                                    |

|            |          |                  | We recommend the use of PT100 or PT1000 temperature sensor types                                            |
|------------|----------|------------------|----------------------------------------------------------------------------------------------------|
|            |          |                  |                                                                                                    |
|            |          |                  | When using KTY sensor types always specify 2000 Onm @ 25°C rated sensors                                    |
|            |          |                  | Equipment internal pressure sensor. When installed use the internal pressure sensor parameter to enable its |
|            | P12.14 ← | El sensor active |                                                                                                    |
|            |          |                  | Press 'ENTER' Lise 'Lin' and 'DOWN' keys to configure as required. Pressing 'ENTER' saves the configured    |
|            |          |                  | value and returns the operator to P12.14                                                                    |
|            |          | ISC available    | Internal system control available. Use 'Up' and 'DOWN' keys to configure as required. Pressing 'ENTER'      |
|            |          |                  | saves the configured value and returns the operator to P12.15. When enabled, the Airmaster™ Q1 Internal     |
|            |          |                  | system control menu's P80, P81 and P82 become available.                                                    |
|            | P12.15 ← |                  | Neter                                                                                                    |
|            |          |                  | Note:                                                                                                    |
|            |          |                  | Menu P12.15 merely activates ISC menu access. Once activated, configure the use of the ISC function in      |
|            |          |                  | menu's P80, P81 and P82                                                                                     |
| Equipment  | D12 16 4 |                  | Internal System Control Pressure Sensor range. Press 'ENTER'. Use 'Up' and 'DOWN' keys to configure as      |
| settings 3 | 1 12.10  |                  | required. Pressing 'ENTER' saves the configured value and returns the operator to P12.16.                   |
|            | P12.17 ⊷ | Fan TEMP high    | Fan TEMP high setting. Press 'ENTER'. Use 'Up' and 'DOWN' keys to configure as required. Pressing           |
|            |          |                  | ENTER saves the configured value and returns the operator to P12.17.                                        |
|            |          |                  | Notes:                                                                                                    |
|            |          |                  |                                                                                                    |
|            |          |                  | When COMP OUT TEMP ≥ Fan TEMP high the relay output assigned to 'fan' function is activated                 |
|            | P12.18 ↔ | Fan TEMP low     | Fan TEMP low setting. Press 'ENTER'. Use 'Up' and 'DOWN' keys to configure as required. Pressing            |
|            |          |                  | 'ENTER' saves the configured value and returns the operator to P12.18.                                      |
|            |          |                  | Notes:                                                                                                    |
|            |          |                  | NOICS.                                                                                                    |
|            |          |                  | When COMP OUT TEMP ≤ Fan T° low the relay output assigned to 'fan' function is de-activated                 |
|            | D12 10 H | Ean run period   | Fan run period. Press 'ENTER'. Use 'Up' and 'DOWN' keys to configure between 0 and 600 seconds. Step        |
|            | 1 12.13  |                  | = 1. Pressing 'ENTER' saves the configured value and returns the operator to P12.19.                        |
|            | D40.00   | B                | Use to enable (ON) or disable (OFF) the bitmap screens displayed during a power cycle. Press 'ENTER' Use    |
|            | P12.20 ₽ | Boot screen BMP  | the 'UP' and 'DUWN' keys to configure between ON and OFF. Press 'ENTER'. The configured value has           |
|            |          |                  | P00.03 User defined menu display configuration. Press 'ENTER' Use the 'UP' and 'DOWN' to configure          |
|            | P12.21 ← | P00.03 CONFIG    | between OFF, P##.## or other accessible menu page name. Press 'ENTER'. The configured value has been        |
|            |          |                  | committed to memory and the operator returned to menu P12.21                                                |
|            |          |                  | P00.04 User defined menu display configuration. Press 'ENTER'. Use the 'UP' and 'DOWN' to configure         |
|            | P12.22 ← | P00.04 CONFIG    | between OFF, P##.## or other accessible menu page name. Press 'ENTER'. The configured value has been        |
|            |          |                  | committed to memory and the operator returned to menu P12.22                                                |
| Equipment<br>settings 3 | P12.23 ←            | P00.05 CONFIG                | P00.05 User defined menu display configuration. Press 'ENTER'. Use the 'UP' and 'DOWN' to configure between OFF, P##.## or other accessible menu page name. Press 'ENTER'. The configured value has been committed to memory and the operator returned to menu P12.23                                                                                                    |
|-------------------------|---------------------|------------------------------|----------------------------------------------------------------------------------------------------|
|                         | Variable speed driv | e (hereinafter referred to a | s the VSD) settings manage the relationship between the VSD and the device main motor.                                                                                                    |
| VSD settings            | P13.01 ⊷            | VSD control mode             | VSD control modes selection. Press 'ENTER'. Use the 'UP' and 'DOWN' keys to configure between 'VAR<br>speed CTRL' or 'Fixed speed control'. Press 'ENTER'. The configured value has been committed to memory<br>and the operator returned to menu P13.01.<br>Notes:<br>In variable speed control mode, the VSD functions across the available and configured speed range<br>In fixed speed control mode, the VSD functions like an electronic gearbox, regulating between<br>• At PL change device state, go to OPTIMUM SPEED<br>• At PH change device state, go to OPTIMUM SPEED |
|                         | P13.02              | VSD target PRESS             | <ul> <li>A FIT Grange device state, go to OFFLOAD SPEED</li> <li>VSD target pressure. Press 'ENTER' Use the 'UP' and 'DOWN' keys to configure between permissible values. Step = 0.1 BAR (or other unit of measure). Press 'ENTER'. The configured value has been committed to memory and the operator returned to menu P13.02.</li> <li>Note:</li> <li>Maximum permissible value = Equipment outlet pressure alarm value minus 0.2 bar (or other unit of measure)</li> </ul>                                                                                                    |
|                         | P13.03 ⊷            | VSD MAX speed                | Variable speed drives maximum speed. Press 'ENTER'. Use the 'UP' and 'DOWN' keys to configure between 100 and 10,000 RPM. Step = 100 RPM. Press 'ENTER'. The configured value has been committed to memory and the operator returned to menu P13.03.                                                                                                    |
|                         | P13.04 🛏            | VSD MIN speed                | Variable speed drives minimum speed. Press 'ENTER'. Configure between 0 and 9900 RPM. Step = 100 RPM. Press 'ENTER'. The configured value has been committed to memory and the operator returned to                                                                                                    |

|              |                 |                    | menu P13.04                                                                                                    |
|--------------|-----------------|--------------------|----------------------------------------------------------------------------------------------------|
|              | P13.05 ←        | VSD OPT speed      | Variable speed drives optimum speed. Press 'ENTER'. Configure between 100 and 10,000 RPM. Step = 100 RPM. Press 'ENTER'. The configured value has been committed to memory and the operator returned to menu P13.05.<br>Note: Variable speed drive optimum speed is used to broadcast device optimum speed to Metacentre™ system controllers via the Airbus485 <sup>™</sup> network protocol. Using this parameter and its intelligent software algorithms, Metacentre™ system controllers are able to optimise the utilisation of multiple variable speed drive devices that feature Airmaster <sup>™</sup> device controllers. |
| VSD settings | P13.06 ←        | VSD off load speed | Variable speed drive off load speed. The drive speed used when the device moves to the off load state. Press 'ENTER'. Configure between 0 and 9900 RPM. Step = 100 RPM. Press 'ENTER'. The configured value has been committed to memory and the operator returned to menu P13.07.                                                                                                    |
|              | P13.07          | VSD speed RPM      | Variable speed drive speed RPM. No edit. Airmaster Q1 <sup>™</sup> PID output to variable speed drive.                                                                                                    |
|              | P13.08          | VSD output CURR    | Variable speed drive output current. No edit. Airmaster Q1 <sup>TM</sup> PID output to variable speed drive.                                                                                                    |
|              | P13.09 -        | VSD P factor       | Variable speed drive proportional loop factor (See diagram below). Press 'ENTER'. Configure between 0 and 100. Press 'ENTER'. The configured value has been committed to memory and the operator returned to menu P13.09.<br>P $K_pe(t)$<br>-Setpoint $+$ $\Sigma$ - Error + $I$ $K_i \int_{0}^{t} e(\tau) d\tau$ + $\Sigma$ + Process - Output + $I$ $K_d \frac{de(t)}{dt}$                                                                                                    |
|              | P13.10 ←        | VSD I factor       | Variable speed drive Integration factor (see diagram above). Press 'ENTER'. Configure between 0 and 100.<br>Press 'ENTER'. The configured value has been committed to memory and the operator returned to menu<br>P13.10.                                                                                                    |
|              | P13.11 <b>⊷</b> | VSD D factor       | Variable speed drive derivative factor (see diagram above). Press 'ENTER'. Configure between 0 and 100. Press ENTER. The configured value has been committed to memory and the operator returned to menu P13.11.                                                                                                    |
|              | P13.12          | VSD speed %        | Variable speed drive speed %. No edit. Airmaster Q1 <sup>™</sup> PID output to variable speed drive.                                                                                                    |
|              | P13.13 <b>↔</b> | VSD MAX RMP rate   | Variable speed drive maximum ramp rate. Press 'ENTER'. Configure between 5% and 100%. Step = 1%. Press 'ENTER'. The configured value has been committed to memory and the operator returned to menu P13.13.                                                                                                    |
|              | P13.25 ←        | Skip Hz 1 low      | VSD skip frequency 1 low set point. Press 'ENTER'. Configure between OFF and 100 Hz. Step = 1. Press 'ENTER'. The configured value has been committed to memory and the operator returned to menu P13.25                                                                                                    |

| VSD settings |                                                                                                    |                                                                                                    | Notes:<br>Logical skip frequency low and high set point value restrictions apply                                                                                                    |
|--------------|----------------------------------------------------------------------------------------------------|----------------------------------------------------------------------------------------------------|----------------------------------------------------------------------------------------------------|
|              |                                                                                                    |                                                                                                    | When skip frequency 1 low set point is adjusted to a value greater than OFF, skip frequency 1 high menu and skip frequency 2 low menus are revealed. Similarly, when skip frequency 2 low set point is adjusted to a value greater than OFF, skip frequency 2 high menu and skip frequency 3 low menus are revealed.                                                                                                    |
|              |                                                                                                    |                                                                                                    | There are a total of 3 skin frequency ranges that can be configured                                                                                                    |
|              | P13.26 ←                                                                                                    | Skip Hz 1 high                                                                                                    | VSD skip frequency 1 high set point. Press 'ENTER'. Configure between skip Hz 1 low +1 and 100 Hz. Step<br>= 1. Press ENTER. The configured value has been committed to memory and the operator returned to menu<br>P13.26                                                                                                    |
|              | P13.27 ←                                                                                                    | Skip Hz 2 low                                                                                                    | VSD skip frequency 2 low set point. Press 'ENTER'. Configure between OFF, skip Hz 1 high +2 and 100 Hz.<br>Step = 1. Press 'ENTER'. The configured value has been committed to memory and the operator returned to menu P13.27                                                                                                    |
|              | P13.28 ←                                                                                                    | Skip Hz 2 high                                                                                                    | VSD skip frequency 2 high set point. Press 'ENTER'. Configure between skip Hz 2 low +1 and 100 Hz. Step = 1. Press 'ENTER'. The configured value has been committed to memory and the operator returned to menu P13.28                                                                                                    |
|              | P13.29 ←                                                                                                    | Skip Hz 3 low                                                                                                    | VSD skip frequency 3 low set point. Press 'ENTER'. Configure between OFF, skip Hz 2 high +2 and 100 Hz.<br>Step = 1. Press 'ENTER'. The configured value has been committed to memory and the operator returned to<br>menu P13.29                                                                                                    |
|              | P13.30 ←                                                                                                    | Skip Hz 3 high                                                                                                    | VSD skip frequency 3 high set point. Press 'ENTER'. Configure between skip Hz 3 low +1 and 100 Hz. Step = 1. Press 'ENTER'. The configured value has been committed to memory and the operator returned to menu P13.30                                                                                                    |
| Motor        | Motor protection is<br>frequency and pha<br>feature. Secondly,<br>features in detail.<br>Combined, Advanc<br>Trip Class 10A for t | a part of Airmaster™ Q1's A<br>se protection is provided v<br>phase angle, under curren<br>red Power Monitoring offer<br>the fan motor of the device | Advanced Power Monitoring feature. Advanced power monitoring is provided in two ways. First,<br>ria the high voltage phase connection (X12). Refer to Menu P16 and P17 for a detailed description of this<br>at detection, rotor lock overload and phase imbalance protection is provided. Menu P14 describes these<br>as protection equivalent to Trip Class 10A for the main motor and motor overload protection equivalent to<br>as well as current sensor and / or wiring error protection. |
| protection   | P14.01 ←                                                                                                    | Main MTR protect                                                                                                    | Press 'ENTER'. Use the 'Up' and 'DOWN' keys to configure between ON and OFF. Press 'ENTER'. The configured value has been committed to memory and the operator returned to menu P14.01.                                                                                                    |
|              | P14.02 ←                                                                                                    | Fan MTR protect                                                                                                    | Press 'ENTER'. Use the 'Up' and 'DOWN' keys to configure between ON and OFF. Press 'ENTER'. The configured value has been committed to memory and the operator returned to menu P14.02.                                                                                                    |
|              | P14.03 ←                                                                                                    | Main MTR NOM CUR                                                                                                    | Main motor nominal current is described below. Press 'ENTER'. Use the 'Up' and 'DOWN' keys to configure between 5.0Amps and 1000Amps. Step = 0.1A. Press 'ENTER'. The configured value has been committed to memory and the operator returned to menu P14.03.                                                                                                    |
|              | P14.04 ←                                                                                                    | Main MTR SDTTF                                                                                                    | Main motor star delta transition time factor is described below. Press 'ENTER'. Use the 'Up' and 'DOWN' keys                                                                                                    |

|                     |                                                                                                    |                  | to configure between 1.1 and 3.0. Step = 0.1. Press 'ENTER'. The configured value has been committed to memory and the operator returned to menu P14.04. (See example below)                                                                                                    |  |  |
|---------------------|----------------------------------------------------------------------------------------------------|------------------|----------------------------------------------------------------------------------------------------|--|--|
| Motor<br>protection | P14.05 ←                                                                                                    | Main MTR ROT LOC | Main motor rotor lock protection is described below. Press 'ENTER'. Use the 'Up' and 'DOWN' keys to configure between OFF (i.e. not required) and 5.0. Step = 0.1. Press 'ENTER'. The configured value has been committed to memory and the operator returned to menu P14.05.                                                                                                    |  |  |
|                     | P14.06 ←                                                                                                    | Main MTR PH IMB  | Main motor phase imbalance protection is described below. Press 'ENTER'. Use the 'Up' and 'DOWN' keys to configure between 5% and 40%. Press 'ENTER'. The configured value has been committed to memory and the operator returned to menu P14.06.                                                                                                    |  |  |
|                     | P14.07 ←                                                                                                    | Fan MTR NOM CURR | Fan motor nominal current is described below. Fan motor nominal current. Press 'ENTER'. Use the 'Up' and 'DOWN' keys to configure between 0.50Amps and 100Amps. Step = 0.01A. Press 'ENTER'. The configured value has been committed to memory and the operator returned to menu P14.07. (See example below)                                                                                                    |  |  |
|                     | P14.08 ←                                                                                                    | Fan MTR OVLD INH | Fan motor overload inhibit time. Used to inhibit the current value measured during the Fan motor overload inhibit time. Note: The Fan motor overload inhibit time starts following a fan motor start event. Press 'ENTER'. Use the 'Up' and 'DOWN' keys to configure between 1 second and 10 seconds. Step = 0.1 second. Press 'ENTER'. The configured value has been committed to memory and the operator returned to menu P14.08. |  |  |
|                     | Establishing motor nominal current:                                                                                                    |                  |                                                                                                    |  |  |
|                     | For the motor protection feature to function effectively it is important to configure the main motor nominal current at P14.03 and the fan motor nominal current at P14.07. Motor nominal current can be calculated as follows                                                                                   |                  |                                                                                                    |  |  |
|                     | First, establish the nominal motor kW rating, service factor (if any), power factor cos phi and the line voltage for the motor concerned (i.e. main motor and / or fan motor where applicable).                                                                                                    |                  |                                                                                                    |  |  |
|                     | Because the CT's are placed on only one of the 3 phases we're going to add 1.73 (the square root of 3) to our calculation. So, for example a main motor with a nominal motor rating of 37kW, service factor of 1.05, power factor cos phi of 0.85 and line voltage of 400 volts, the nominal current would equal |                  |                                                                                                    |  |  |
|                     | (37kW * 1.05) / (400V * 0.85 * 1.73) = 66 AMPS                                                                                                    |                  |                                                                                                    |  |  |
|                     | So, for example a fan motor with a nominal motor rating of 1.1kW, service factor of 1.0.5, power factor cos phi of 0.85 and line voltage of 400 volts, the nominal current would equal                                                                                                    |                  |                                                                                                    |  |  |
|                     | (1.1kW * 1.05) / (400V * 0.85 * 1.73) = 2 AMPS                                                                                                    |                  |                                                                                                    |  |  |
|                     | C.T. selection and physical location:                                                                                                    |                  |                                                                                                    |  |  |
|                     | C.T. selection:                                                                                                    |                  |                                                                                                    |  |  |
|                     | A comprehensive range of C.T.'s from 5 AMP to 650 AMP exist.                                                                                                    |                  |                                                                                                    |  |  |
|                     | Do not select a C.T. where the nominal current measured is less than 40% of the C.T.'s rating. The available range of C.T.'s overlap between 40% and 50% at which point two options may be possible!                                                                                                    |                  |                                                                                                    |  |  |

|                     | Loop or wind the current cable through the C.T. for greater accuracy where necessary $(1 \times = current, 2 \times = 2 \times current, 3 \times = 3 \times current etc)$                                                                                                    |
|---------------------|----------------------------------------------------------------------------------------------------|
|                     | Main motor:                                                                                                    |
|                     | The main motor C.T.'s (2) are placed on the phase current, which is 1.73 times lower than the line current in the delta state. Factor accordingly! Using our example above, 66A / 1.73 = 38 AMPS so selecting a 40 AMP C.T. is appropriate.                                                                                                    |
|                     | Fan motor:                                                                                                    |
|                     | The fan motor C.T. (1) is placed on the line current so there is no reduction in current measured. Again using our example above, fan current is 2 AMPS so selecting a 5 AMP C.T. is appropriate. Because the nominal current measured is 40% of the C.T.'s rating it is possible to loop or wind the line current through the C.T. twice for greater accuracy (i.e. increasing the line current measured to 4 AMPS) |
|                     | Note: When looping or winding the current through the C.T. remember to adjust the corresponding C.T. winding parameter in Menu P19                                                                                                    |
|                     | Note: Consult the Airmaster™ Q1 installation guide for a comprehensive guide to main and fan motor C.T. physical location                                                                                                    |
|                     | Rotor lock and overload protection:                                                                                                    |
|                     | Rotor lock and overload protection are never active simultaneously!                                                                                                    |
| Motor<br>protection | During a motor start event, rotor lock protection is active for a factor of time determined by the star delta transition time factor parameter at P14.04. Following the aforementioned period of time, rotor lock protection is deactivated and overload protection is simultaneously activated.                                                                                                    |
|                     | Rotor lock protection (providing enhanced motor start event protection):                                                                                                    |
|                     | Rotor lock protection will immediately stop the main motor if the starting current is too high. The protection has a delay time of 2 seconds to allow current peaks that occur when the main motor is initially started and / or during a main motor star-delta transition event.                                                                                                    |
|                     | The following method is provided for guidance only! It can be used to establish a parameter value for the main motor ROT lock parameter at menu P14.05. If in doubt, contact your product supplier                                                                                                    |
|                     |                                                                                                    |
|                     |                                                                                                    |
|                     |                                                                                                    |
|                     |                                                                                                    |
|                     |                                                                                                    |

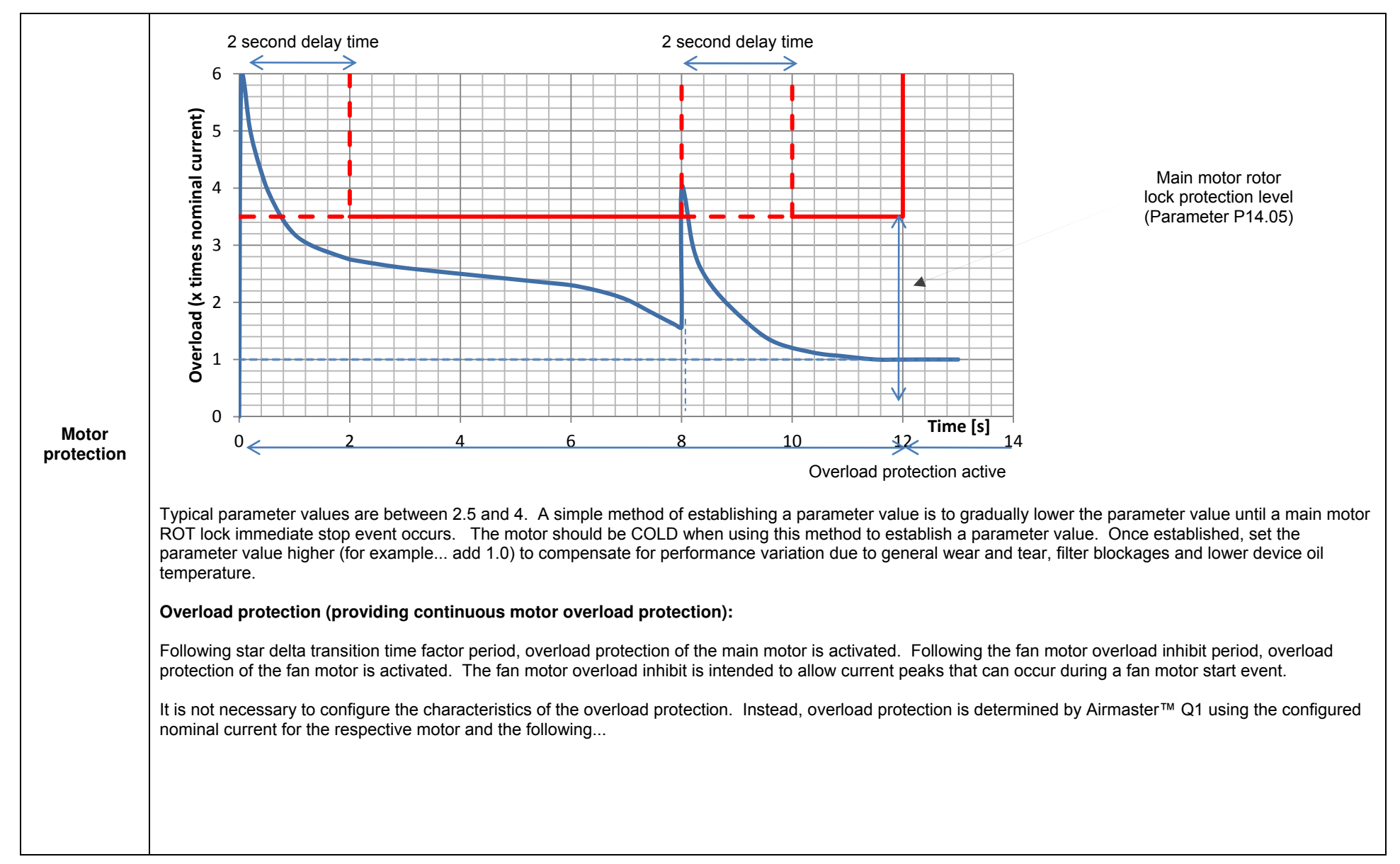

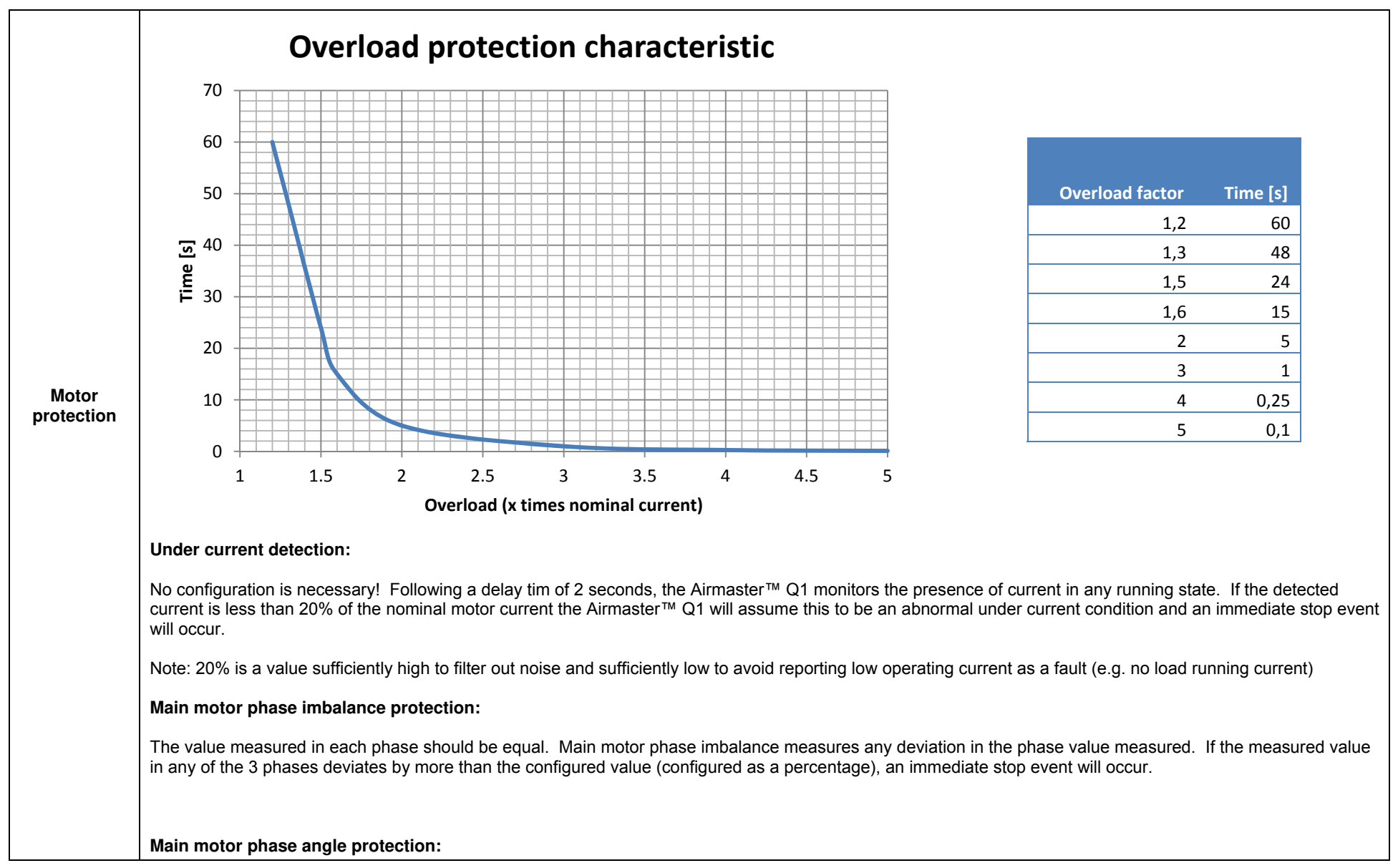

|            | No configuration is n                                                                                             | ecessary! The Airmaster™                                                    | Q1 monitors the sequential use of Phase 1, 2 and 3 and the corresponding phase angle.                                                                                                    |  |  |  |
|------------|----------------------------------------------------------------------------------------------------|-----------------------------------------------------------------------------|----------------------------------------------------------------------------------------------------|--|--|--|
|            | L1 = 0°<br>L2 phase angle = 10<br>L3 phase angle = 22                                                             | L1 = 0°<br>L2 phase angle = 100° and 140°<br>L3 phase angle = 220° and 260° |                                                                                                    |  |  |  |
| protection | If a phase angle error occurs and the immediate stop condition is configured, an immediate stop event will occur. |                                                                             |                                                                                                    |  |  |  |
|            | Current sensor or wiring error protection:                                                                        |                                                                             |                                                                                                    |  |  |  |
|            | If the measured curre<br>defect or that there is                                                                  | ent is lower than 20% of the s a wiring fault.                              | nominal current when the respective motor is running, the Airmaster™ Q1 will assume there is a current sensor                                                                                                    |  |  |  |
|            | Airmaster™ Q1 fea                                                                                                 | tures a variety of menu co                                                  | nfigurable inhibits that restrict the device moving to a running state.                                                                                                    |  |  |  |
|            |                                                                                                    |                                                                             | The operator inhibit is intended for operators to intentionally inhibit the device from operation                                                                                                    |  |  |  |
|            | P15.01 <b>↓</b>                                                                                                   | Operator                                                                    | Press 'ENTER'. Use the 'Up' and 'DOWN' keys to configure between ON and OFF. Press 'ENTER'. The configured value has been committed to memory and the operator returned to menu P15.01.                                                                                             |  |  |  |
|            | P15.02 ⊷                                                                                                    |                                                                             | Some devices require the device enclosure door(s) to be closed. To prevent running when the device enclosure door(s) are open the Door open inhibit can be used to prevent the device from starting. The Door open inhibit uses an assigned digital input as a reference condition. |  |  |  |
|            |                                                                                                    | Door open                                                                   | If a digital input has been assigned to 'door open' (see digital input assignment) then the door open inhibit can be used to prevent the device from starting if the digital input is in an alarm state during a start event.                                                       |  |  |  |
| Inhibits   |                                                                                                    |                                                                             | Press 'ENTER'. Use the 'Up' and 'DOWN' keys to configure between ON and OFF. Press 'ENTER'. The configured value has been committed to memory and the operator returned to menu P15.02.                                                                                             |  |  |  |
|            |                                                                                                    |                                                                             | Note: A digital input must be configured to 'door open' for the door open inhibit feature to function                                                                                                    |  |  |  |
|            |                                                                                                    |                                                                             | To prevent starting during extreme ambient conditions the low temperature inhibit can be used to prevent the device from starting. The low temperature inhibit uses the COMP OUT TEMP sensor value as a reference condition.                                                        |  |  |  |
|            | 1 10.00                                                                                                    |                                                                             | Press 'ENTER'. Use the 'Up' and 'DOWN' keys to configure between -20°C and +10°C (or other selectable unit of measure). Press 'ENTER'. The configured value has been committed to memory and the operator returned to menu P15.03.                                                  |  |  |  |
|            | P15.04 ←                                                                                                    | INT PRESS high                                                              | To prevent starting when excessive internal pressure exists the internal pressure high inhibit can be used to prevent the device from starting. The internal pressure high inhibit uses the internal pressure sensor value as a reference condition.                                |  |  |  |
|            |                                                                                                    |                                                                             | Press 'ENTER'. Use the 'Up' and 'DOWN' keys to configure between 0.1 BAR and 2.0 BAR (or other                                                                                                    |  |  |  |

|                                  |                  |                            | selectable unit of measure). Press 'ENTER'. The configured value has been committed to memory and the operator returned to menu P15.04.                                                                                                    |
|----------------------------------|------------------|----------------------------|----------------------------------------------------------------------------------------------------|
|                                  | Airmaster™ Q1 fe | atures a variety of menu c | onfigurable WARNING ALARM and IMMEDIATE STOP ALARM conditions.                                                                                                    |
|                                  | ₽16.01 ⊷         | Service hours 1            | Service hours 1 warning alarm. Press 'ENTER'. Use 'Up' and 'DOWN' keys to configure between 0 and 10,000 hours. Step = 100 hours. Default = 2,000. Press 'ENTER'. The configured value has been committed to memory and the operator returned to menu P16.01. |
|                                  |                  |                            | Note: To function, the parameter must be enabled in menu P11 – Equip settings 2!                                                                                                    |
|                                  | P16.02 ⊷         | Service hours 2            | Service hours 2 warning alamr. Press 'ENTER'. Use 'Up' and 'DOWN' keys to configure between 0 and 10,000 hours. Step = 100 hours. Default = 2,000. Press 'ENTER'. The configured value has been committed to memory and the operator returned to menu P16.02. |
|                                  |                  |                            | Note: To function, the parameter must be enabled in menu PTT – Equip settings 2!                                                                                                    |
|                                  | P16.03 ┙         | Service hours 3            | 10,000 hours. Step = 100 hours. Default = 2,000. Press 'ENTER'. The configured value has been committed to memory and the operator returned to menu P16.03.                                                                                                   |
|                                  |                  |                            | Note: To function, the parameter must be enabled in menu P11 – Equip settings 2!                                                                                                    |
| Warnings /<br>IMM stop<br>alarms | P16.04 ←         | Service hours 4            | Service hours 4 warning alarm. Press 'ENTER'. Use 'Up' and 'DOWN' keys to configure between 0 and 10,000 hours. Step = 100 hours. Default = 2,000. Press 'ENTER'. The configured value has been committed to memory and the operator returned to menu P16.04. |
|                                  |                  |                            | Note: To function, the parameter must be enabled in menu P11 – Equip settings 2!                                                                                                    |
|                                  | P16.05 ←         | Service hours 5            | Service hours 5 warning alarm. Press 'ENTER'. Use 'Up' and 'DOWN' keys to configure between 0 and 10,000 hours. Step = 100 hours. Default = 2,000. Press 'ENTER'. The configured value has been committed to memory and the operator returned to menu P16.05. |
|                                  |                  |                            | Note: To function, the parameter must be enabled in menu P11 – Equip settings 2!                                                                                                    |
|                                  | P16.06 🕶         | Service hours 6            | Service hours 6 warning alarm. Press 'ENTER'. Use 'Up' and 'DOWN' keys to configure between 0 and 10,000 hours. Step = 100 hours. Default = 2,000. Press 'ENTER'. The configured value has been committed to memory and the operator returned to menu P16.06. |
|                                  |                  |                            | Note: To function, the parameter must be enabled in menu P11 – Equip settings 2!                                                                                                    |
|                                  | P16.07 🕶         | Service hours 7            | Service hours 7 warning alarm. Press 'ENTER'. Use 'Up' and 'DOWN' keys to configure between 0 and 10,000 hours. Step = 100 hours. Default = 2,000. Press 'ENTER'. The configured value has been committed to memory and the operator returned to menu P16.07. |
|                                  |                  |                            | Note: To function, the parameter must be enabled in menu P11 – Equip settings 2!                                                                                                    |
|                                  | P16.08 ←         | Service hours 8            | Service nours 8 warning alarm. Press 'ENTER'. Use 'Up' and 'DOWN' keys to configure between 0 and 10.000 hours. Step = 100 hours. Default = 2.000. Press 'ENTER'. The configured value has been committed                                                     |

|             |              |                   | to memory and the operator returned to menu P16.08.                                                                                                    |
|-------------|--------------|-------------------|----------------------------------------------------------------------------------------------------|
|             |              |                   |                                                                                                    |
|             |              |                   | Note: To function, the parameter must be enabled in menu P11 – Equip settings 2!                                                                                                    |
|             |              | Weekly eenvice    | Weekly service warning alarm. Press 'ENTER' to access sub menu P16.09.##                                                                                                    |
|             | F 10.09 -    | Weekly Service    | Note: To function, the parameter must be enabled in menu P11 – Equip settings 21                                                                                                    |
|             |              |                   | Automatic schedule next service. Press 'ENTER' Lise 'LIP' or 'DOWN' keys to select 'YES'. Press 'ENTER'                                                                                                 |
|             |              |                   | The next weekly service has been chronologically configured.                                                                                                    |
|             | P16.09.01 ←  | AUTO SCH service  |                                                                                                    |
|             |              |                   | Note: The auto schedule feature adds 7 calendar days to the currently configured values in P16.09.02 ~                                                                                                  |
|             |              |                   | P16.09.05                                                                                                    |
|             | P16.09.02 ↔  | Year              | Manually configure the Year of the next service. Press 'ENTER'. Use 'Up' or 'DOWN' keys to configure 'Year',                                                                                            |
|             |              |                   | Press 'ENTER'. The configured value has been updated and the operator returned to menu P16.09.02.                                                                                                    |
|             |              | Month             | Manually configure the Month of the next service. Press 'ENTER'. Use 'Up' or 'DOWN' keys to configure<br>(Menth' Brees 'ENTER'. The configured value has been undeted and the energies returned to many |
|             | F 10.09.03 ← | Monun             | P16.09.03.                                                                                                    |
|             |              |                   | Manually configure the Day of the next service Press 'ENTER' Use 'Un' or 'DOWN' keys to configure 'Day'                                                                                                 |
|             | P16.09.04 ←  | Day               | Press 'ENTER'. The configured value has been updated and the operator returned to menu P16.09.04.                                                                                                    |
|             |              | Timo              | Manually configure the Time of the next service. Press 'ENTER'. Use 'Up' or 'DOWN' keys to configure 'Time',                                                                                            |
| Warmin no / | F 10.09.05 ← |                   | Press 'ENTER'. The configured value has been updated and the operator returned to menu P16.09.05.                                                                                                    |
| IMM stop    | P16.09.06 ←  | Save changes      | Press 'ENTER'. The configured value has been committed to memory and the operator returned to menu                                                                                                    |
| alarms      |              |                   |                                                                                                    |
|             |              |                   | Annual service warning alarm. Press 'ENTER to access sub menu P16.10.##.                                                                                                    |
|             | P16 10 ↔     | Annual service    | Note: To function, the parameter must be enabled in menu P11 – Equip settings 21                                                                                                    |
|             | 1 10.10      |                   |                                                                                                    |
|             |              |                   | Note: Following Year, Month, Day and Time configuration procedure described above!                                                                                                    |
|             |              |                   | Bi-annual service warning alarm. Press 'ENTER' to access sub menu P16.11.##.                                                                                                    |
|             |              |                   |                                                                                                    |
|             | P16.11 🖶     | Bi-annual service | Note: To function, the parameter must be enabled in menu P11 – Equip settings 2!                                                                                                    |
|             |              |                   | Note: Following Year, Month, Day and Time configuration procedure described above!                                                                                                    |
|             |              |                   | Analogue type (See Menu P12.12):                                                                                                    |
|             |              |                   |                                                                                                    |
|             |              |                   | Device 'compressor engine' outlet temperature warning alarm. Press 'ENTER'. Use the 'UP' and 'DOWN'                                                                                                    |
|             |              |                   | keys to configure between OFF (i.e. not required), 70°C and 240°C (or other selectable unit of measure). Step                                                                                           |
|             | P16.12 🛏     | COMP OUT TEMP     | = 1. Press 'ENTER'. The configured value has been committed to memory and the operator returned to menu                                                                                                 |
|             |              |                   | ΓΙΟ.ΙΖ.                                                                                                    |
|             |              |                   | Digital type (See Menu P12.12):                                                                                                    |
|             |              |                   |                                                                                                    |
|             |              |                   | Device 'compressor engine' outlet temperature warning alarm. Press 'ENTER'. Configure between OFF and                                                                                                   |

|                                  |          |                   | ON. Press 'ENTER'. The configured value has been committed to memory and the operator returned to menu P16.12.                                                                                                    |
|----------------------------------|----------|-------------------|----------------------------------------------------------------------------------------------------|
| Warnings /<br>IMM stop<br>alarms | P16.13 ↔ | EQUIP OUT PRESS   | Equipment outlet pressure warning alarm. Press 'ENTER'. Use the 'UP' and 'DOWN' keys to configure between OFF and the maximum permissible value. Step = 0.1 BAR (or other unit of measure). Press 'ENTER'. The configured value has been committed to memory and the operator returned to menu P16.13. Note: Minimum permissible value = 0.1 BAR (or other unit of measure) above Off load pressure Note: Maximum permissible value = 0.1 BAR (or other unit of measure) below Equipment outlet pressure immediate stop value.                                                                                                    |
|                                  | P16.14 ↔ | EQUIP INT PRESS   | Equipment internal pressure warning alarm. Press 'ENTER'. Use the 'UP' and 'DOWN' keys to configure between OFF and the maximum permissible value. Step = 0.1 BAR (or other unit of measure). Press 'ENTER'. The configured value has been committed to memory and the operator returned to menu P16.14.<br>Note: Minimum permissible value = 0.1 BAR (or other unit of measure) above Equipment outlet pressure warning.<br>Note: Maximum permissible value = 0.1 BAR (or other unit of measure) below Equipment internal pressure immediate stop alarm                                                                                                    |
|                                  | P16.15 🕶 | DIFF pressure     | <ul> <li>Differential pressure warning alarm (EQUIP INT PRESS MINUS EQUIP OUT PRESS). Press 'ENTER'.</li> <li>Configure between OFF, 0.2 BAR and the maximum permissible value. Step = 0.1 BAR (or other unit of measure). Press 'ENTER'. The configured value has been committed to memory and the operator returned to menu P16.15.</li> <li>Note: The minimum differential between differential pressure warning and differential pressure immediate stop = 0.2 BAR.</li> <li>Note: DIFF pressure warning monitoring is disabled when delivery temperature is below 50°C (or other unit of measure)</li> <li>Note: DIFF pressure must continuously exceed the set value for more than 10 seconds for a warning to occur</li> </ul> |
|                                  | P16.16 + | Oil Air SEP DP HI | Device 'Oil / Air Separator' differential pressure high warning alarm (Oil Air SEP DP HI MINUS EQUIP OUT<br>PRESS). Press 'ENTER'. Use the 'UP' and 'DOWN' keys to configure between OFF, 0.01 BAR and 2.00 BAR<br>(or other selectable unit of measure). Step = 0.01 BAR (or other unit of measure). Press 'ENTER'. The<br>configured value has been committed to memory and the operator returned to menu P16.16<br>Note: Device pressure warning monitoring is disabled when delivery temperature is below 50°C (or other unit<br>of measure)<br>Note: DIFF pressure must continuously exceed the set value for more than 10 seconds for a warning to occur                                                                        |
|                                  | P16.17 ← | Phase detection   | Power source phase detection warning alarm. Press 'ENTER'. Use the 'UP' and 'DOWN' keys to configure between ON and OFF. Press 'ENTER'. The configured value has been committed to memory and the operator returned to menu P16.17.                                                                                                    |

| Warnings /<br>IMM stop<br>alarms |                 |                  | If ON this parameter will warn if a loss of phase occurs or if the frequency is lower that 40Hz or greater than 70Hz for more than 500milliseconds (or 25 cycles)                                                                                                    |
|----------------------------------|-----------------|------------------|----------------------------------------------------------------------------------------------------|
|                                  | P16.18 ←        | HI MTR STR HR    | High main motor starts per hour warning alarm. Press 'ENTER'. Use the 'UP' and 'DOWN' keys to configure between OFF, 1 and 20. Press 'ENTER'. The configured value has been committed to memory and the operator returned to menu P16.18                                                                                  |
|                                  | P16.19 ⊷        | Door open        | Device enclosure door open warning alarm. Press 'ENTER'. Use the 'UP' and 'DOWN' keys to configure between ON and OFF. Press 'ENTER'. The configured value has been committed to memory and the operator returned to menu P16.19<br>Note: Requires appropriate digital input assignment. See Menu P18                     |
|                                  | P16.20 H        | CAB filter DP    | Device cabinet filter differential pressure warning alarm. Press 'ENTER'. Use the 'UP' and 'DOWN' keys to configure between ON and OFF. Press 'ENTER'. The configured value has been committed to memory and the operator returned to menu P16.20.<br>Note: Requires appropriate digital input assignment. See Menu P18   |
|                                  | P16.21 <b>⊷</b> | Air filter DP    | Device air filter differential pressure warning alarm. Press 'ENTER'. Use the 'UP' and 'DOWN' keys to configure between ON and OFF. Press 'ENTER'. The configured value has been committed to memory and the operator returned to menu P16.21.<br>Note: Requires appropriate digital input assignment. See Menu P18       |
|                                  | P16.22 ↔        | Oil filter DP    | Oil filter differential pressure warning alarm. Press 'ENTER'. Use the 'UP' and 'DOWN' keys to configure between ON and OFF. Press 'ENTER'. The configured value has been committed to memory and the operator returned to menu P16.22.<br>Note: Requires appropriate digital input assignment. See Menu P18              |
|                                  | P16.23 H        | SEP filter DP HI | Device separator filter differential pressure warning alarm. Press 'ENTER'. Use the 'UP' and 'DOWN' keys to configure between ON and OFF. Press 'ENTER'. The configured value has been committed to memory and the operator returned to menu P16.23.<br>Note: Requires appropriate digital input assignment. See Menu P18 |
|                                  | P16.24 ⊷        | Fan motor alarm  | Fan motor alarm warning alarm. Press 'ENTER'. Use the 'UP' and 'DOWN' keys to configure between ON and OFF. Press 'ENTER'. The configured value has been committed to memory and the operator returned to menu P16.24.<br>Note: Requires appropriate digital input assignment. See Menu P18                               |
|                                  | P16.25 ←        | CNDS drain alarm | Device condensate drain warning alarm. Press 'ENTER'. Use the 'UP' and 'DOWN' keys to configure between ON and OFF. Press 'ENTER'. The configured value has been committed to memory and the operator returned to menu P16.25.                                                                                            |
|                                  | P16.26 ←        | COOL water alarm | Device cooling water warning alarm. Press 'ENTER'. Use the 'UP' and 'DOWN' keys to configure between ON                                                                                                    |

|                                  |          |                 | and OFF. Press 'ENTER'. The configured value has been committed to memory and the operator returned to menu P16.26.                                                                                                    |
|----------------------------------|----------|-----------------|----------------------------------------------------------------------------------------------------|
|                                  |          |                 | Note: Requires appropriate digital input assignment. See Menu P18                                                                                                    |
|                                  | ₽16.27 ⊷ | Oil level alarm | Device oil level warning alarm. Press 'ENTER'. Use the 'UP' and 'DOWN' keys to configure between ON and OFF. Press 'ENTER'. The configured value has been committed to memory and the operator returned to menu P16.27.                         |
|                                  |          |                 | Note: Requires appropriate digital input assignment. See Menu P18                                                                                                    |
|                                  | P16.28 ← | RD alarm        | Device refrigerant dryer warning alarm. Press 'ENTER'. Use the 'UP' and 'DOWN' keys to configure between ON and OFF. Press 'ENTER'. The configured value has been committed to memory and the operator returned to menu P16.28.                 |
|                                  |          |                 | Note: Requires appropriate digital input assignment. See Menu P18                                                                                                    |
|                                  | P16.29 ↔ | Line FTR DP ALM | Device line filter differential pressure warning alarm. Press 'ENTER'. Use the 'UP' and 'DOWN' keys to configure between ON and OFF. Press 'ENTER'. The configured value has been committed to memory and the operator returned to menu P16.29. |
|                                  |          |                 | Note: Requires appropriate digital input assignment. See Menu P18                                                                                                    |
| Warnings /<br>IMM stop<br>alarms | P16.30 ⊷ | FTR drain ALM   | Device filter drain warning alarm. Press 'ENTER'. Use the 'UP' and 'DOWN' keys to configure between ON and OFF. Press 'ENTER'. The configured value has been committed to memory and the operator returned to menu P16.30.                      |
|                                  |          |                 | Note: Requires appropriate digital input assignment. See Menu P18                                                                                                    |
|                                  | P16.31 🕶 | Oil/WTR SEP ALM | Device oil / water separator warning alarm. Press 'ENTER'. Use the 'UP' and 'DOWN' keys to configure between ON and OFF. Press 'ENTER'. The configured value has been committed to memory and the operator returned to menu P16.31.             |
|                                  |          |                 | Note: Requires appropriate digital input assignment. See Menu P18                                                                                                    |
|                                  | ₽16.32 ↔ | Ambient TEMP HI | Ambient temperature high warning alarm. Press 'ENTER'. Use the 'UP' and 'DOWN' keys to configure between ON and OFF. Press 'ENTER'. The configured value has been committed to memory and the operator returned to menu P16.32.                 |
|                                  |          |                 | Note: Requires appropriate digital input assignment. See Menu P18                                                                                                    |
|                                  | P16.33 ↔ | Conf alarm 1    | Configurable warning alarm 1. Press 'ENTER'. Use the 'UP' and 'DOWN' keys to configure between ON and OFF. Press 'ENTER'. The configured value has been committed to memory and the operator returned to menu P16.33                            |
|                                  | P16.34 ⊷ | Conf alarm 2    | Configurable warning alarm 2. Press 'ENTER'. Use the 'UP' and 'DOWN' keys to configure between ON and OFF. Press 'ENTER'. The configured value has been committed to memory and the operator returned to menu P16.34                            |
|                                  | P16.35 🛩 | Conf alarm 3    | Configurable warning alarm 3. Press 'ENTER'. Use the 'UP' and 'DOWN' keys to configure between ON and OFF. Press 'ENTER'. The configured value has been committed to memory and the operator returned to                                        |

|                                  |             |                 | menu P16.34                                                                                                    |
|----------------------------------|-------------|-----------------|----------------------------------------------------------------------------------------------------|
|                                  | P17.01 ↔    | COMP OUT TEMP   | Analogue type (See Menu P12.12):<br>Device 'compressor engine' outlet temperature immediate stop alarm. Press 'ENTER'. Use the 'UP' and<br>'DOWN' keys to configure between OFF (i.e. not required), 70°C and 240°C (or other selectable unit of<br>measure). Step = 1. Press 'ENTER'. The configured value has been committed to memory and the operator<br>returned to menu P17.01<br>Digital type (See Menu P12.12):<br>Device 'compressor engine' outlet temperature immediate stop alarm. Press 'ENTER'. Use the 'UP' and<br>'DOWN' keys to configure between OFF and ON. Press 'ENTER'. The configured value has been committed<br>to memory and the operator returned to menu P17.01 |
|                                  | P17.02 ←    | HI TEMP rise    | High temperature rise immediate stop alarm. The purpose of the high temperature rise parameter is to monitor any abnormally high rise in device temperature following a run condition. Press ENTER to access the HI TEMP rise sub menu                                                                                                    |
|                                  | P17.02.01 ← | Delta TEMP      | Delta temperature immediate stop alarm. Press 'ENTER'. Use the 'UP' and 'DOWN' keys to configure between 1 and 60°C (or other selectable unit of measure). Step = 1°C. Press 'ENTER'. The configured value has been committed to memory and the operator returned to menu P17.02.01.                                                                                                    |
|                                  | P17.02.02 ← | Delta time      | Press 'ENTER'. Use the 'UP' and 'DOWN' keys to configure between 5 and 30 seconds. Step = 1 second. Press 'ENTER'. The configured value has been committed to memory and the operator returned to menu P17.02.02.                                                                                                    |
| Warnings /<br>IMM stop<br>alarms | P17.02.03 ↔ | Active time     | Press 'ENTER'. Use the 'UP' and 'DOWN' keys to configure between OFF, 0 and 60 seconds. Step = 1 second. Press 'ENTER'. The configured value has been committed to memory and the operator returned to menu P17.02.03<br>Note: Active time = The period of time defined in seconds that the high temperature rise parameter remains active following a state change to 'run'.                                                                                                    |
|                                  | P17.03 🕶    | EQUIP OUT PRESS | Equipment outlet pressure immediate stop alarm. Press 'ENTER'. Use the 'UP' and 'DOWN' keys to configure between permissible values. Step = 0.1 BAR (or other unit of measure). Press 'ENTER'. The configured value has been committed to memory and the operator returned to menu P17.03.<br>Note: Minimum permissible value = 0.1 BAR (or other unit of measure) above Equipment outlet pressure warning alarm.                                                                                                    |
|                                  | P17.04 🛩    | EQUIP INT PRESS | Equipment internal pressure immediate stop alarm. Press 'ENTER'. Use the 'UP' and 'DOWN' keys to configure between permissible value. Step = 0.1 BAR (or other unit of measure). Press 'ENTER'. The configured value has been committed to memory and the operator returned to menu P17.04.<br>Note: Minimum permissible value = 0.1 BAR (or other unit of measure) above Equipment internal pressure warning.                                                                                                    |
|                                  | P17.05 ←    | Low PRESS rise  | Low pressure rise immediate stop alarm. The purpose of the pressure rise parameter is to monitor any abnormally low rise in internal pressure following a run condition. Press 'ENTER' to access the Low pressure rise sub menu.                                                                                                    |

|            |             |                  | Note: Only active when an internal pressure sensor is installed.                                                      |
|------------|-------------|------------------|----------------------------------------------------------------------------------------------------|
|            |             |                  | Press 'ENTER'. Use the 'UP' and 'DOWN' keys to configure between 0 and 2 BAR (or other selectable unit of             |
|            | P17 05 01 ↔ | Min INT PRESS    | measure). Step = 0.1 BAR. Press 'ENTER'. The configured value has been committed to memory and the                    |
|            |             |                  | operator returned to menu P17.05.01.                                                                                  |
|            |             |                  | Press 'ENTER', Use the 'UP' and 'DOWN' keys to configure between OFE 0 and 60 seconds. Step = 1                       |
|            | P17 05 02 ↔ | Active time      | second Press 'ENTER' The configured value has been committed to memory and the operator returned to                   |
|            | 1 11.00.02  |                  | menu P17 05 02                                                                                                    |
|            |             |                  | Differential pressure immediate stop alarm (EQUIP INT PRESS MINUS EQUIP OUT PRESS) Press ENTER                        |
|            |             |                  | Use the 'UP' and 'DOWN' keys to configure between OEE 0.4 BAB and the maximum permissible value. Step                 |
|            |             |                  | = 0.1 BAB (or other unit of measure) Press (ENTER) The configured value has been committed to memory                  |
|            |             |                  | and the operator returned to menu P17.06                                                                              |
|            |             |                  |                                                                                                    |
|            |             |                  | Note: The minimum differential between differential pressure warning and differential pressure immediate stop         |
|            | P17.06 ←    | DIFF pressure    | = 0.2 BAR                                                                                                    |
|            |             |                  | - 0.2 DAX                                                                                                    |
|            |             |                  | Note: DIFE pressure immediate stop alarm monitoring is disabled when delivery temperature is below $50^{\circ}$ C (or |
|            |             |                  | other unit of measure)                                                                                                |
|            |             |                  |                                                                                                    |
|            |             |                  | Note: DIFE pressure must continuously exceed the set value for more than 10 seconds for a warning to occur            |
|            |             |                  | Device main motor locked immediate stop alarm. Press (ENTER) Use the (Un) and (DOWN) to configure                     |
|            | P17 07 ←    | Main motor lock  | between ON and OEF. Press (ENTER) The configured value has been committed to memory and the                           |
| Warnings / | 1 11.01     | Main motor lock  | operator returned to menu P17.07                                                                                      |
| IMM stop   |             |                  | Device main motor overload immediate stop alarm. Press 'ENTER'. Use the 'UP' and 'DOWN' keys to                       |
| alarms     |             |                  | configure between ON and OFF. Press 'ENTER'. The configured value has been committed to memory and                    |
|            | D/7 00 1    |                  | the operator returned to menu P17.08.                                                                                 |
|            | P17.08 🛏    | Main motor OVLD  |                                                                                                    |
|            |             |                  | If ON this parameter will immediately stop the device of a motor overload determined by P14 menu                      |
|            |             |                  | configuration or if a main motor overload digital input registers a 'NOT OK' condition                                |
|            |             |                  | Device main motor phase imbalance immediate stop alarm. Press 'ENTER'. Use the 'UP' and 'DOWN' keys to                |
|            |             |                  | configure between ON and OFF. Press 'ENTER'. The configured value has been committed to memory and                    |
|            | P17.09 🛏    | Motor phase IMB  | the operator returned to menu P17.09.                                                                                 |
|            |             |                  |                                                                                                    |
|            |             |                  | If ON this parameter will immediately stop the device if a phase imbalance occurs                                     |
|            |             |                  | Device fan motor overload immediate stop alarm. Press 'ENTER'. Use the 'UP' and 'DOWN' keys to configure              |
|            |             |                  | between ON and OFF. Press 'ENTER'. The configured value has been committed to memory and the                          |
|            | D17 10 L    | Ean MTR overlead | operator returned to menu P17.10.                                                                                     |
|            |             |                  |                                                                                                    |
|            |             |                  | If ON this parameter will immediately stop the device of a motor overload determined by P14 menu                      |
|            |             |                  | configuration or if a fan motor overload digital input registers a 'NOT OK' condition                                 |
|            | D17 11      | Phase detection  | Device phase detection immediate stop alarm. Press 'ENTER'. Use the 'UP' and 'DOWN' keys to configure                 |
|            | 1 17.11 🖶   |                  | between ON and OFF. Press 'ENTER'. The configured value has been committed to memory and the                          |

|                                  |          |                  | operator returned to menu P17.11.                                                                                                    |
|----------------------------------|----------|------------------|----------------------------------------------------------------------------------------------------|
|                                  |          |                  | If ON this parameter will immediately stop the device if phase order (L1, L2, L3) is incorrect or if a loss of phase occurs                                                                                                    |
|                                  | P17.12 ← | Door open        | Device enclosure door open immediate stop alarm. Press 'ENTER'. Use the 'UP' and 'DOWN' keys to configure between ON and OFF. Press 'ENTER'. The configured value has been committed to memory and the operator returned to menu P17.12.                                                                      |
| Warnings /<br>IMM stop<br>alarms | P17.13 ⊷ | Fan motor alarm  | Fan motor immediate stop alarm. Press 'ENTER'. Use the 'UP' and 'DOWN' keys to configure between ON and OFF. Press 'ENTER'. The configured value has been committed to memory and the operator returned to menu P7.13.                                                                                        |
|                                  | P17.14 ← | COOL water alarm | Device cooling water immediate stop alarm. Press 'ENTER'. Use the 'UP' and 'DOWN' keys to configure<br>between ON and OFF. Press 'ENTER'. The configured value has been committed to memory and the<br>operator returned to menu P17.14.<br>Note: Requires appropriate digital input assignment. See Menu P18 |
|                                  | P17.15 ← | Oil level alarm  | Device oil level immediate stop alarm. Press 'ENTER'. Use the 'UP' and 'DOWN' keys to configure between ON and OFF. Press 'ENTER'. The configured value has been committed to memory and the operator returned to menu P17.15.<br>Note: Requires appropriate digital input assignment. See Menu P18           |
|                                  | P17.16 ← | Belt drive SERV  | Device belt drive service immediate stop alarm. Press 'ENTER'. Use the 'UP' and 'DOWN' keys to configure between ON and OFF. Press 'ENTER'. The configured value has been committed to memory and the operator returned to menu P17.16.<br>Note: Requires appropriate digital input assignment. See Menu P18  |
|                                  | P17.17 ← | RD alarm         | Device refrigerant dryer immediate stop alarm. Press 'ENTER'. Use the 'UP' and 'DOWN' keys to configure between ON and OFF. Press 'ENTER'. The configured value has been committed to memory and the operator returned to menu P17.17.<br>Note: Requires appropriate digital input assignment. See Menu P18   |
|                                  | P17.18 ← | Water flow       | Water flow immediate stop alarm. Press 'ENTER'. Use the 'UP' and 'DOWN' keys to configure between ON and OFF. Press 'ENTER'. The configured value has been committed to memory and the operator returned to menu P17.18.<br>Note: Requires appropriate digital input assignment. See Menu P18                 |
|                                  | P17.19 ← | Inverter fault   | Inverter fault immediate stop alarm. Press 'ENTER'. Use the 'UP' and 'DOWN' keys to configure between ON and OFF. Press 'ENTER'. The configured value has been committed to memory and the operator returned to menu P17.19.                                                                                  |

|                                  |                    |                                                           | Note: Requires appropriate digital input assignment. See Menu P18                                                                                                    |
|----------------------------------|--------------------|-----------------------------------------------------------|----------------------------------------------------------------------------------------------------|
| Warnings /<br>IMM stop<br>alarms | P17.20 ↔           | Main MTR temp HI                                          | Main motor temp high immediate stop alarm. Press 'ENTER'. Use the 'UP' and 'DOWN' keys to configure between ON and OFF. Press 'ENTER'. The configured value has been committed to memory and the operator returned to menu P17.20.                                                                                                    |
|                                  | P17.21 ↔           | EQUIP out TEMP HI                                         | Equipment outlet temp high immediate stop alarm. Press 'ENTER'. Use the 'UP' and 'DOWN' keys to configure between ON and OFF. Press 'ENTER'. The configured value has been committed to memory and the operator returned to menu P17.21.<br>Note: Requires appropriate digital input assignment. See Menu P18                                                             |
|                                  | P17.22 +           | Cooling SYS FLT                                           | Cooling system fault immediate stop alarm. Press 'ENTER'. Use the 'UP' and 'DOWN' keys to configure between ON and OFF. Press 'ENTER'. The configured value has been committed to memory and the operator returned to menu P17.22.<br>Note: Requires appropriate digital input assignment. See Menu P18                                                                   |
|                                  | P17.23 🛏           | Main motor fault                                          | Main motor fault immediate stop alarm. Press 'ENTER'. Use the 'UP' and 'DOWN' keys to configure between ON and OFF. Press 'ENTER'. The configured value has been committed to memory and the operator returned to menu P17.23.<br>Note: Requires appropriate digital input assignment. See Menu P18                                                                       |
|                                  | P17.24 ←           | Conf IMM stop 1                                           | Configured immediate stop alarm 1. Press 'ENTER'. Use the 'UP' and 'DOWN' keys to configure between ON and OFF. Press 'ENTER'. The configured value has been committed to memory and the operator returned to menu P17.21                                                                                                    |
|                                  | P17.25 +           | Conf IMM stop 2                                           | Note: Requires appropriate digital input assignment. See Menu P18<br>Configured immediate stop alarm 2. Press 'ENTER'. Use the 'UP' and 'DOWN' keys to configure between ON<br>and OFF. Press 'ENTER'. The configured value has been committed to memory and the operator returned to<br>menu P17.22<br>Note: Requires appropriate digital input assignment. See Menu P18 |
|                                  | P17.26 ↔           | Conf IMM stop 3                                           | Configured immediate stop alarm 3. Press 'ENTER'. Use the 'UP' and 'DOWN' keys to configure between ON and OFF. Press 'ENTER'. The configured value has been committed to memory and the operator returned to menu P17.23                                                                                                    |
|                                  |                    |                                                           |                                                                                                    |
| I/O                              | Airmaster™ Q1 feat | tures a variety if input / out                            | put configuration options.                                                                                                    |
| (Input /<br>Output)<br>CONFIG    | Note: When configu | uring I/O assignments in m<br>ure digital input 2 of menu | enu P18 you must also configure the associated menu item(s) in the respective menus. For example; if item P18.02 for 'Oil filter DP alarm monitoring', you must also enable the Oil filter DP alarm function by                                                                                                    |

|                                      | navigating to the O                                                                                                    | Oil filter DP alarm menu item at P16.19 and select ON. In summary, remember to enable a function you require and assign it to an |                                                                                                    |  |  |
|--------------------------------------|----------------------------------------------------------------------------------------------------|----------------------------------------------------------------------------------------------------|----------------------------------------------------------------------------------------------------|--|--|
|                                      | input or an output!                                                                                                    |                                                                                                    |                                                                                                    |  |  |
|                                      | Airmaster™ Q1 features 1 menu configurable Analogue output. Selectable options are tabled below                                          |                                                                                                    |                                                                                                    |  |  |
|                                      |                                                                                                    |                                                                                                    |                                                                                                    |  |  |
|                                      | Note: some analogue output options require the addition of an external physical relay                                                    |                                                                                                    |                                                                                                    |  |  |
|                                      |                                                                                                    | AO function                                                                                                    | Analogue output function. Press ENTER. Select from function list. Press ENTER. The configured value has been committed to memory and the operator returned to menu P18.01.                                                                                                    |  |  |
|                                      |                                                                                                    | OFF                                                                                                    | Feature disable                                                                                                    |  |  |
|                                      |                                                                                                    | Alarm                                                                                                    | Energised for any active Alarm fault (not including Start/Run Inhibit)                                                                                                    |  |  |
|                                      |                                                                                                    | Alarm NO                                                                                                    | De-energised for any active Alarm fault (not including Start/Run Inhibit)                                                                                                    |  |  |
|                                      |                                                                                                    | Alarm & service                                                                                                    | Energised for any Alarm fault or Service Due alarm (not including Start/Run Inhibit)                                                                                                    |  |  |
|                                      |                                                                                                    | Alarm & Service NO                                                                                                    | De-energised for any Alarm fault or Service Due alarm (not including Start/Run Inhibit)                                                                                                    |  |  |
|                                      |                                                                                                    | Drain                                                                                                    | See P11.08 & P11.09                                                                                                    |  |  |
|                                      |                                                                                                    | Dryer control                                                                                                    | Energised in all RUNNING state conditions                                                                                                    |  |  |
|                                      |                                                                                                    | EQUIP OUT PRESS                                                                                                    | Repeat Equipment output pressure value via 4-20mA output signal                                                                                                    |  |  |
|                                      |                                                                                                    | EQUIP INT PRESS                                                                                                    | Repeat Equipment internal pressure value via 4-20mA output signal                                                                                                    |  |  |
|                                      | P18.01 ⊷                                                                                                    | COMP OUT TEMP                                                                                                    | Repeat Compressor output temperature value via 4-20mA output signal                                                                                                    |  |  |
|                                      |                                                                                                    | Fan                                                                                                    | Energised in all RUNNING states except 'motor starting' and 'load delay'. Can be used to energise internal                                                                                                    |  |  |
|                                      |                                                                                                    |                                                                                                    | and/or external cooling fan motor contactor                                                                                                    |  |  |
| I/O<br>(Input /<br>Output)<br>CONFIG |                                                                                                    | Fan control                                                                                                    | Enabled to operate in all RUNNING states except 'motor starting' and 'load delay'. If enabled to operate the output will only energise if delivery temperature exceeds the set 'Fan High' temperature setting. If delivery temperature falls below the set 'Fan Low' temperature setting the output will de-energise. Once energised the output will remain energised for a minimum of the set 'Fan Minimum Run Time' regardless of delivery temperature. Can be used to energise internal and/or external cooling fan |  |  |
|                                      |                                                                                                    | Fan MTR current                                                                                                    | Repeat Fan motor current value via 4-20mA output signal                                                                                                    |  |  |
|                                      |                                                                                                    | Group fault                                                                                                    | Energised for any active Alarm, Star/Run Inhibit or Shutdown fault                                                                                                    |  |  |
|                                      |                                                                                                    | Group fault NO                                                                                                    | De-energised for any active Alarm, Star/Run Inhibit or Shutdown fault                                                                                                    |  |  |
|                                      |                                                                                                    | Heater                                                                                                    | Energises if detected temperature falls below set low temperature run inhibit + 2°C. De-energises if detected temperature increases above set low temp run inhibit + 3°C. Can be used to energise anti-condensate heater contactor or as low temperature warning auxiliary output.                                                                                                    |  |  |
|                                      |                                                                                                    | Immediate stop                                                                                                    | Energised for any active Immediate stop condition, (not including Start/Run Inhibit)                                                                                                    |  |  |
|                                      |                                                                                                    | IMM stop NO                                                                                                    | De-energised for any active Shutdown fault (not including Start/Run Inhibit)                                                                                                    |  |  |
|                                      |                                                                                                    | Loaded                                                                                                    | Energised in all LOADED state conditions                                                                                                    |  |  |
|                                      |                                                                                                    | Main MTR current                                                                                                    | Repeat Main motor current value via 4-20mA output signal                                                                                                    |  |  |
|                                      |                                                                                                    | Running                                                                                                    | Energised in all RUNNING state conditions                                                                                                    |  |  |
|                                      |                                                                                                    | Service                                                                                                    | Energised for Service due alarm only                                                                                                    |  |  |
|                                      |                                                                                                    | Standby                                                                                                    | Energised in 'Standby' and 'Venting' states                                                                                                    |  |  |
|                                      |                                                                                                    | Started                                                                                                    | Energised in all STARTED state conditions                                                                                                    |  |  |
|                                      |                                                                                                    | Clarton                                                                                                    |                                                                                                    |  |  |
|                                      | Airmaster™ Q1 features 7 menu configurable Digital inputs. Each menu configurable digital input parameter (e.g. P18.02) is followed by a |                                                                                                    |                                                                                                    |  |  |

|          | configurable digita | I input state selection para | ameter (e.g. P18.03). Selectable options are tabled below. Each warning or stop condition uses condition |
|----------|---------------------|------------------------------|----------------------------------------------------------------------------------------------------|
|          | coues as well as te | ext to display condition in  | ormation on the Armaster and graphical user interface.                                                   |
|          | D10.00 14.4         | OFF                          | Feature disable                                                                                          |
|          | P 18.02 ~ 14 🕶      | Air filter DP alarm          | Select                                                                                                   |
|          |                     | Air filter DP stop           | Select                                                                                                   |
|          |                     | CAB filter DP alarm          | Select                                                                                                   |
|          |                     | CAB filter DP stop           | Select                                                                                                   |
|          |                     | CNDS drain alarm             | Select                                                                                                   |
|          |                     | COMP start/stop              | Select                                                                                                   |
|          |                     | Conf ALM 1                   | Select                                                                                                   |
|          |                     | Conf IMM stop 1              | Select                                                                                                   |
|          |                     | Conf ALM 2                   | Select                                                                                                   |
|          |                     | Conf IMM stop 2              | Select                                                                                                   |
|          |                     | Conf ALM 3                   | Select                                                                                                   |
|          |                     | Conf IMM stop 3              | Select                                                                                                   |
|          |                     | COOL water alarm             | Select                                                                                                   |
|          |                     | COOL WTR IMM stop            | Select                                                                                                   |
|          |                     | Doors open alarm             | Select                                                                                                   |
|          |                     | Doors open stop              | Select                                                                                                   |
| I/O      |                     | Dryer alarm                  | Select                                                                                                   |
| (Input / |                     | Dryer IMM stop               | Select                                                                                                   |
| Output)  |                     | Fan motor alarm              | Select                                                                                                   |
| CONFIG   |                     | Fan MTR IMM stop             | Select                                                                                                   |
|          |                     | FTR drain ALM                | Select                                                                                                   |
|          |                     | FTR drain stop               | Select                                                                                                   |
|          |                     | Line FTR DP ALM              | Select                                                                                                   |
|          |                     | Line FTR DP stop             | Select                                                                                                   |
|          |                     | Main motor OVLD              | Select                                                                                                   |
|          |                     | Main MTR TEMP HI             | Select                                                                                                   |
|          |                     | Oil filter DP alarm          | Select                                                                                                   |
|          |                     | Oil filter DP stop           | Select                                                                                                   |
|          |                     | Oil level alarm              | Select                                                                                                   |
|          |                     | Oil LVL IMM stop             | Select                                                                                                   |
|          |                     | Oil/WTR SEP ALM              | Select                                                                                                   |
|          |                     | Oil/WTR SEP stop             | Select                                                                                                   |
|          |                     | REM load enable              | Select                                                                                                   |
|          |                     | REM load/offload             | Select                                                                                                   |
|          |                     | Run SCH On/Off               | Select                                                                                                   |
|          |                     | SEP filter DP alarm          | Select                                                                                                   |
|          |                     | SEP filter DP stop           | Select                                                                                                   |

|          | P18.02 ~ 14 ←     | V belt IMM stop                       | Select                                                                                                    |
|----------|-------------------|---------------------------------------|----------------------------------------------------------------------------------------------------|
|          | (Continued)       | Water flow                            | Select                                                                                                    |
|          |                   | Inverter fault                        | Select                                                                                                    |
|          |                   | Ambient TEMP HI                       | Select                                                                                                    |
|          |                   | R1 run warning                        | Select (hard coded delay of 10 seconds)                                                                        |
|          |                   | R1 run IMM stop                       | Select (hard coded delay of 10 seconds)                                                                        |
|          |                   | • • • • • • • • • • • • • • • • • • • | Configure input for normally open (NO) or normally closed (NC) state                                           |
|          | P18.03 ~ 15 ←     | NO/NC                                 |                                                                                                    |
|          |                   |                                       | Note: 'Normally' = healthy or OK                                                                               |
|          |                   |                                       |                                                                                                    |
|          | Airmaster™ Q1 fea | tures 8 relay outputs of v            | vhich 4 relay outputs are configurable. Menu configurable options are as follows:                              |
|          |                   |                                       |                                                                                                    |
|          | P18.16 ~ P18.19 ← | OFF                                   | Feature enable / disable                                                                                       |
|          |                   | Alarm                                 | Energised for any active Alarm fault (not including run Inhibit)                                               |
|          |                   | Alarm NO                              | De-energised for any active Alarm fault (not including run Inhibit                                             |
|          |                   | Alarm & service                       | Energised for any Alarm fault or Service Due alarm (not including run Inhibit)                                 |
|          |                   | Alarm & Service NO                    | De-energised for any Alarm fault or Service Due alarm (not including Start/Run Inhibit)                        |
|          |                   | Drain                                 | See P11.08 & P11.09                                                                                            |
|          |                   | Dryer control                         | Energised in all RUNNING state conditions                                                                      |
|          |                   | Fan                                   | Energised in all RUNNING states except 'motor starting' and 'load delay'. Can be used to energise internal     |
|          |                   |                                       | and/or external cooling fan motor contactor                                                                    |
|          |                   |                                       | Enabled to operate in all RUNNING states except 'motor starting' and 'load delay'. If enabled to operate the   |
|          |                   |                                       | output will only energise if delivery temperature exceeds the set 'Fan High' temperature setting. If delivery  |
|          |                   |                                       | temperature falls below the set 'Fan Low' temperature setting the output will de-energise. Once energised the  |
|          |                   | Fan control                           | output will remain energised for a minimum of the set 'Fan Minimum Run Time' regardless of delivery            |
| I/O      |                   |                                       | temperature. Can be used to energise internal and/or external cooling fan motor contactor; the minimum run     |
| (Input / |                   |                                       | time is intended as a means of limiting Fan motor starts per hour.                                             |
| Output)  |                   | Group fault                           | Energised for any active Alarm, Star/Run Inhibit or Shutdown fault                                             |
| CONFIG   |                   | Group fault NO                        | De-energised for any active Alarm, Star/Run Inhibit or Shutdown fault                                          |
|          |                   |                                       | Energises if detected temperature falls below set low temperature run inhibit + 2°C. De-energises if detected  |
|          |                   | Heater                                | temperature increases above set low temp run inhibit + 3°C. Can be used to energise anti-condensate heater     |
|          |                   |                                       | contactor or as low temperature warning auxiliary output.                                                      |
|          |                   | Immediate stop                        | Energised for any active Shutdown fault (not including Start/Run Inhibit)                                      |
|          |                   | IMM stop NO                           | De-energised for any active Shutdown fault (not including Start/Run Inhibit)                                   |
|          |                   |                                       | Energises when digital input assigned to 'Inverter Fault' is NOT OK.                                           |
|          |                   |                                       |                                                                                                    |
|          |                   | RESET Inverter                        | Note:                                                                                                    |
|          |                   |                                       |                                                                                                    |
|          |                   |                                       | The digital output should be used in conjunction with an inverter digital input assigned to reset the inverter |
|          |                   | Loaded                                | Energised in all LOADED state conditions                                                                       |
|          |                   | RC Load/Off load                      | Energised when remote load / offload is enabled                                                                |
|          |                   | RC Start / Stop                       | Energised when remote start / stop is enabled                                                                  |

|                                      | P18.16 ~ P18.19 +                                                                                                    | Running                                          | Energised in all RUNNING state conditions                                                                                                    |  |  |
|--------------------------------------|----------------------------------------------------------------------------------------------------|--------------------------------------------------|----------------------------------------------------------------------------------------------------|--|--|
|                                      | (Continued)                                                                                                    | Service                                          | Energised for Service due alarm condition only                                                                                                    |  |  |
| I/O<br>(Input /<br>Output)<br>CONFIG |                                                                                                    | Standby                                          | Energised in 'Standby' and 'Venting' states                                                                                                    |  |  |
|                                      |                                                                                                    | Started                                          | Energised in all 'Started' state conditions                                                                                                    |  |  |
|                                      | P18.20 ←                                                                                                    | AI3 function                                     | Used to configure the function associated with analogue input 3. Press 'ENTER'. Use the 'UP' or 'DOWN' key to configure between 'OFF', 'COMP OUT TEMP' and 'EQUIP OUT TEMP'. Press 'ENTER'. The configured value has been committed to memory and the user returned to Menu P18.20.<br>Note: When configured for 'COMP OUT TEMP' associated logic is active (e.g. 17.02 TEMP rise CONFIG)                                                                                                    |  |  |
|                                      | P18.21 ←                                                                                                    | AI5 function                                     | Note: Only visible when AI5 is detected!<br>Used to configure the function associated with analogue input 5. Press 'ENTER'. Use the 'UP' or 'DOWN' key<br>to configure between 'OFF', 'COMP OUT TEMP' or 'EQUIP OUT TEMP'. Press 'ENTER'. The configured<br>value has been committed to memory and the user returned to Menu P18.21.<br>Note: When configured for 'COMP OUT TEMP' associated logic is active (e.g. 17.02 TEMP rise CONFIG)                                                                                                    |  |  |
|                                      |                                                                                                    |                                                  |                                                                                                    |  |  |
|                                      | Sensor configuration                                                                                                    | on.                                              |                                                                                                    |  |  |
|                                      | Caution: Incorrectly configured sensor calibration can influence device performance and device related safety features and function. |                                                  |                                                                                                    |  |  |
|                                      |                                                                                                    |                                                  |                                                                                                    |  |  |
|                                      | P19.01 🕂                                                                                                    | EQUIP OUT PRESS                                  | Equipment outlet pressure. Press 'ENTER' to access the EQUIP OUT PRESS sub menu.                                                                                                    |  |  |
| Sensor<br>CONFIG                     | P19.01 ←<br>P19.01.01 ←                                                                                                    | EQUIP OUT PRESS                                  | Equipment outlet pressure. Press 'ENTER' to access the EQUIP OUT PRESS sub menu.<br>Use to calibrate the sensor offset. Press 'ENTER'. Use the 'Up' and 'DOWN' keys to adjust within permissible values. Press 'ENTER'. The configured value has been committed to memory and the operator returned to menu P19.01.01<br>Note: To calibrate an offset, expose the sensor to atmosphere and adjust the offset value until Menu P19.01.03 displays 0.0bar.<br>If, for example, the sensor has a –1.0 (minus one) to 15.0bar range; set to –1.0bar.                                                                                                    |  |  |
| Sensor<br>CONFIG                     | P19.01 ←<br>P19.01.01 ←<br>P19.01.02 ←                                                                                               | EQUIP OUT PRESS<br>Value offset<br>SENS range HI | Equipment outlet pressure. Press 'ENTER' to access the EQUIP OUT PRESS sub menu.<br>Use to calibrate the sensor offset. Press 'ENTER'. Use the 'Up' and 'DOWN' keys to adjust within permissible values. Press 'ENTER'. The configured value has been committed to memory and the operator returned to menu P19.01.01<br>Note: To calibrate an offset, expose the sensor to atmosphere and adjust the offset value until Menu P19.01.03<br>displays 0.0bar.<br>If, for example, the sensor has a –1.0 (minus one) to 15.0bar range; set to –1.0bar.<br>Use to calibrate the sensor range maximum. Press 'ENTER'. Use the 'UP' and 'DOWN' keys to adjust within<br>permissible values. Press 'ENTER'. The configured value has been committed to memory and the operator<br>returned to menu P19.01.02<br>Note: To calibrate the 'range maximum', apply an accurately known pressure to the sensor and adjust the<br>range value until the value displayed in Menu P19.01.03 matches the applied pressure. The range value can<br>be calibrated with static or changing applied pressure.<br>If, for example, the sensor has a –1.0 (minus one) to 15.0bar range; set initially to 15.0bar then adjust as<br>necessary.                                                                            |  |  |
| Sensor<br>CONFIG                     | P19.01 ←<br>P19.01.01 ←<br>P19.01.02 ←<br>P19.01.03                                                                                  | EQUIP OUT PRESS<br>Value offset<br>SENS range HI | Equipment outlet pressure. Press 'ENTER' to access the EQUIP OUT PRESS sub menu.<br>Use to calibrate the sensor offset. Press 'ENTER'. Use the 'Up' and 'DOWN' keys to adjust within permissible values. Press 'ENTER'. The configured value has been committed to memory and the operator returned to menu P19.01.01<br>Note: To calibrate an offset, expose the sensor to atmosphere and adjust the offset value until Menu P19.01.03 displays 0.0bar.<br>If, for example, the sensor has a –1.0 (minus one) to 15.0bar range; set to –1.0bar.<br>Use to calibrate the sensor range maximum. Press 'ENTER'. Use the 'UP' and 'DOWN' keys to adjust within permissible values. Press 'ENTER'. The configured value has been committed to memory and the operator returned to menu P19.01.02<br>Note: To calibrate the 'range maximum', apply an accurately known pressure to the sensor and adjust the range value until the value displayed in Menu P19.01.03 matches the applied pressure. The range value can be calibrated with static or changing applied pressure.<br>If, for example, the sensor has a –1.0 (minus one) to 15.0bar range; set initially to 15.0bar then adjust as necessary.<br>Equipment outlet pressure. No edit. Equipment outlet pressure measured value display menu |  |  |

|        |             |                  | Use to calibrate the sensor offset. Press 'ENTER'. Adjust within permissible values. Press 'ENTER'. The configured value has been committed to memory and the operator returned to menu P19.02.01.                                                                                                    |
|--------|-------------|------------------|----------------------------------------------------------------------------------------------------|
|        | P19.02.01 ← | Value offset     | Note: To calibrate an offset, expose the sensor to atmosphere and adjust the offset value until Menu P19.02.03 displays 0.0bar.                                                                                                    |
|        |             |                  | If, for example, the sensor has a $-1.0$ (minus one) to 15.0bar range; set to $-1.0$ bar.                                                                                                    |
|        | P19.02.02 ↔ | SENS range HI    | Use to calibrate the sensor range maximum. Adjust within permissible values. Press 'ENTER'. The configured value has been committed to memory and the operator returned to menu P19.01.02.<br>Note: To calibrate the 'range maximum', apply an accurately known pressure to the sensor and adjust the range value until the value displayed in Menu P19.01.03 matches the applied pressure. The range value can be calibrated with static or changing applied pressure. |
|        |             |                  | If, for example, the sensor has a –1.0 (minus one) to 15.0bar range; set initially to 15.0bar then adjust as necessary.                                                                                                    |
|        | P19.02.03   | EQUIP INT PRESS  | Equipment internal pressure. No edit. Equipment internal pressure measured value display menu                                                                                                    |
|        | P19.03 🛏    | COMP OUT TEMP    | Compressor (device engine) outlet temperature. Press ENTER to access the COMP OUT TEMP sub menu.                                                                                                    |
|        | P19.03.01 🛏 | Value offset     | Use to calibrate the sensor offset. Press 'ENTER'. Adjust within permissible values. Press 'ENTER'. The configured value has been committed to memory and the operator returned to menu P19.03.01.                                                                                                    |
| -      | P19.03.02   | COMP OUT TEMP    | No edit. Equipment internal pressure measured value display menu                                                                                                    |
| Sensor | P19.04 ←    | Main MTR current | Main motor current. Press 'ENTER' to access the Main MTR current sub menu                                                                                                    |
| CONFIG | P19.04.01 + | Main MTR CT RTG  | Main motor current transformer rating. Press 'ENTER'. Use the 'UP' and 'DOWN' keys to configure within permissible values. Press 'ENTER'. The configured value has been committed to memory and the operator returned to menu P19.04.01<br>Note:                                                                                                    |
|        |             |                  | I he main motor current rating must match the current transformer rating                                                                                                    |
|        | P19.04.02 + | CT windings      | values. Press 'ENTER'. The configured value has been committed to memory and the operator returned to menu P19.04.01<br>Note:<br>The configured value must match the number of times the source power cable is wound around the current                                                                                                    |
|        |             |                  | transformer                                                                                                    |
|        | P19.04.03 ⊷ | Sensor range     | Use to calibrate the sensor range maximum. Press 'ENTER'. Use the 'UP' and 'DOWN' keys to adjust within permissible values. Press 'ENTER'. The configured value has been committed to memory and the operator returned to menu P19.04.03                                                                                                    |
|        | P19.04.04 ← | Main MTR current | No edit. Main motor current measured value display menu                                                                                                    |
|        | P19.05 🖊    | Fan MTR current  | Fan motor current. Press 'ENTER' to access the Fan MTR current sub menu                                                                                                    |

|             | P19.05.01 ←                                                                                                    | Fan MTR CT RTG                     | Fan motor current transformer rating. Press 'ENTER'. Configure within permissible values and to match device current transformer. Press 'ENTER'. The configured value has been committed to memory and the operator returned to menu P19.05.01                                                |  |  |
|-------------|----------------------------------------------------------------------------------------------------|------------------------------------|----------------------------------------------------------------------------------------------------|--|--|
| Sensor      | P19.05.02 ↔                                                                                                    | CT windings                        | Current transformer windings. Press 'ENTER'. Use the ''UP' and 'DOWN' keys to configure within permissible values. Press 'ENTER'. The configured value has been committed to memory and the operator returned to menu P19.05.02                                                               |  |  |
| CONFIG      |                                                                                                    |                                    | The configured value must match the number of times the source power cable is wound around the current transformer                                                                                                    |  |  |
|             | P19.05.03 ←                                                                                                    | Sensor range                       | Use to calibrate the sensor range maximum. Press 'ENTER'. Use the 'UP and 'DOWN' keys to adjust within permissible values. Press 'ENTER'. The configured value has been committed to memory and the operator returned to menu P19.05.03.                                                      |  |  |
|             | P19.05.04 🛏                                                                                                    | Fan MTR current                    | No edit. Fan motor current measured value display menu                                                                                                    |  |  |
|             | The diagnostics menu provides a keypad accessible method if testing or interrogating digital inputs, analogue inputs, relay outputs, current transformer analogue inputs, phase frequency inputs, phase angle and the controllers power supply and membrane key switch panel. |                                    |                                                                                                    |  |  |
|             | P20.01<br>P20.02                                                                                                    | Digital input 1<br>Digital input 2 | Digital input diagnostics. The information display alternates between digital input number and the current state for the digital input. Press 'ENTER' to view the digital input's condition state.                                                                                            |  |  |
|             | P20.03<br>P20.04                                                                                                    | Digital input 3<br>Digital input 4 | Digital input condition states:                                                                                                    |  |  |
|             | P20.05                                                                                                    | Digital input 5                    |                                                                                                    |  |  |
|             | P20.00                                                                                                    | Digital input 6                    | ACTIVE = OK<br>ACTIVE = NOT OK                                                                                                    |  |  |
|             | P20.07                                                                                                    | Digital input 7                    |                                                                                                    |  |  |
| Diagnastics | P20.08                                                                                                    |                                    |                                                                                                    |  |  |
| Diagnostics | P20.09                                                                                                    |                                    | Analagua input diagnaptica. The information diaglau alternates between analagua input number and the                                                                                                    |  |  |
|             | P20.10                                                                                                    | Analogue input 2 (mA)              | Analogue input diagnostics. The information display alternates between analogue input number and the moderne moderne input. Pross (ENTER) to view the appleque                                                                                                    |  |  |
|             | D20.12                                                                                                    | Analogue input 3 (auront)          | assignment and conditioned value (e.g. EOUIP OUT PRESS 7 3BAR)                                                                                                    |  |  |
|             | P20.12                                                                                                    | Analogue input 3 (voltage)         |                                                                                                    |  |  |
|             | P20.14                                                                                                    | Analogue input 3 (voltage)         | Airmaster <sup>™</sup> Q1 power supply voltage (X13). The information display alternates between analogue input number and the measured voltage.<br>Note: Analogue input 4 is the voltage detected at X13 of the Airmaster <sup>™</sup> Q1 and has no other configurable purpose or function! |  |  |
|             | P20.15                                                                                                    | Analogue input 5 (resistive)       | Note: Only visible when AI5 is detected!                                                                                                    |  |  |
|             | P20.16                                                                                                    | Analogue input 5 (current)         |                                                                                                    |  |  |
|             | P20.17                                                                                                    | Analogue input 5 (voltage)         | Analogue input diagnostics. The information display alternates between analogue input number and the                                                                                                    |  |  |

|                 |                                         |                                                            | measured value (resistive, current or voltage) for the analogue input. Press 'ENTER' to view the analogue                                                                                                    |
|-----------------|-----------------------------------------|------------------------------------------------------------|----------------------------------------------------------------------------------------------------|
|                 | P20 18 H                                | Relay output 1                                             | Press (ENTER) Lise (LIP) and (DOWN) keys to energise and de-energise relay 1                                                                                                    |
|                 | P20.10                                  | Relay output 2                                             | Press 'ENTER' Use 'I P' and 'DOWN' keys to energise and de-energise relay ?                                                                                                    |
|                 |                                         | Relay output 2                                             | Press (ENTER Use (LP) and (DOWN' keys to energise and de-energise relay 2                                                                                                    |
|                 |                                         | Relay output 4                                             | Press (ENTER) Use (11P) and (DOWN) keys to energise and de-energise relay 3                                                                                                    |
|                 |                                         | Relay output 5                                             | Press (ENTER) Use (11P) and (DOWN' keys to energise and de-energise relay 5                                                                                                    |
|                 |                                         | Relay output 6                                             | Press (ENTER) Use (11P) and (DOWN' keys to energise and de-energise relay 5                                                                                                    |
|                 | P20 24                                  | Relay output 7                                             | Press 'ENTER' Use 'I P' and 'DOWN' keys to energise and de-energise relay 7                                                                                                    |
|                 | P20.25 ←                                | Relay output 8                                             | Press 'ENTER' Use 'I P' and 'DOWN' keys to energise and de-energise relay 8                                                                                                    |
|                 |                                         | Analogue output 1                                          | Press (ENTER) Use (1 P) and (DOWN) keys to entry a directing at an de-entry sectory of                                                                                                    |
|                 | P20.27                                  |                                                            |                                                                                                    |
|                 | P20.28                                  |                                                            |                                                                                                    |
| Diagnostics     | P20.20                                  | ANAL input CT1C                                            |                                                                                                    |
|                 | P20.30                                  |                                                            |                                                                                                    |
|                 | P20.31                                  | 1 1 frequency                                              |                                                                                                    |
|                 | P20.32                                  | L2 frequency                                               |                                                                                                    |
|                 | P20.33                                  | L3 frequency                                               |                                                                                                    |
|                 | P20.34                                  | L1 phase angle                                             |                                                                                                    |
|                 | P20.35                                  | L2 phase angle                                             |                                                                                                    |
|                 | P20.36                                  | L3 phase angle                                             |                                                                                                    |
|                 | P20.37 ←                                | Key switch test                                            | Press 'ENTER' perform key switch test using display acknowledgment if key pressed                                                                                                    |
|                 |                                         |                                                            | Note: Only visible when LED driver PCB is detected!                                                                                                    |
|                 | P20.38 ←                                | LED test                                                   | Drace (ENTED) and collect (ON) or (OEC). When (ON) the LED's are conjugated by illuminated and extinguished                                                                                                    |
|                 |                                         |                                                            | The LED test will continuously cycle until 'OFF' is selected.                                                                                                    |
|                 | The run schedule p<br>pressure. The run | provides a internal diary fea<br>schedule achieves this by | ature that schedules the device controlled by Airmaster™ Q1 to run at a configured load and off load associating the configured load and off load pressure values with the run schedule entry.                                                                                 |
|                 | P21.01⊷                                 | Run schedule                                               | Press 'ENTER', Use 'UP' or 'DOWN' keys to select ON or OFF, Press 'ENTER', he configured value has been<br>committed to memory and the operator returned to menu P21.01                                                                                                    |
| Run<br>schedule | P21.02 ⊷                                | Workday edit                                               | Press 'ENTER' to access sub menu P21.02.##<br>The workday edit is used to associate each day of the week with the working week and thereby allowing for<br>territorial variations. Use the sub menu to associate accordingly<br>Note:<br>Workday = numeric value<br>Monday = 1 |

|                 | P21.02.01 ↔<br>P21.02.02 ↔ | Monday<br>Tuesday | Wednesday = 3<br>Thursday = 4<br>Friday = 5<br>Saturday = 6<br>Sunday = 7<br>Weekend = # For example; if the working week is Monday to Friday and the weekend is Saturday and Sunday, following configuration, P21.02 should annunciate 12345## Press 'ENTER', Use 'UP' or 'DOWN' keys to select Weekday or Weekend, Press 'ENTER', he configured value has been committed to memory and the operator returned to menu P21.02.01 Press 'ENTER', Use 'UP' or 'DOWN' keys to select Weekday or Weekend, Press 'ENTER', he configured value has been committed to memory and the operator returned to menu P21.02.01                                          |
|-----------------|----------------------------|-------------------|----------------------------------------------------------------------------------------------------|
|                 | P21.02.03 +                | Wednesday         | Press 'ENTER', Use 'UP' or 'DOWN' keys to select Weekday or Weekend, Press 'ENTER', he configured value has been committed to memory and the operator returned to menu P21.02.03                                                                                                    |
| _               | P21.02.04 H                | Thursday          | Press 'ENTER', Use 'UP' or 'DOWN' keys to select Weekday or Weekend, Press 'ENTER', he configured value has been committed to memory and the operator returned to menu P21.02.04                                                                                                    |
| Run<br>schedule | P21.02.05 🛏                | Friday            | Press 'ENTER', Use 'UP' or 'DOWN' keys to select Weekday or Weekend, Press 'ENTER', he configured value has been committed to memory and the operator returned to menu P21.02.05                                                                                                    |
|                 | P21.02.06 ←                | Saturday          | Press 'ENTER', Use 'UP' or 'DOWN' keys to select Weekday or Weekend, Press 'ENTER', he configured value has been committed to memory and the operator returned to menu P21.02.06                                                                                                    |
|                 | P21.02.07 +                | Sunday            | Press 'ENTER', Use 'UP' or 'DOWN' keys to select Weekday or Weekend, Press 'ENTER', he configured value has been committed to memory and the operator returned to menu P21.02.07                                                                                                    |
|                 | P21.03 ⊷                   | Schedule entry    | Press 'ENTER' to access sub menu P21.03.##<br>Note:<br>Schedule entry options include Never, Every Monday, Every Tuesday, Every Wednesday, Every Thursday,<br>Every Friday, Every Saturday, Every Sunday, Every day, Every Work day, Weekend or Configured date.<br>Irrespective of the menu location used to add a run schedule entry, schedule entries are arranged<br>chronologically. Consequently, schedule entries ascend the run schedule menu P21.03 ~ P21.30. Once a run<br>schedule entry has elapsed, it is either removed from the schedule, or schedule entries that repeat (e.g. Every<br>work day) are once again chronologically arranged. |
|                 | P21.03.01 ←                | Frequency         | Press 'ENTER' Use 'UP' or 'DOWN' keys to select between Off, Every Monday, Every Tuesday, Every Wednesday, Every Thursday, Every Friday, Every Saturday, Every Sunday, Every day, Every Work day, Weekend or Configured date, Press 'ENTER', The configured value has been committed to memory and the operator returned to menu P21.03.01                                                                                                    |
|                 | P21.03.02 ←                | Function          | Press 'ENTER' Use 'UP' or 'DOWN' keys to select between<br>START device using default PL / PH (disables P21.03.03 & 04, use device PL / PH)<br>START device using schedule PL / PH (enables P21.03.03 & 04, ignores device PL / PH)                                                                                                    |

|                                     |                                                                                                    |                   | STOP device                                                                                                    |
|-------------------------------------|----------------------------------------------------------------------------------------------------|-------------------|----------------------------------------------------------------------------------------------------|
| Run<br>schedule                     | P21 03.03 ⊷                                                                                                    | Load pressure     | Press 'ENTER' Use 'UP' or 'DOWN' keys to select between permissible values, Press 'ENTER', The configured value has been committed to memory and the operator returned to menu P21.03.02<br>Note:<br>Select 0 BAR to configure the device to target 0 BAR at the schedule entry. Consequently the device will change from the its prior device state to off load, stop and thereafter remain in the ready to start state until the load pressure changes to a value that invokes the device to load. The load pressure value can change as a consequence of a subsequent run schedule entry or the run schedule feature being disabled and thereby returning the load pressure and off load pressure values configured in menu P10 - EQUIP settings 2 to an |
|                                     | P21.03.04 ←                                                                                                    | Off load pressure | Press 'ENTER' Use 'UP' or 'DOWN' keys to select between permissible values, Press 'ENTER', The configured value has been committed to memory and the operator returned to menu P21.03.03                                                                                                    |
|                                     | P21.03.05 ↔                                                                                                    | Year              | Press 'ENTER' Use 'UP' or 'DOWN' keys to select between permissible values, Press 'ENTER', The configured value has been committed to memory and the operator returned to menu P21.03.04                                                                                                    |
|                                     | P21.03.06 ←                                                                                                    | Month             | Press 'ENTER' Use 'UP' or 'DOWN' keys to select between permissible values, Press 'ENTER', The<br>configured value has been committed to memory and the operator returned to menu P21.03.05                                                                                                    |
|                                     | P21.03.07 ←                                                                                                    | Day               | Press 'ENTER' Use 'UP' or 'DOWN' keys to select between permissible values, Press 'ENTER', The configured value has been committed to memory and the operator returned to menu P21.03.06                                                                                                    |
|                                     | P21.03.08 ←                                                                                                    | Time              | Press 'ENTER' Use 'UP' or 'DOWN' keys to select between permissible values, Press 'ENTER', The configured value has been committed to memory and the operator returned to menu P21.03.07                                                                                                    |
|                                     | P21.03.09 ←                                                                                                    | Save changes      |                                                                                                    |
| ISC (Internal<br>System<br>Control) | Airmaster™ ISC software is compatible with current and legacy Airmaster™ controllers equipped with serial communications and the Airbus485™ (formerly Multi485) field bus protocol.<br>In use, as demand for compressed air fluctuates and as system pressure decays or increases in response to that demand, the Airmaster™ ISC software ensures that network compressors are harnessed as 1 to obtain an equilibrium where efficiency, equipment utilisation and system pressure are in perfect balance. In unmanaged compressed air systems that equilibrium represents a significant energy & cost saving opportunity.<br>The primary function of the Airmaster™ ISC's pressure control strategy is to maintain system pressure between the 'High Pressure' set point & the 'Low Pressure' set point in conjunction with targeting energy efficiency through optimal compressor utilisation. The Airmaster™ ISC software calculates a 'Target' pressure level which is used as the nominal 'target' pressure level for the system. Rate of change in pressure, is largely determined by system volume and the scale, and/or abruptness, of air demand fluctuations; these characteristics will differ from installation to installation. To accommodate for variations in installation characteristics the 'Tolerance' pressure level (tP) and an influence on the dynamic reaction time (or 'Damping' (dA)) of the Airmaster™ is adjustable.<br>The Airmaster™ ISC (Internal System Control) option kit consists of a dedicated option card, AC / DC power supply and a remote pressure sensor. The kit is intended for use in compressor systems with up to 8 Airmaster™ equipped air compressors. The ISC option card is located within the electrical enclosure of a host air compressor and connected with the compressors Airmaster™ controller using Airbus485™ serial communications. |                   |                                                                                                    |

|                                     | compressors Airmaster™ ISC software feature can be configured to provide narrow pressure band control of up to 8 Airmaster™ equipped and networked air compressors. |                   |                                                                                                    |  |  |
|-------------------------------------|----------------------------------------------------------------------------------------------------|-------------------|----------------------------------------------------------------------------------------------------|--|--|
|                                     | c option kit contact your product supplier requesting product factsheet 'Airmaster™ ISC Option kit –                                                                |                   |                                                                                                    |  |  |
|                                     | P12.13 ←                                                                                                    | ISC available     | Select On or Off to enable and disable the ISC feature. Enabling the ISC feature activates menu P80, P81 and P82                                                                                                    |  |  |
|                                     | P80.01 ←                                                                                                    | ISC enabled       | Enable or enable with stop control feature or disable the use of the ISC feature.<br>Note 1: If enabled If subsequently ISC becomes unavailable for any reason, ISC controlled air compressors<br>revert to local control!<br>Note 2: if enabled with stop control feature If subsequently ISC is 'stopped' (via the stop control routine<br>described above), ISC retains control of all ISC controlled air compressors in a offload or stopped state (the<br>offload to stopped state and time remain a function of the local air compressor)                                                                                                    |  |  |
|                                     | P80.02 ←                                                                                                    | Offload pressure  | ISC control offload pressure. Offload pressure range = no less than 0.2 above load pressure                                                                                                    |  |  |
|                                     | P80.03 ←                                                                                                    | Load pressure     | ISC control load pressure. Range = Sensor range and host Airmaster controller's load and offload pressure limits                                                                                                    |  |  |
|                                     | P80.04 ← ISC rotate INT ISC rotation interval or sequence interval. Range = 1 – 720 hours. Default = 2                                                              |                   | ISC rotation interval or sequence interval. Range = 1 – 720 hours. Default = 24 hours                                                                                                    |  |  |
|                                     | P81.01 ←                                                                                                    | ISC # compressors | Number of ISC controlled air compressors. Range = 2 – 8 compressors. Default = 4 compressors                                                                                                    |  |  |
| ISC (Internal<br>System<br>Control) | P81.02 ⊷                                                                                                    | ISC start delay   | <ul> <li>Start Delay Time. Range = 0 – 60 seconds. Default = 3 seconds</li> <li>Staggered start function; when the ISC is started compressors will be loaded, as required, with this interval time between each load request. This feature is intended to prevent all compressors starting at once during system start.</li> </ul>                                                                                                    |  |  |
|                                     | P81.03 ⊷                                                                                                    | ISC damping       | Damping. Range = 0.1 – 10 bar. Default = 1.0 bar.         In situations where the loading of an additional compressor, at the PL pressure set point, is inadequate to match a significant and/or abrupt increase in air demand the additional reaction of the ISC, while pressure deviates into the 'tolerance' limit, is dynamically calculated. The time before an additional compressor is loaded, to increase generation capacity further, will vary in accordance with the urgency of the situation.         The ISC's dynamic reaction algorithm is pre-set by default to accommodate for the majority of installation characteristics.         In some situations, of which the following are examples, the rate of pressure change may be aggressive and disproportionate:         a)       Inadequate system volume         b)       Excessive air treatment equipment pressure differential         c)       Inadequately sized pipe work |  |  |

|                                     |                     |                   | d) Delayed compressor response                                                                                                    |
|-------------------------------------|---------------------|-------------------|----------------------------------------------------------------------------------------------------|
|                                     |                     |                   | In such instances the ISC may over-react and attempt to load an additional compressor that may not be necessary once the initial compressor is running, loaded, and able to contribute adequate additional generation capacity. If an increase in the 'tolerance' band is insufficient, the ISC's dynamic reaction response can be influenced by increasing the 'Damping' factor (DA) reducing tendency to over-react.<br>The 'Damping' factor is adjustable and scaled from 0.1 to 10 with a default factor of 1. A factor of 0.1 equates to 10 times faster than default and a factor of 10 equates to 10 times slower than default.<br>Tolerance is a pressure band above and below the set pressure control levels that accommodates for an                                                                                                    |
| ISC (Internal<br>System<br>Control) | P81.04 <del>⊷</del> | ISC tolerance     | Percention of a procedule band above and bolow the out procedule control revealed control revealed contrevealed control revealed control revealed control re |
|                                     |                     |                   | <ul> <li>Tolerance (TO) is expressed as a pressure defining the width of the tolerance 'band'.</li> <li>For example; a tolerance setting of 3psi (0.2bar) means the ISC will implement appropriate optimal response(s) during a deviation of pressure 3psi below the set PL pressure level. If pressure ever deviates beyond the 'tolerance' limit the ISC will proportionally increment an emergency response until pressure is returned to normal levels.</li> <li>If system volume is inadequate, and/or demand fluctuations are significantly large, it is advisable to increase the 'Tolerance' band to maintain optimum control, and reduce over-reaction, during such transition periods.</li> <li>If system volume is generous, rate of pressure change is slow and demand fluctuations are insignificant and gradual, the 'Tolerance' band can be reduced to optimise pressure control.</li> </ul>                                                                                                    |
|                                     | P81.05 ~ 07 ←       | ISC DI1 – DI3 FCN | Digital Input # Function No ISC DI FUNCT, ISC DI Start Stop, ISC DI alarm NO, ISC DI alarm NC, DI delay alarm, DI delay alarm NC, ISC DI STOP NO, ISC DI STOP NC, DI delay STOP NO, DI delay STOP NC, ISC DI SEQ COP                                                                                                    |
|                                     | P81.08 🗝            | ISC XPM pressure  | Setup ISC XPM pressure                                                                                                    |
|                                     | P81.08.01           | MMT offset        | Measurement offset +/- 0.5 BAR or setup pressure equivalent                                                                                                    |
|                                     | P81.08.02           | MMT range         | Measurement range MIN = 0, MAX = 60 BAR or setup pressure equivalent                                                                                                    |

| P81.08.02 | EQUIP INT PRESSS | Equipment internal pressure              |
|-----------|------------------|------------------------------------------|
| P81.09    | ISC PRESS SENS   | Internal system control pressure sensor. |

#### 5.0 General operation and control modes

In general operation, the measured equipment outlet (EO) pressure regulates the device once the 'START' button has been pressed. The Airmaster<sup>™</sup> Q1 will perform condition checks and start the device if no condition inhibit exists. If a condition inhibit exists the device will not enter the Started state and a condition inhibit message will be displayed. If a run inhibit condition exists the device will enter the Started state but a main motor start will be inhibited: the device will remain in the Standby state and a run inhibit condition message will be displayed. If a load request exists, the main motor is started in a star/delta sequence. When running in delta configuration, after the star/delta transition time (configurable) has expired, the load inhibit time (configurable) prevents loading for a period to allow motor speed to stabilise. The load inhibit time can be set to 'OFF' if required. When the load inhibit time has expired the load relay output is energised and the device will load. If the unload pressure setting is reached, or a remote offload command is received, the load relay output is de-energised and the device will run offload for the offload run time (configurable) before the main motor stops and the device enters the Standby state. The device will load once more if pressure falls below the load setting before the offload run time expires. From the Standby state, a motor start sequence is performed once more.

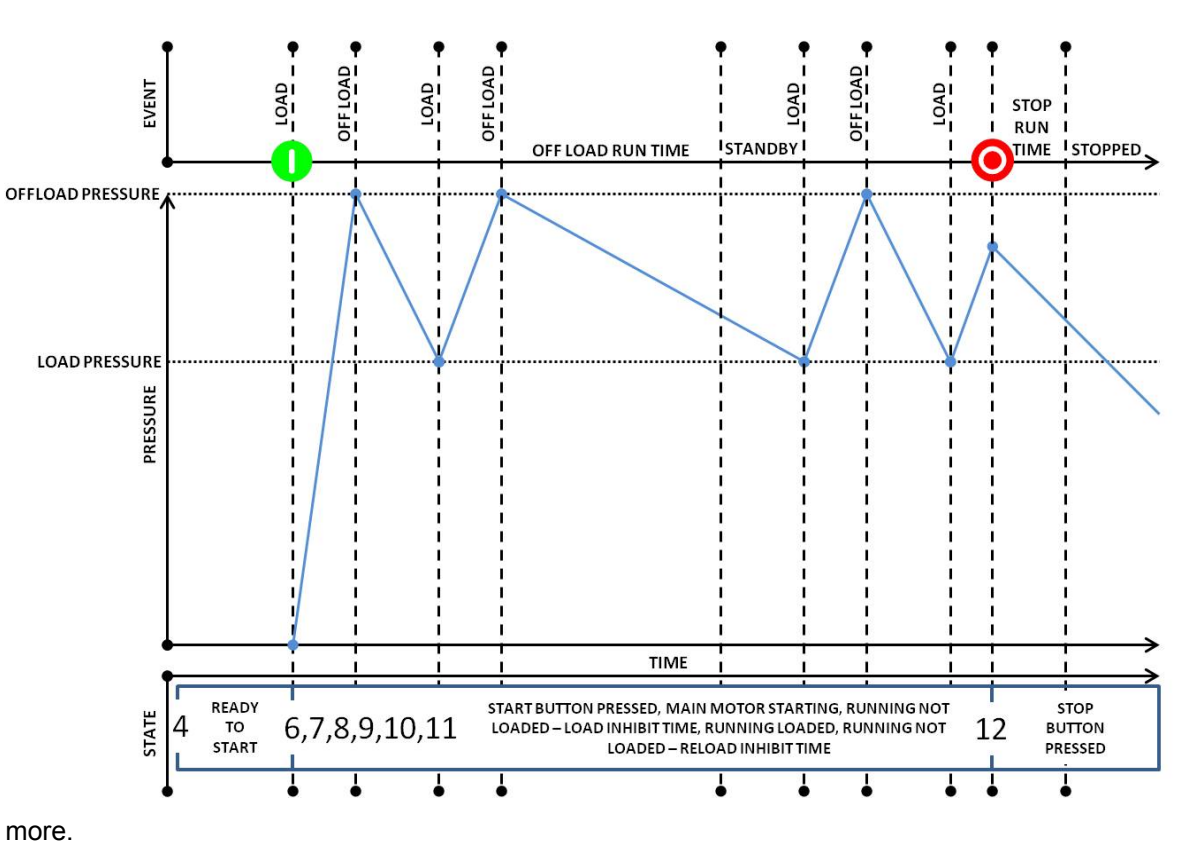

In the event of a motor stop, initiated by a stop command or when entering standby state, a vent time (configurable) is started. If a start request is made during the vent time the device will enter the Standby state until the vent time expires. If already in the Standby state and a load request is present, the device will remain in the Standby state until the vent time has expired. For units with internal pressure detection enabled, a minimum internal pressure can be configured to prevent a motor start event before internal pressure is vented. If after 2 minutes, the internal pressure does not fall below the set minimum and the configured vent time has expired, an alarm condition is generated and the device will immediately stop. After an offload event a re-load inhibit time (configurable) is initiated that will prevent re-loading, this time can be adjusted to 'OFF' if required.

Normal automated operation is ended by pushing the stop button, a remote stop command or in the event of an immediate stop condition. When stopped manually, or by a remote command, the load relay is de-energised. The main motor continues to run for the stop run time (configurable). This time can be adjusted to 'OFF' if required.

## 5.1 Airmaster™ Q1 state diagram

| State | State                                                                                                    |
|-------|----------------------------------------------------------------------------------------------------|
| 01    | Device stop. A device stop follows all immediate stop conditions and cannot be extinguished or removed from the OUI until the immediate stop condition is resolved                                                                                                    |
| 02    | Power up. Airmaster™ Q1 initialisation                                                                                                    |
| 03    | Start inhibit A start inhibit is commonly associated with an operator invoked inhibit, door open inhibit, low temperature inhibit or high internal pressure inhibit.                                                                                                    |
| 04    | Ready to start                                                                                                    |
| 05    | Venting<br>When configured, the Vent state precedes a device running state. When configured, the Venting time is a measured period of time used to ensure that device<br>internal pressure has reached a sufficiently low value to permit the device to physically start.<br>Note: Device pressure venting is a mechanical function performed independently by the device itself. For maximum safety, the time required to vent pressure should<br>never exceed the venting time configured.                                                                                 |
| 06    | Standby<br>Other conditions can prevent device from physically starting. When this condition occurs the graphical user interface will annunciate that device has started.<br>Physical starting of device will occur when condition(s) preventing physical start is removed.<br>These conditions can occur during normal operation. For example if the start button is pressed when the pressure measured by the device pressure sensor is<br>greater than the load pressure setting; the device will remain in a state 6 until pressure decays to the load pressure setting. |
| 07    | Main motor start sequence. Main motor starting is commonly associated with a device main motor starting time and always prior to any device load state. For example: if the device featured a start / delta starting contactor arrangement                                                                                                    |
| 08    | Running not loaded, load inhibit time<br>When configured, the load delay time precedes a device initial load state (See P11.02)                                                                                                    |
| 09    | Running, loaded                                                                                                    |
| 10    | Running, not loaded, reload inhibit time<br>When configured, the reload delay time precedes a device returning to the running, loaded state (See P11.03)                                                                                                    |
| 11    | Running, not loaded, off load run time The running, not loaded state is commonly associated with managing main motor starting frequency                                                                                                    |
| 12    | Running, not loaded, stop run time<br>The running, not loaded, stop run time state is commonly associated with stopping the main motor and returning the device to the ready to start state. The<br>configured stop minimum time should suffice for the device to independently perform all mechanical functions following a stop button event; thereafter the device will<br>return to the ready to start state (See P11.05)                                                                                                    |

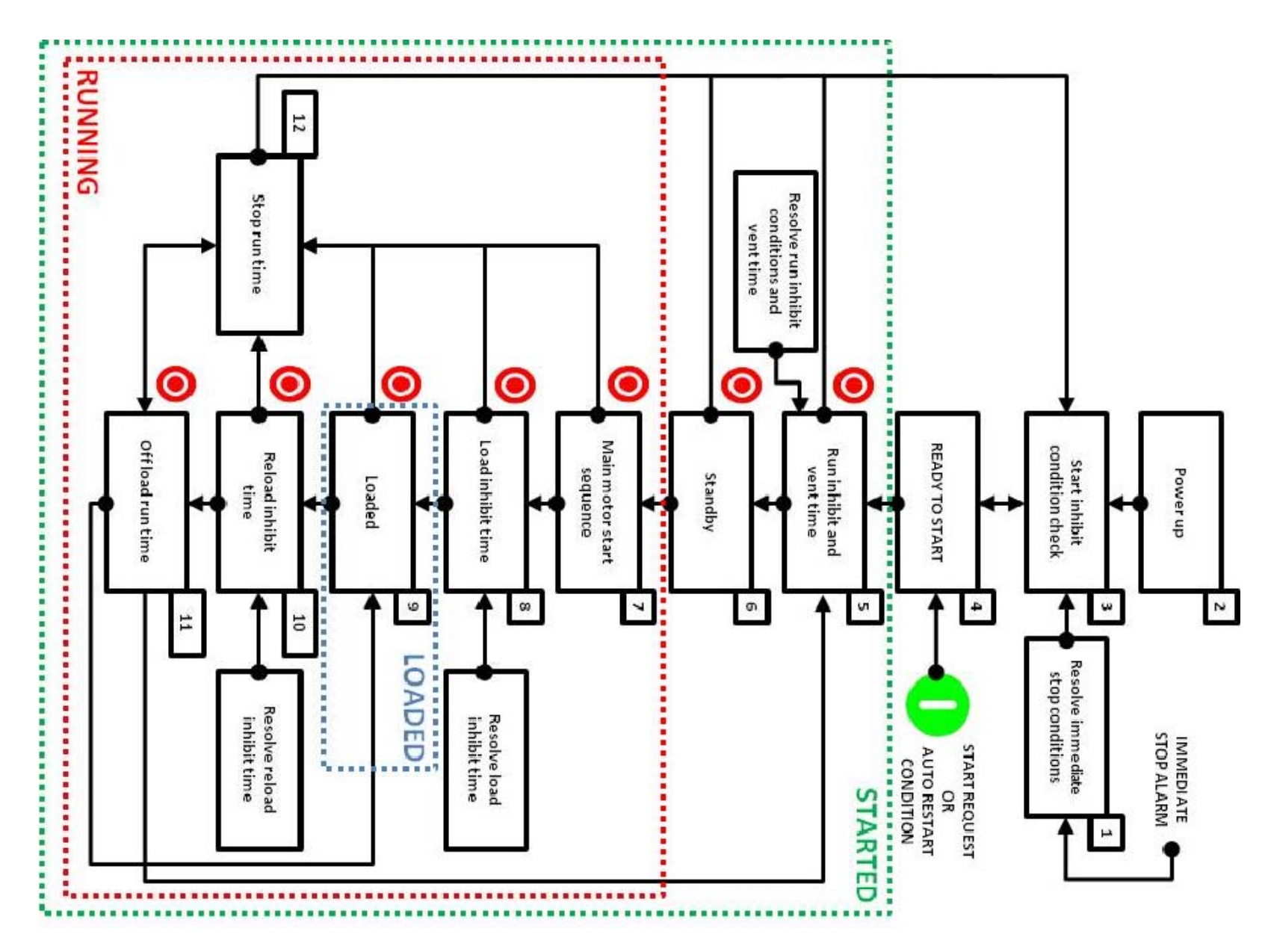

## 5.2 Load / off load:

Device runs load / off load between device start and device stop. When running off load for longer than the "off load run time" the device will stop, go to 'standby state' and automatically restart when requested.

### 5.3 Continuous run

Device runs continuously load or off load between device start and device stop

### 5.4 Pressure decay / no load

Two fixed periods; the 'run period' and 'off load run period' are taken as the criteria for selecting the operating mode of the device when device outlet pressure reaches the off load pressure value. These two periods are set according to the maximum permissible starts of the compressor motor. The run period starts each time the device is switched on. The run period lasts as long as the compressor motor runs and stops when the device switches to standby state. The 'off load run period' starts every time the operating mode changes from load to off load. It runs during off load run time and also when the device is switches to load. Every cut out point is delayed by the vent time, so that the device vents.

The following switching cycles are possible:

If device outlet pressure decays to the load pressure value, the device switches to load (1) irrespective of its previous operating mode. If the drive motor was in a stop state, the opening of the inlet value is delayed to allow vented device to start.

If device outlet pressure rises to the off load pressure value and the 'off load run period' has already expired, the device switches off after the off load run time has expired (2).

If device outlet pressure rises to the off load pressure value before the off load run period has expired, the pressure decay time of the previous switching cycle is taken as the criteria for the selection of the operating mode:

If the pressure decay time (the time during which device outlet pressure decays from the off load pressure value to the load pressure value) was longer than the off load / stop (standby state) period, the device switches to stop (standby state) after the off load run time has expired (3).

If the pressure decay time was shorter than the period set for the off load / stop (standby state) time, then off load is selected (4), that is, the inlet valve closes and the equipment is vented with the motor running. When the off load run period expires the equipment is also switched to stop (standby state) after the off load run period has expired (5).

### 5.5 Dynamic no load control

The off load period is dynamically lengthened or shortened by dynamic off load control in relation to the number of permissible motor starts. The number of permissible motor starts during the preceding 1 hour is measured. A high switching frequency leads to longer idle periods. A low switching frequency leads to shorter idle periods.

#### 5.6 Variable speed

The speed regulation function provides PID control of a variable speed drive (VSD) using a 4-20mA analogue output in order to maintain a steady target pressure level (load pressure).

Speed regulation is used to maintain package delivery pressure at the load pressure value. If pressure rises to the off load pressure set point the load solenoid output is de-energised and the compressor off loads. While in the off load state the equipment will maintain speed at the set off load speed value. If pressure remains above the load pressure value for longer than the set off load run time the main motor will stop and the equipment will move to the standby state. When pressure falls below the load pressure set point the motor is re-started, if in standby state, and the load solenoid output is energised, full range speed regulation is then applied.

If connected to a Metacentre<sup>™</sup> system controller and the compressed air system consists of more than one VSD air compressor, any VSD air compressor assigned as 'base load' will be biased to operate at the set optimum speed setting. Any VSD compressor assigned as 'top-up' will use full range speed regulation. In addition, the target pressure of each VSD compressor is automatically referenced to the Metacentre<sup>™</sup> system controller to maintain exact pressure control regardless of pressure differential between equipment. In this way up to 12 VSR compressors can be controlled as a single coherent system with full efficiency capacity matched management, utilisation and single pressure set point control.

| Abbreviation | Text                                       | Abbreviation | Text                             |
|--------------|--------------------------------------------|--------------|----------------------------------|
| ACTIVE       | Active or Activated                        | MANUF        | Manufacture                      |
| ADCT         | Air end (compressor) discharge temperature | MAR          | March                            |
| ADV          | Automatic drain valve                      | MAX          | Maximum                          |
| AI           | Analogue input                             | MAY          | Мау                              |
| AIR          | Air                                        | MDL          | Model                            |
| ALM          | Alarm or alarm message                     | META         | Metacentre                       |
| AMB          | Ambient                                    | MIN          | Minimum                          |
| ANAL         | Analogue                                   | MIN'S        | Minutes                          |
| AO           | Analogue out                               | MMT          | Measurement                      |
| APR          | April                                      | MON          | Monday                           |
| AUG          | August                                     | MOD          | Modulation                       |
| AUTO         | Automatic                                  | MOTOR        | Motor                            |
| AVAIL        | Available, already existing                | MOPS         | Motor overload protection switch |
| BRG          | Bearing(s)                                 | MPA          | Mega Pascal                      |
| BELT         | Belt                                       | MPV          | Minimum pressure valve           |
| BIN          | Binary                                     | MTH          | Month(s)                         |

#### 6.0 Text abbreviations:

| BUVV     | Butterfly valve                        | NC      | Normally closed                 |
|----------|----------------------------------------|---------|---------------------------------|
| CAB      | Cabinet (package enclosure)            | NO      | Normally open (healthy or OK)   |
| CBV      | Compressor bypass valve                | NOM     | Nominal                         |
| CFG      | Configuration                          | NUM     | Number                          |
| CLK      | Clock                                  | OCT     | October                         |
| CLR      | Cooler                                 | OIL     | Oil                             |
| CNDS     | Condensate                             | OK      | Healthy or normal               |
| COOL     | Coolant                                | OVLD    | Overload                        |
| COMP     | Compressor                             | OPT     | Optimum                         |
| COMMS    | Communications                         | OR      | Operating range                 |
| COP      | Changeover point                       | OP CRT  | Open circuit                    |
| CO BK    | Continuity break                       | OS      | Oil separator                   |
| CO       | Compressor outlet                      | OSD     | On screen display               |
| CONFIG   | Configuration or configured            | OUT     | Outlet                          |
| CONT     | Contactor                              | P#      | Parameter 0, 1, 2,              |
| CORR     | Correction                             | PARA    | Parameter                       |
| CT       | Current transmitter                    | PD      | Package discharge               |
| CURR     | Current                                | PERMS   | Permissible                     |
| CW       | Cooling water                          | PLC     | Pre-programmed logic controller |
| CWT      | Cooling water temperature              | PR      | Pressure                        |
| DAY      | Day                                    | PRESS   | Pressure                        |
| DEC      | December                               | PROT    | Protection                      |
| DEF      | Default                                | PRV     | Pressure relief valve           |
| DI       | Digital input                          | PSENS   | Pressure sensor                 |
| DISCH    | Discharge                              | PSWITCH | Pressure switch                 |
| DIFF     | Differential                           | PV      | Pressure vessel                 |
| DP       | Differential pressure                  | REF     | Refrigerant                     |
| DT       | Differential temperature               | RNG     | Range                           |
| DIR      | Direction                              | RAM     | Random access memory            |
| DO       | Digital output                         | RB      | Remote bus                      |
| DOL      | Direct online                          | RC      | Remote contact                  |
| DIR ROTO | Direction of rotation                  | RD      | Refrigerant dryer               |
| DELTA P  | Delta pressure (pressure differential) | READY   | Ready                           |
| DEL      | Delivery                               | REF     | Refrigerant                     |
| DEL PO   | Delivery pressure offset               | REM     | Remote                          |
| DEL PR   | Delivery pressure range                | RPM     | Revolutions per minute          |
| DELTA T  | Delta T (temperature differential)     | RT      | Running hours                   |
| DRN      | Drain                                  | RTC     | Real time clock                 |
| Dryer    | Dryer (Refrigerant dryer)              | SAT     | Saturday                        |
| DST      | Daylight saving time                   | SC      | Short circuit                   |
| ELEC     | Electrical                             | SCH     | Schedule                        |

| EQUIP     | Equipment               | SDTTF   | Star delta transition time factor                 |
|-----------|-------------------------|---------|---------------------------------------------------|
| ERR       | Error                   | SEC     | Second(s)                                         |
| EXT       | External                | SEP     | Separator or September                            |
| FAULT     | Fault                   | SEQ     | Sequence                                          |
| FEB       | February                | SEP FIL | Separator filter                                  |
| FTR       | Filter                  | SERV    | Service                                           |
| FM        | Frequency modulate      | SN      | Serial number                                     |
| FRI       | Friday                  | SP      | Switching point                                   |
| FUNCT     | Function                | SPD     | Speed                                             |
| Н         | Hours                   | STAGE   | Stage                                             |
| HR        | Hours                   | STOP    | Stop                                              |
| HRS       | Hours                   | STR     | Start(s)                                          |
| INH       | Inhibit                 | SUN     | Sunday                                            |
| IIPT      | Input                   | SYS     | System                                            |
| INT       | Internal                | TCP/IP  | Transmission control protocol / internet protocol |
| INT PRESS | Internal pressure       | TEMP    | Temperature                                       |
| INTVL     | Interval                | THU     | Thursday                                          |
| IMB       | Imbalance               | TIMEV   | Time valve                                        |
| IMM       | Immediate               | TNS     | Tension                                           |
| ISC       | Internal system control | TRANS   | Transition                                        |
| JAN       | January                 | TT      | Transition time                                   |
| JULY      | July                    | TUE     | Tuesday                                           |
| JUNE      | June                    | UOM     | Unit of measurement                               |
| К         | Kelvin                  | VSD     | Variable speed drive                              |
| LOCAL     | Local                   | YR      | Year                                              |
| LUB       | Lubrication             |         |                                                   |

# 6.1 Language codes

| Code | Language                |
|------|-------------------------|
| EN   | English (English)       |
| BEL  | Беларуская (Belarusian) |
| CZE  | Czech (Czech)           |
| DE   | Deutsch (German)        |
| ES   | Espanol (Spanish)       |
| FR   | Français (French)       |
| GRE  | Ελληνικά (Greek)        |
| IT   | Italiano (Italian)      |
| JPN  | 日本 (Japanese)           |

| KOR    | 한국어 (Korean)               |
|--------|----------------------------|
| NL     | Nederlands (Dutch)         |
| PER    | Persian                    |
| PL     | Polski (Polish)            |
| PT     | Português (Portuguese)     |
| RU     | Русский (Russian)          |
| ТН     | ไทย (Thai)                 |
| TR     | Türk (Turkish)             |
| UKR    | Український (Ukrainian)    |
| VI     | Việt (Vietnamese)          |
| ZH (S) | 简体中文 (Simplified Chinese)  |
| ZH (T) | 繁体中文 (Traditional Chinese) |

# 6.2 Logged events

Each logged event (P04.01.01 – P04.01.200) includes an event index, event description and an event time and date.

| Logged events                                  |
|------------------------------------------------|
| START button pressed                           |
| STOP button pressed                            |
| PARA reset to DEF (Parameter reset to default) |
| Active 'USER #' access                         |
| Modify parameter                               |

# 6.3 ADMIN edit user # configurable parameters

| Parameter                                                           |
|---------------------------------------------------------------------|
| User name (P09.03.01)                                               |
| User PIN code (P09.03.02)                                           |
| Display language (P09.03.03)                                        |
| Time format (P09.03.04)                                             |
| Date format (P09.03.05)                                             |
| Pressure unit (P09.03.06)                                           |
| Temperature unit (P09.03.07)                                        |
| Menu # access (P09.03.08) (Not available, Read access, Edit access) |

# 6.4 Start and / or load source configurable parameters
| Parameter (notes)                                                      |
|------------------------------------------------------------------------|
| Equipment outlet pressure sensor (default)                             |
| Equipment digital input (requires setup of configurable digital input) |
| Airbus485™ (requires RS485 card option)                                |
| MODBUS (requires RS485 card option)                                    |
| TCP/IP (required ECO card option)                                      |

#### 6.5 Use of Menu pages and page items

Users of Airmaster<sup>™</sup> Q1 should note that Menu pages and Menu page items are arranged sequentially from P00 to P99 and item 01 through item 99 and that some Menu pages and Menu page items are intentionally omitted or not displayed. This can be for a number of reasons and is perfectly normal!

Default page numbers and display names are as follows:

| Page | Display name     | Page | Display name     | Page | Display name                    |
|------|------------------|------|------------------|------|---------------------------------|
| P00  | Home             | P10  | EQUIP settings 1 | P20  | Diagnostics                     |
| P01  | Service Timers   | P11  | EQUIP settings 2 | P21  | Run schedule                    |
| P02  | Utilisation      | P12  | EQUIP settings 3 | P30  |                                 |
| P03  | Error Log        | P13  | VSD settings     | P31  | Programmer CONFIG page views    |
| P04  | Event Log        | P14  | Motor protection | P32  |                                 |
| P05  | Service Provider | P15  | Inhibits         | P40  | Programmer CONFIG lookup tables |
| P06  | Controller Data  | P16  | Warning alarm    | P80  | ISC – Main menu                 |
| P07  | Equipment data   | P17  | IMM stop alarm   | P81  | ISC – Settings                  |
| P08  | Message codes    | P18  | I/O CONFIG       | P82  | ISC - Priority                  |
| P09  | Access           | P19  | Sensor CONFIG    |      |                                 |

#### 6.6 Symbols used

Airmaster<sup>™</sup> Q1 uses a variety of symbols alongside text descriptions to annunciate device conditions or states. Symbols are used individually or with other symbols to annunciate a specific message. For example:

The following table describes each symbol and its intended use...

| Symbol       | Description                    | Symbol       | Description          | Symbol       | Description       |
|--------------|--------------------------------|--------------|----------------------|--------------|-------------------|
| <b>ABC</b>   | Management or sequence control | $\checkmark$ | Phase angle          | 0            | Immediate stop    |
| $\mathbb{N}$ | Remote control                 | $\square$    | Upper or Lower range | $\mathbb{A}$ | Warning           |
| ۲            | Start inhibit                  | *            | Fan                  | С            | Status (animated) |

| Q                       | Running, load            | Ø           | Running, off load             | Ģ                       | Stopped                   |
|-------------------------|--------------------------|-------------|-------------------------------|-------------------------|---------------------------|
| $\otimes$               | Run inhibit              | ⊗ <b></b> • | Load inhibit                  | Ŷ                       | Condensate drain          |
| Q                       | Time                     | *           | Edit                          | ł                       | Sensor                    |
| Î                       | Temperature              | <u>S</u>    | User configurable             |                         | Compressor or package     |
| <del>-</del> 0          | Кеу                      |             | Schedule                      | Ţ,                      | Timer                     |
| Ē                       | Motor                    | 4           | Range or detect               | ,t,                     | Total hours               |
|                         | Set point                | 7           | Set point, upper limit        | <u>.</u>                | Set point, lower limit    |
| ŕ                       | Oil                      | 0           | Read only                     | ſ                       | Unlocked or accessible    |
| ₽                       | Locked or not accessible |             | Date                          | 1/2                     | Start delta               |
| ∆P                      | Delta pressure           |             | Up                            | ţ                       | Auto restart              |
| $\Leftrightarrow$       | Filter                   | V           | Down                          | d)»                     | Audible alarm             |
| ۲,                      | Service or maintenance   | ۲           | Stop                          | $\odot$                 | Time                      |
| ₩                       | Set point                | Ð           | Enter or inlet                | G                       | Exit of outlet            |
|                         | Emergency stop           |             | Next forward                  | [₽]                     | Page back                 |
| ?                       | Status                   | 0           | Compressor 'air end'          | $\gamma_{\rm s}$        | Frequency                 |
| Ŏ.                      | Daylight                 | $\odot$     | Water                         |                         | Controller, Airmaster™ Q1 |
| mA<br>1                 | 4 – 20mA output          | #           | Number or frequency           | %                       | Percent                   |
| $\overline{\mathbf{X}}$ | Average                  |             | Compressor, Cabinet door open | $\overline{\mathbb{O}}$ | Analogue                  |
| <b>A</b>                | Up                       | ▼           | Down                          | $\Theta$                | Enter                     |
| 0                       | Stop                     | 0           | Start                         | *                       | Edi                       |
| <                       | Less than                | >           | Greater than                  | /zuh                    | Last 24 hours             |

| ¶∕₂ <sub>vh</sub> | Starts last 24 hours            | <sup>⊕</sup> ⁄h | Starts last hour   | /h       | Last hour          |
|-------------------|---------------------------------|-----------------|--------------------|----------|--------------------|
| 11                | Normally open / normally closed | DI∜             | Digital input      | ¢√,      | Relay output       |
| 555<br>201        | Phase, L1                       | 3<br>S<br>S     | Phase, L2          | IZ       | Phase, L3          |
| 555<br>222        | Phase                           | ø               | current sensor     | Ø        | Running (animated) |
| $\bigcirc$        | Analogue value                  | 표표              | Network or system  | Ų        | Inlet              |
| +<br>+ ⊡<br>+     | Separator filter                | $\bowtie$       | Valve              | 0        | Belt drive         |
| 4                 | Power                           | <b>⇒</b> 0¢=    | Pressure set point | <b>~</b> | Yes                |

# 6.7 Standard software - parameter configuration (Not listed = config OFF / item not displayed)

| Item               | Menu      | Set configuration  | Item              | Menu   | Set configuration |
|--------------------|-----------|--------------------|-------------------|--------|-------------------|
| Control mode       | P10.01    | Load / off load    | INT PRESS HIGH    | P15.04 | 0.5BAR            |
| Allow force load   | P10.02    | OFF                | Service hours 1   | P16.01 | 2000 hours        |
| Load pressure      | P10.04    | 6.3BAR             | Service hours 2   | P16.02 | 4000 hours        |
| Off load pressure  | P10.05    | 7.0 BAR            | Service hours 3   | P16.03 | 4000 hours        |
| RS485 X05 CONFIG   | P10.10.01 | Airbus485™         | Service hours 4   | P16.04 | 500 hours         |
| Airbus485™ address | P10.10.02 | 1                  | Service hours 5   | P16.05 | 2000 hours        |
| MODBUS address     | P10.10.03 | 1                  | COMP OUT TEMP     | P16.12 | 105°C             |
| MODBUS baud rate   | P10.10.04 | 57600              | EQUIP OUT PRESS   | P16.13 | 7.6 BAR           |
| MODBUS parity      | P10.10.05 | No parity          | EQUIP INT PRESS   | P16.14 | 8.6 BAR           |
| MODBUS data bits   | P10.10.06 | 8                  | DIFF pressure     | P16.15 | 0.8 BAR           |
| MODBUS end bits    | P10.10.07 | 1                  | Oil Air SEP DP HI | P16.16 | OFF               |
| RS485 X06 CONFIG   | P10.11.01 | MODBUS slave       | Phase detection   | P16.17 | ON                |
| Airbus485™ address | P10.11.02 | 1                  | HI MTR STR HR     | P16.18 | OFF               |
| MODBUS address     | P10.11.03 | 1                  | Door open         | P16.19 | OFF               |
| MODBUS baud rate   | P10.11.04 | 57600              | CAB filter DP     | P16.20 | OFF               |
| MODBUS parity      | P10.11.05 | No parity          | Air filter DP     | P16.21 | OFF               |
| MODBUS data bits   | P10.11.06 | 8                  | Oil filter DP     | P16.22 | OFF               |
| MODBUS end bits    | P10.11.07 | 1                  | SEP filter DP HI  | P16.23 | OFF               |
| Start source       | P10.11    | Keypad             | Fan motor alarm   | P16.24 | ON                |
| Load source        | P10.12    | Equip out pressure | CNDS drain alarm  | P16.25 | OFF               |
| Language           | P10.13    | English            | Cool water alarm  | P16.26 | OFF               |
| Time               | P10.14    | Current time       | Oil level alarm   | P16.27 | OFF               |
| Time format        | P10.15    | 24:00              | RD alarm          | P16.28 | OFF               |

| Daylight saving     | P10.16    | +0h             | Line FTR DP alarm | P16.29 | OFF                    |
|---------------------|-----------|-----------------|-------------------|--------|------------------------|
| Date                | P10.17    | Current date    | FTR drain alarm   | P16.30 | OFF                    |
| Date format         | P10.18    | DD/MM/YYYY      | Oil/WTR SEP ALM   | P16.31 | OFF                    |
| LCD light level     | P10.19    | 90%             | Ambient TEMP HI   | P16.32 | OFF                    |
| Pressure unit       | P10.20    | bar             | CONF alarm 1      | P16.33 | OFF                    |
| Temperature unit    | P10.21    | °C              | CONF alarm 2      | P16.34 | OFF                    |
| Start/delta TRANS   | P11.01    | 10 seconds      | CONF alarm 3      | P16.35 | OFF                    |
| MIN MTR run time    | P11.02    | OFF             | COMP OUT TEMP     | P17.01 | 110°C                  |
| Load INH time       | P11.03    | 1 second        | TEMP rise CONFIG  | P17.02 | 0°C                    |
| Reload INH time     | P11.04    | 1 second        | EQUIP OUT PRESS   | P17.03 | 8.5 BAR                |
| Off load run time   | P11.05    | 600 SEC         | EQUIP INT PRESS   | P17.04 | 9.0 BAR                |
| Stop MIN time       | P11.06    | OFF             | DIFF PRESS        | P17.06 | 1.0 BAR                |
| Vent time           | P11.07    | 20 SEC          | Main motor lock   | P17.07 | ON                     |
| AUTO restart INH    | P11.08    | OFF             | Main motor OVLD   | P17.08 | ON                     |
| CNDS drain open     | P11.09    | 5 SEC           | Motor phase IMB   | P17.09 | ON                     |
| CNDS drain interval | P11.10    | 60 SEC          | Fan MTR overload  | P17.10 | ON                     |
| CNDS off load       | P11.11    | 1 SEC           | Phase detection   | P17.11 | ON                     |
| MTR SRT HR INH      | P11.12    | OFF             | Door open         | P17.12 | OFF                    |
| DP inhibit time     | P11.13    | 10 SEC          | Fan motor alarm   | P17.13 | ON                     |
| Service hours 1     | P11.14    | Routine SERV    | Cool water alarm  | P17.14 | OFF                    |
|                     | P11.14.02 | 100 hours       | Oil level alarm   | P17.15 | OFF                    |
|                     | P11.14.03 | ON              | Belt drive alarm  | P17.16 | OFF                    |
| Service hours 2     | P11.15    | Oil service     | RD alarm          | P17.17 | OFF                    |
|                     | P11.15.02 | 100 hours       | Water flow        | P17.18 | OFF                    |
|                     | P11.15.03 | ON              | Inverter fault    | P17.19 | OFF                    |
| Service hours 3     | P11.16    | Separator SERV  | Main MTR temp HI  | P17.20 | OFF                    |
|                     | P11.16.02 | 100 hours       | EQUIP out TEMP H  | P17.21 | OFF                    |
|                     | P11.16.03 | ON              | Cooling system    | P17.22 | OFF                    |
| Service hours 4     | P11.17    | Cabinet filters | Main motor fault  | P17.23 | OFF                    |
|                     | P11.17.03 | OFF             | Conf IMM stop 1   | P17.24 | OFF                    |
| Service hours 5     | P11.18    | Air filter SERV | Conf IMM stop 2   | P17.25 | OFF                    |
|                     | P11.18.03 | OFF             | Conf IMM stop 3   | P17.26 | OFF                    |
| Service hours 6     | P11.19    | OFF             | AO function       | P18.01 | EQUIP OUT PRESS        |
| Service hours 7     | P11.20    | OFF             | DI2 function      | P18.02 | Remote load enable     |
| Service hours 8     | P11.21    | OFF             | DI2 OK            | P18.03 | Closed                 |
| Weekly service      | P11.22    | OFF             | DI3 function      | P18.04 | Remote load / off load |
| Annual service      | P11.23    | OFF             | DI3 OK            | P18.05 | Closed                 |
| Bi-annual service   | P11.24    | OFF             | DI4 function      | P18.06 | OFF                    |
| Use custom SENS     | P12.03    | OFF             | DI4 OK            | P18.07 | Closed                 |
| Year                | P12.08.01 | Current Year    | DI5 function      | P18.08 | OFF                    |
| Month               | P12.08.02 | Current month   | DI5 OK            | P18.09 | Closed                 |

| Day              | P12.08.03 | Current day | DI6 function     | P18.10 | OFF              |
|------------------|-----------|-------------|------------------|--------|------------------|
| Load hours       | P12.09    | 0           | DI6 OK           | P18.11 | Closed           |
| Off load hours   | P12.10    | 0           | DI7 function     | P18.12 | OFF              |
| Stopped hours    | P12.11    | 0           | DI7 OK           | P18.13 | Closed           |
| TEMP sensor type | P12.12    | PT1000      | DI8 function     | P18.14 | OFF              |
| El sensor active | P12.13    | YES         | DI8 OK           | P18.15 | Closed           |
| ISC available    | P12.15    | OFF         | Relay 5 function | P18.16 | Drain            |
| Boot screen BMP  | P12.20    | ON          | Relay 6 function | P18.17 | Group fault      |
| P00.03 CONFIG    | P12.21    | OFF         | Relay 7 function | P18.18 | RC Load/Off Load |
| P00.04 CONFIG    | P12.22    | OFF         | Relay 8 function | P18.19 | RC Start/Stop    |
| P00.05 CONFIG    | P12.23    | OFF         |                  |        |                  |
| Main MTR protect | P14.01    | OFF         |                  |        |                  |
| Fan MTR protect  | P14.02    | OFF         |                  |        |                  |
| Main MTR NOM CUR | P14.03    | 40.0A       |                  |        |                  |
| Main MTR SDTTF   | P14.04    | 1.5         |                  |        |                  |
| Main MTR ROT LOC | P14.05    | 3.0         |                  |        |                  |
| Main MTR PH IMB  | P14.06    | 15%         |                  |        |                  |
| Fan MTR NOM CURR | P14.07    | 1.0A        |                  |        |                  |
| Fan MTR OVLD IMH | P14.08    | 5 SEC       |                  |        |                  |
| Operator         | P15.01    | OFF         |                  |        |                  |
| Door open        | P15.02    | OFF         |                  |        |                  |
| Low temperature  | P15.03    | 0°C         |                  |        |                  |

## 7.0 Release notes

| Release | Description                                                            |
|---------|------------------------------------------------------------------------|
| E08     | First production release. Manual covers all STD features and functions |

# 8.0 Help and support

#### 8.1 What you need to know first!

Compressor & Machine Controls NV (CMC NV) is a provider of Airmaster<sup>™</sup> product solutions to original equipment manufacturers (OEM's) only. CMC NV is not able to support end users or nominated representatives of OEM equipment in the use, operation or fault diagnostics of Airmaster<sup>™</sup> products.

### 8.2 Where to go for help and support

If you are not the original equipment manufacturer of the device, **DO NOT CONTACT CMC NV** for Airmaster<sup>™</sup> product support. Instead, contact your original equipment manufacturers nominated representative.

If you are the device original equipment manufacturer and you require Airmaster™ product support, please visit support.controlcompressors.com and use the knowledge base and resources provided. If afterwards you still require assistance, please use the helpdesk sidebar to contact us.